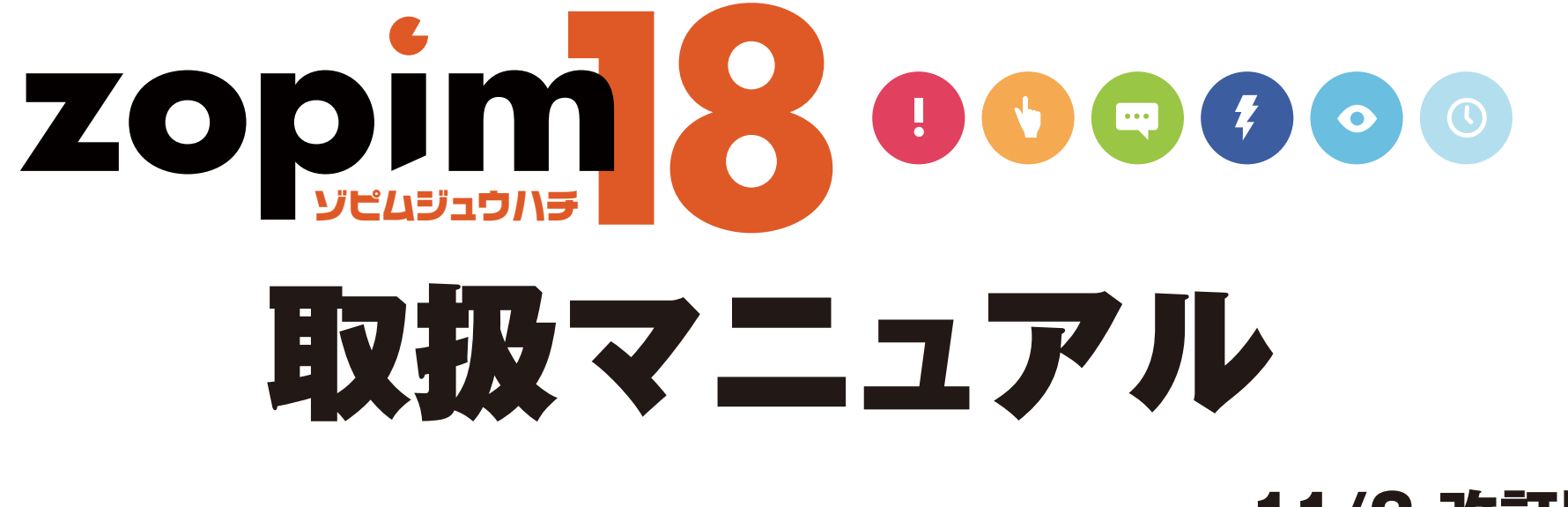

11/2 改訂版

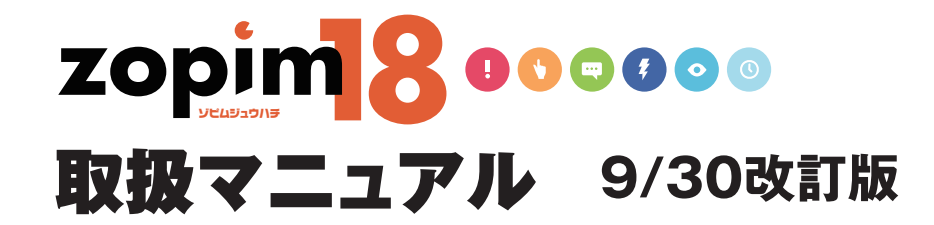

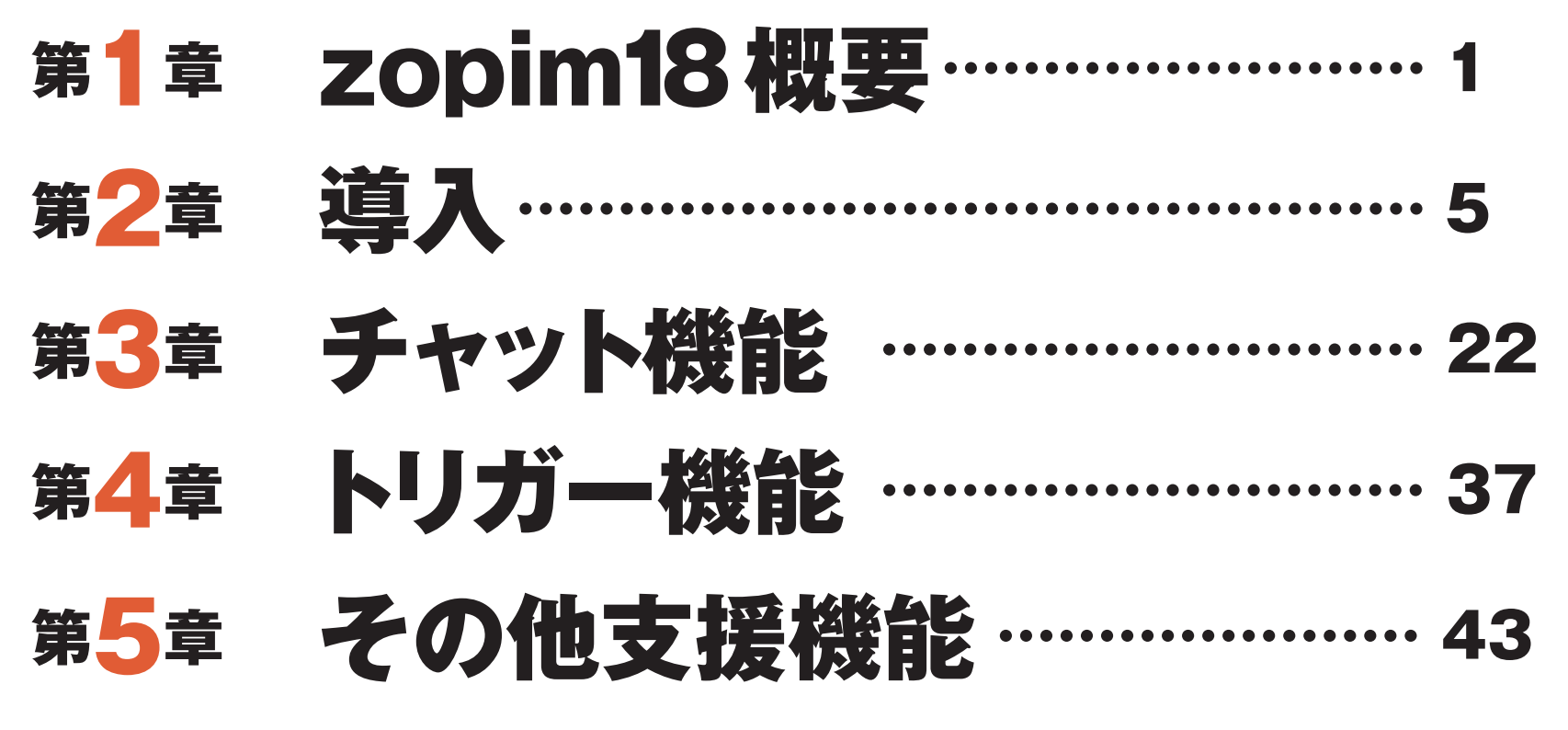

[別添]トリガー設定用チュートリアル

- ・トリガー 状態設定項目一覧表
- ・トリガー アクション設定項目一覧表
- ・UTCタイムゾーンおよび曜日早見表
- ・ベーシック トリガー設定例

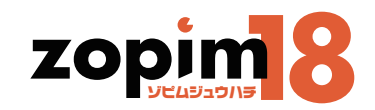

1

# 第1章 zopim18概要

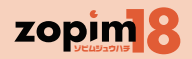

### 第1章zopim18概要 zopim18とは

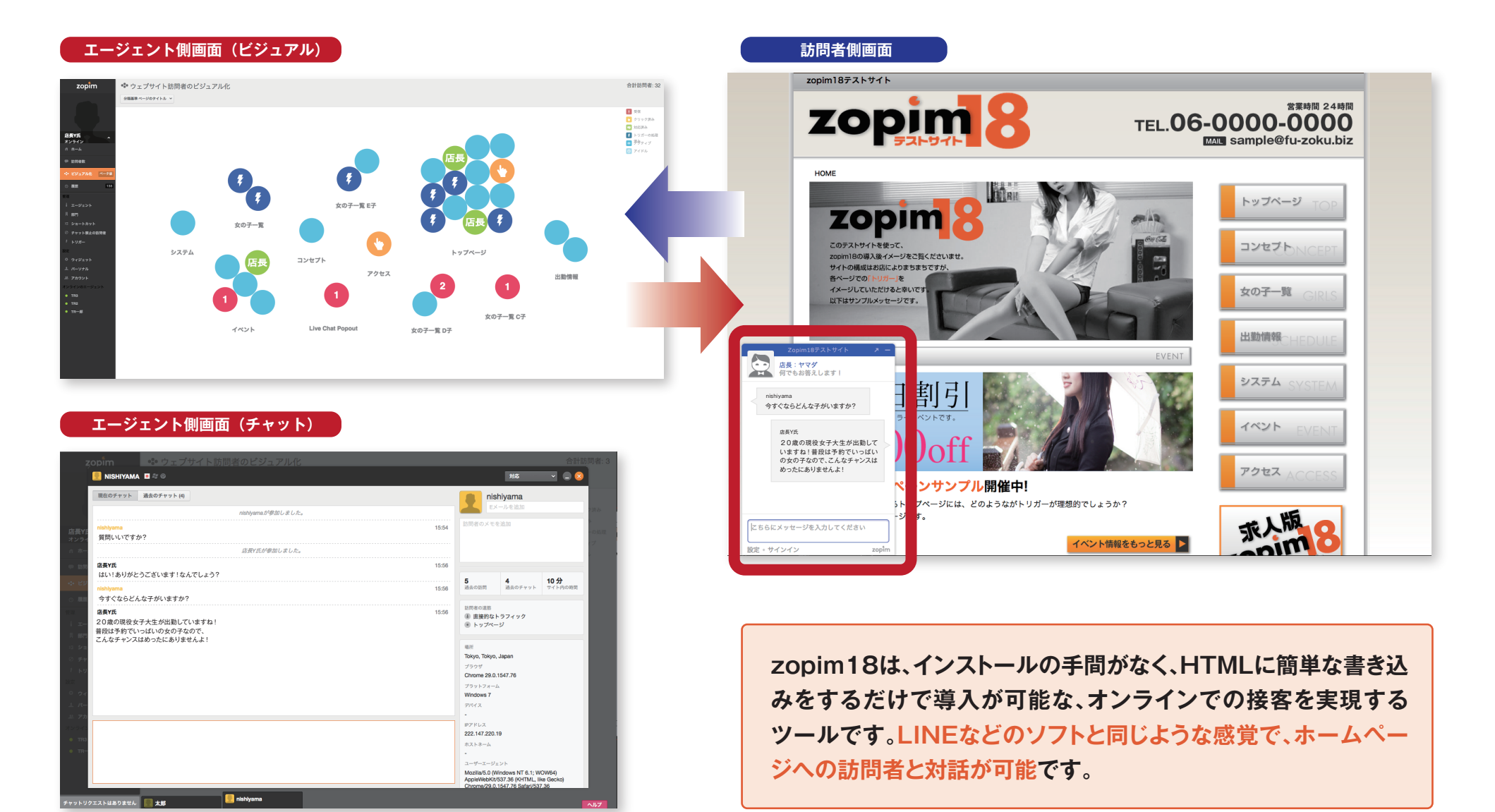

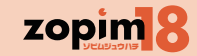

|                         | ● ログイン機能 : zopim18が利用可能なユーザーであることを認証します。      |         |
|-------------------------|-----------------------------------------------|---------|
| 道入                      | タクの埋込み: zopim18のウィジェットを利用するために、各ページにタクを埋込みます。 | 洋細け等の音  |
| zonim18の利用を開始するために使います。 | ○ ウィジェット機能 : 訪問者との対話で利用するチャット画面の設定を行います。      | ●「導入」参照 |
|                         | エージェント機能 : 訪問者への対応担当者となるエージェントの管理を行います。       |         |
|                         | パーソナル機能 : エージェントの詳細情報を管理します。                  |         |
|                         |                                               |         |

| <b>チャット機能</b><br>訪問者の状況の把握と、訪問者との対話開<br>始、対話の実行を実現します。なお、訪問<br>者にはウィジェットと呼ばれる小ウィンド<br>ウでメッセージが表示されます。 | <ul> <li>HOME: ログイン後、最初に起動する機能です。<br/>現在までの訪問者の状況と現在の活動状況が把握できます。</li> <li>ビジュアル機能: 訪問者の状況を、視覚的に把握します。</li> <li>訪問者数機能: 訪問者の状況を、リストにて把握します。</li> <li>履歴機能: これまでのチャット履歴を表示します。</li> </ul> | ● 詳細は第3章<br>「チャット機能」参照    |
|----------------------------------------------------------------------------------------------------|----------------------------------------------------------------------------------------------------|---------------------------|
| <b>トリガー機能</b><br>自動でのメッセージ送付や閲覧情報の蓄積を<br>担うトリガーという機能の管理を行います。                                         | トリガー機能:対話をより円滑に実行するために、サイト訪問時間やメッセージ授受の状況等をみて、訪問者の状態の蓄積や、適切なメッセージ送付を行います。                                                                                                    | ● 詳細は 第 4 章<br>「トリガー機能」参照 |

|   | A  |    | 33.72  | <b>1</b> 6K | 44. |
|---|----|----|--------|-------------|-----|
| 7 | () | わえ | 7.475  | 사원동         | ВN  |
|   |    |    | S 108- | 12.7        |     |

入力負荷を軽減するショートカットの管理 と、利用禁止ユーザの設定を行います。

● ショートカット機能:対話時の省力化を目的としたショートカットキー の設定を行います。 ● **チャット禁止設定機能**:チャットを禁止したい訪問者に対し、 IP アドレスを参照し、ウィジェットを表示させないようにします。

詳細は 第 5 章 「その他支援機能」参照 C

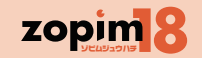

エージェントとは、訪問者と対話する担当者のことです。エージェントとして登録したユーザーだけが、訪問者とのチャットを行うことが可能です。 エージェント1人でも運用が可能ですが、訪問者が増えた場合には、エージェントを増やし対応していきます。

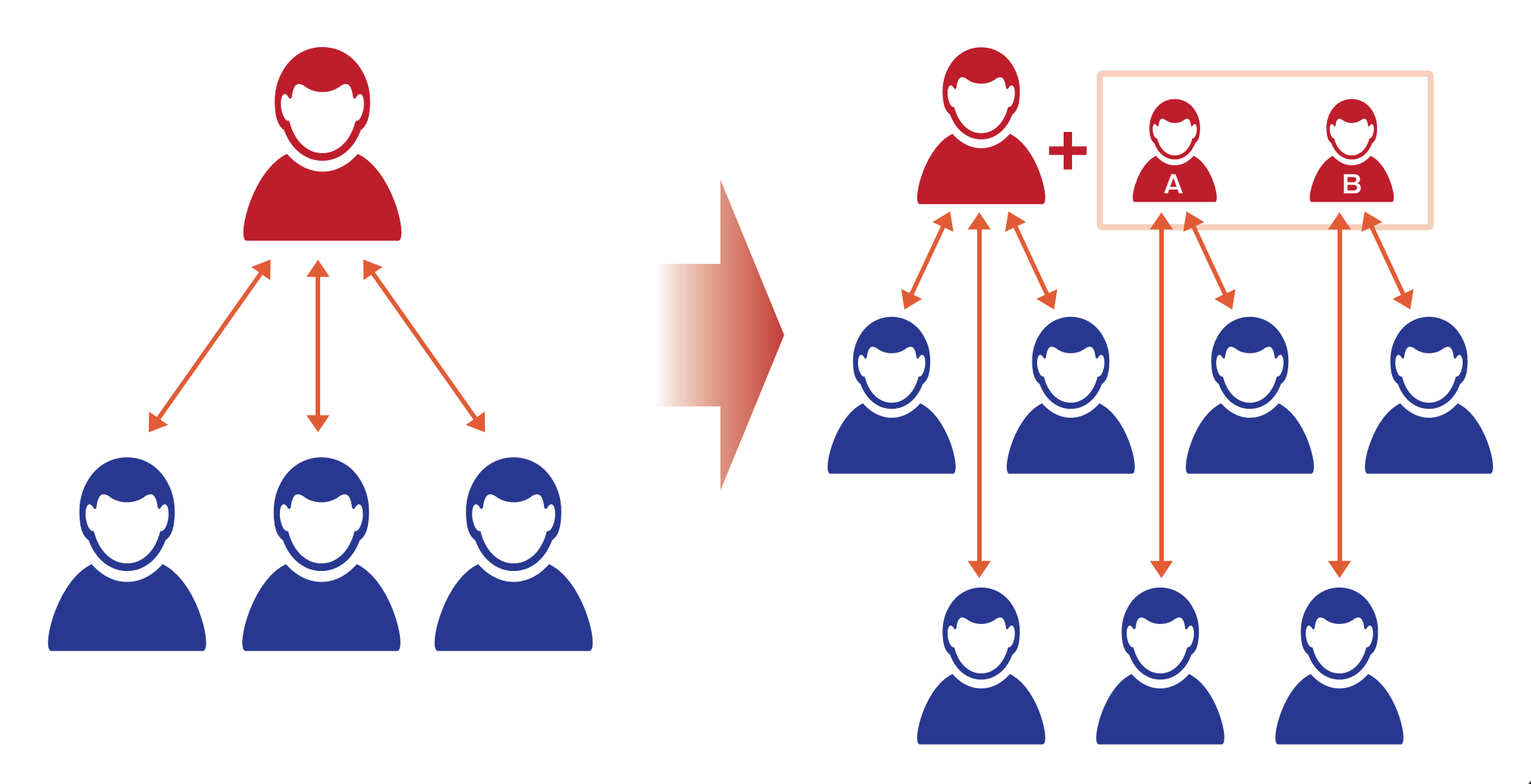

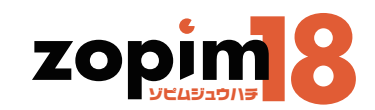

# 第2章 導入

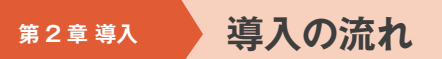

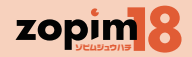

導入時に、設定を行います。

初回ログインは、申請したメールアドレスとメールで受け取ったパスワードを利用します。

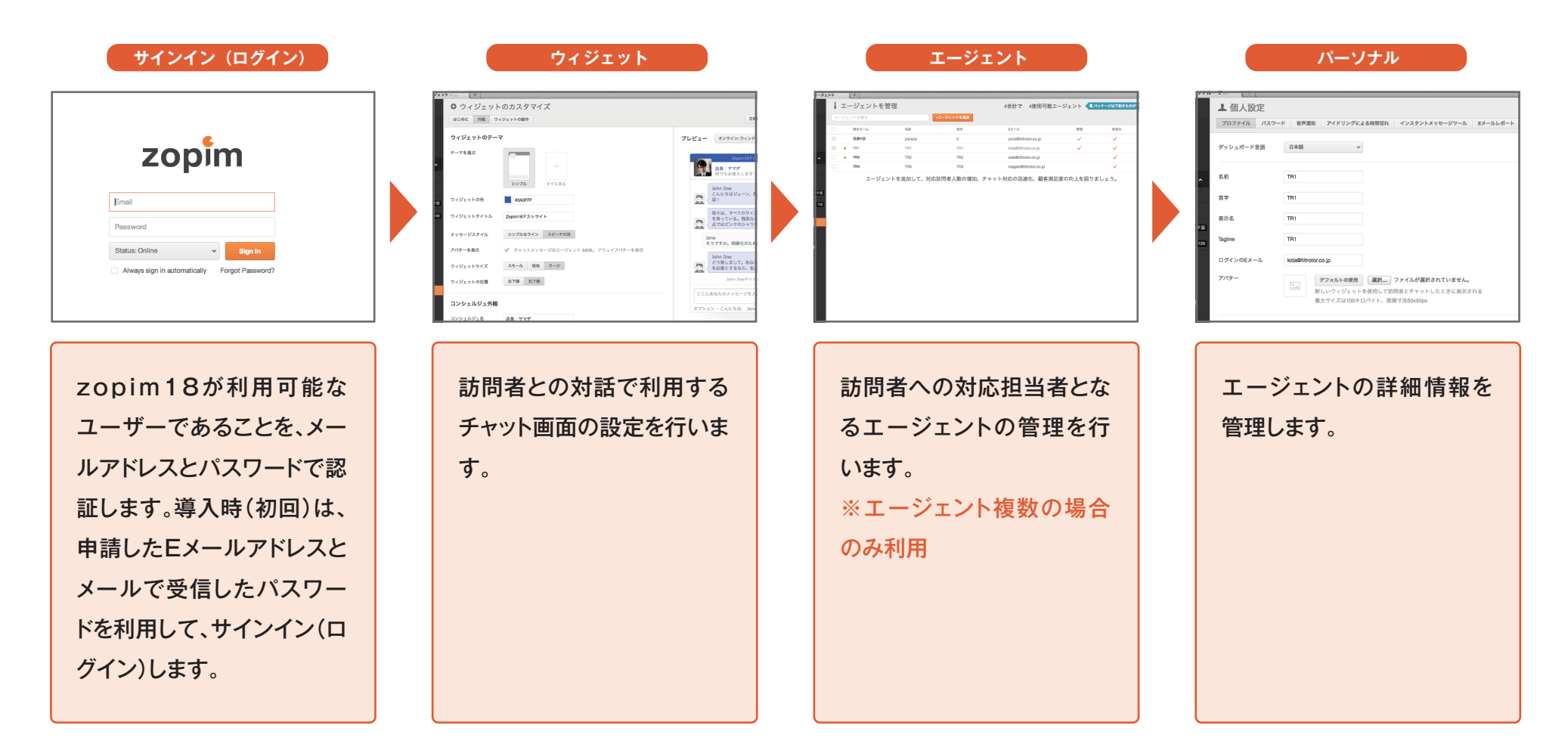

## 第2章導入 サインイン (ログイン)

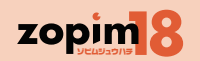

7

【概要】Zopim18 が利用可能なユーザーであることを、メールアドレスとパスワードで認証します。導入時(初回)は、申請した E メールアドレスとメールで受信したパスワード を利用して、サインイン (ログイン) します。

【操作手順】E メールとパスワードを入力し、sign in ボタンを押します。

| 700                         | im                   |   |
|-----------------------------|----------------------|---|
| 200                         | //                   |   |
| 1 Email                     |                      |   |
| Password                    |                      |   |
| 2 Status: Online            | ▼ Sign In            | 3 |
| 4 Always sign in automatica | Ily Forgot Password? | 5 |

#### ① Eメールアドレス / パスワード

利用ユーザーを識別するために使う E メールアドレスと パスワードを入力します。

#### **2** Status

エージェントのサインイン(ログイン)直後のステータスを設定します。 設定値は以下のとおりです。ステータスはエージェント間の共有に利用さ れます。

- ・Online:オンライン中
- ・Away:離席中
- ・Invisible:検知不能

#### **3** Sigin In

サインイン(ログイン)する場合に、Eメールアドレス、パスワードを入力し、 押下します。

#### Always sign automatically

Zopim18 へのアクセス時に、自動で Sign In したい場合には、 チェックを付けます。 ※Sign In 成功後、次回から、Sign In 作業を省略できます。

#### **5** Foget Password

パスワードを忘れた場合にクリックします。

パスワードを忘れSignInできなくなった場合に、Eメールアドレスを入力し、 SignInボタンを押下すると、新しいパスワード設定のURLが入力Eメールアド レスに送信されます。

## 第2章導入 ウィジェットタグの埋込み

ログイン後、サイドバーのウィジェット機能のはじめにの上部に表示されるスクリプトを、(zopim18 導入サイトの)各ページの <head> タグ内に埋込みします。

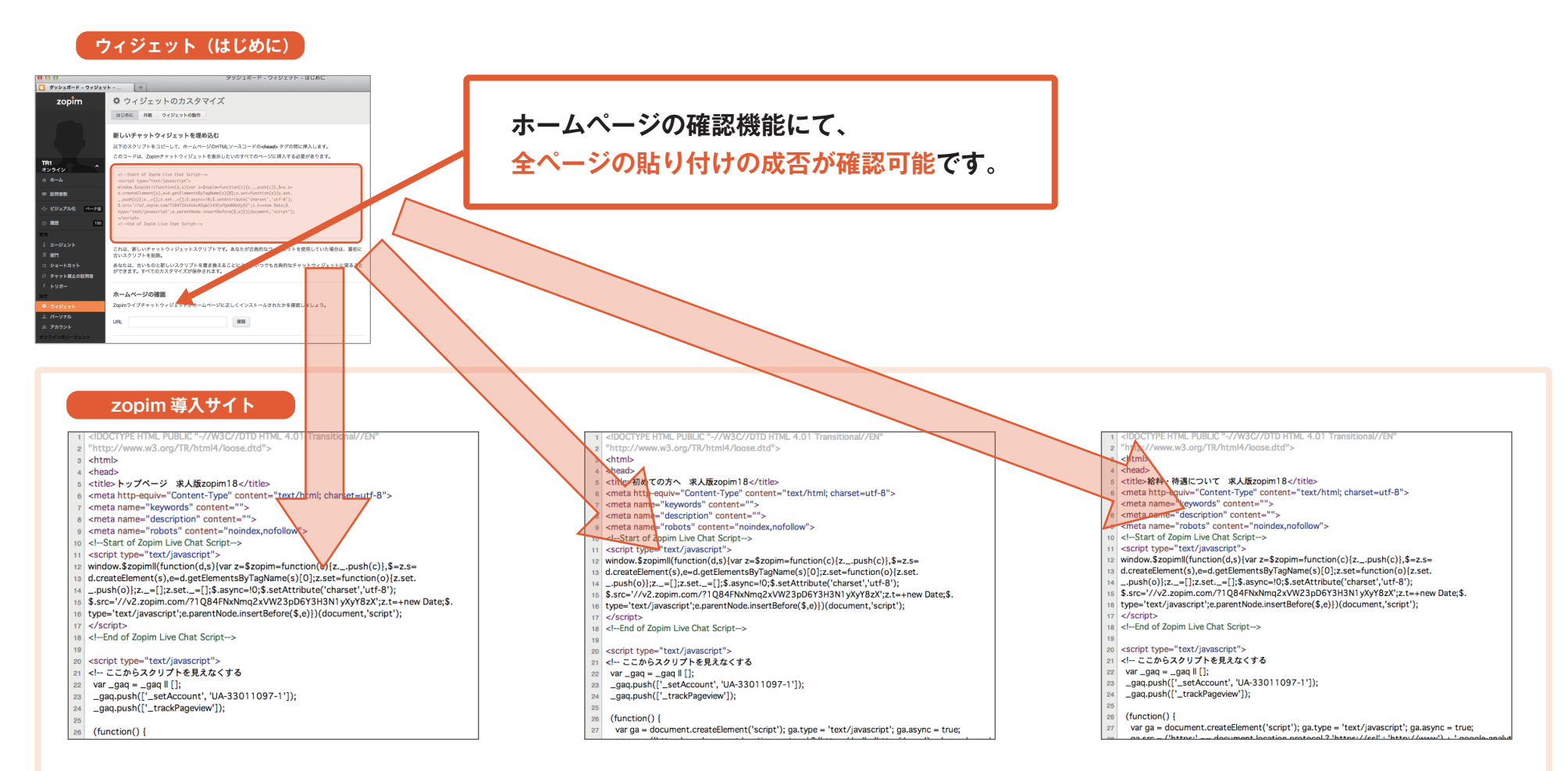

※zopim18のタグは、機能を最大限に活かすために、利用サイト全ページにスクリプトを転載していただき、 利用サイトの全ページは個別(ばらばら)のURLおよびページタイトルを割り当てていただくことを強く推奨いたします。

zopim

## 第2章導入 ウィジェット 外観 1

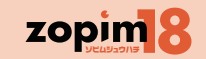

#### 【概要】ウィジェットの外観を設定します。

【操作手順】内容を修正し、右部のプレビューで確認し、問題なければ、「変更を保存する」を押し更新します。更新を実施しない場合は「変更を元に戻す」を、 設定値をデフォルト値に戻す場合は「リセットしてデフォルトに戻す」を押します。

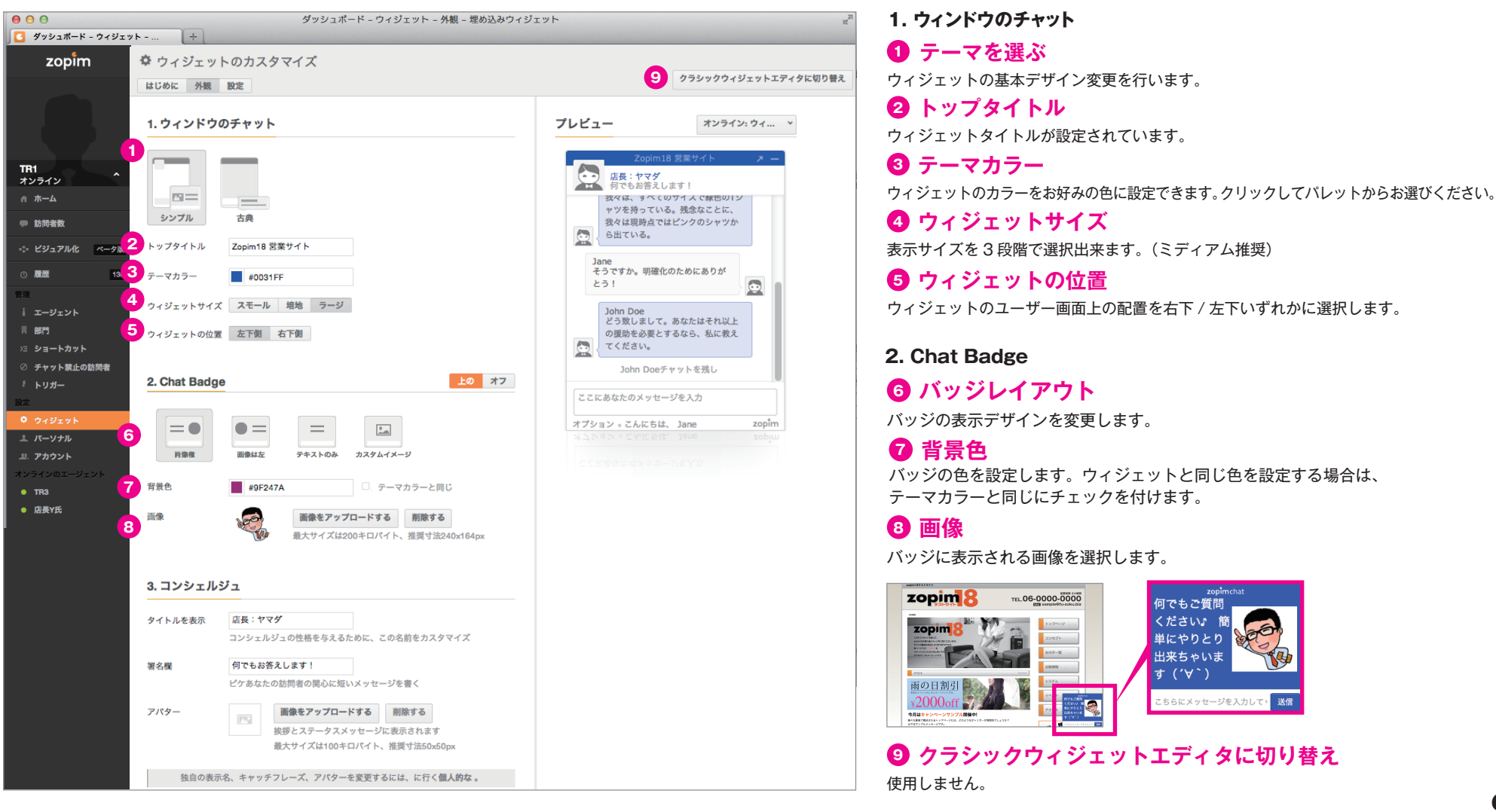

## 第2章導入 ウィジェット 外観 2

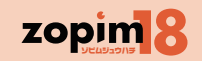

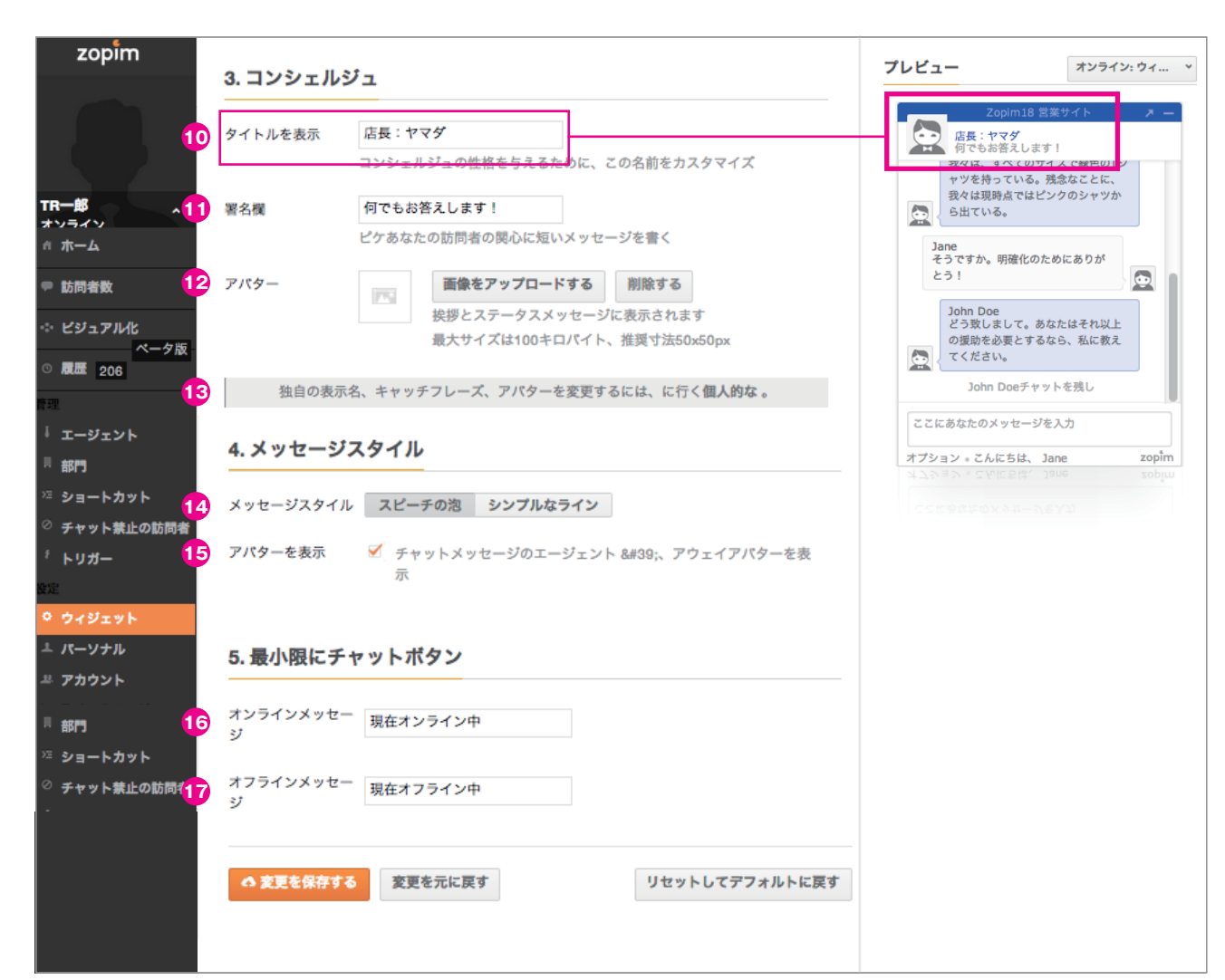

3. コンシェルジュ 初期担当者およびトリガー送信者の情報を設定します。

**10 タイトルを表示** お名前(推奨)を設定します。

コンシェルジュ署名欄
 チャットを誘う一言(推奨)を設定します。

2 コンシェルジュアバター 画像イメージ(推奨)を設定します。

独自の表示名、キャッチフレーズ、 アバターを変更するには、に行く個人的な。 エージェント毎の設定を行うために、パーソナル画面に移動します。

4. メッセージスタイル

 ・ メッセージスタイル

 シンプルにテキストが並ぶタイプ、
 LINE のような吹き出し状のタイプから選択できます。

**・** アバターを表示
 チェックを付けるとウィジェットの
 メッセージ受信欄にアバターが表示されます。

5. 最小限にチャットボタン

## 第2章導入 ウィジェット 効果的なバッジの活用

zopin 8

バッジは、訪問者をチャットへ誘導します。

バッジに訪問者の感心を引く、または、好印象を与えるような画像を設定すると、チャット対応成功率が格段に向上します。 ぜひ、求人、営業といったサイト役割、 華やか、かわいらしいといったサイトのイメージに合致したバッジを設定するようにしてください。

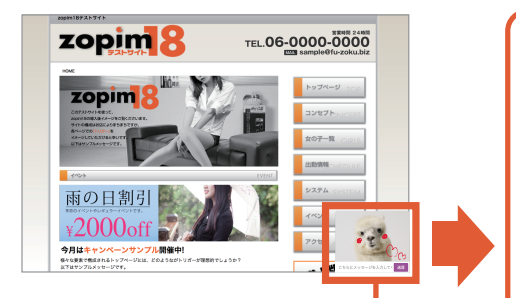

チャット開始

|                                    | TEL.06-0000-000  |
|------------------------------------|------------------|
| 104K                               |                  |
| zopim 2                            | Fy74-9 100       |
| COTOPONERSE.                       | שיייש שעעד איייי |
|                                    | 207-11 cp        |
| ATTAN ATTANY - STS.                |                  |
| 103                                | EVENT            |
| 雨の日割引                              | 275.0            |
|                                    | 1001             |
| ¥2000off                           |                  |
| 今月はキャンペーンサンプル開催中!                  | 110              |
| 個々な要素で徹底されるトップページとは、どのようながトリガーが確認さ | TU-1007          |

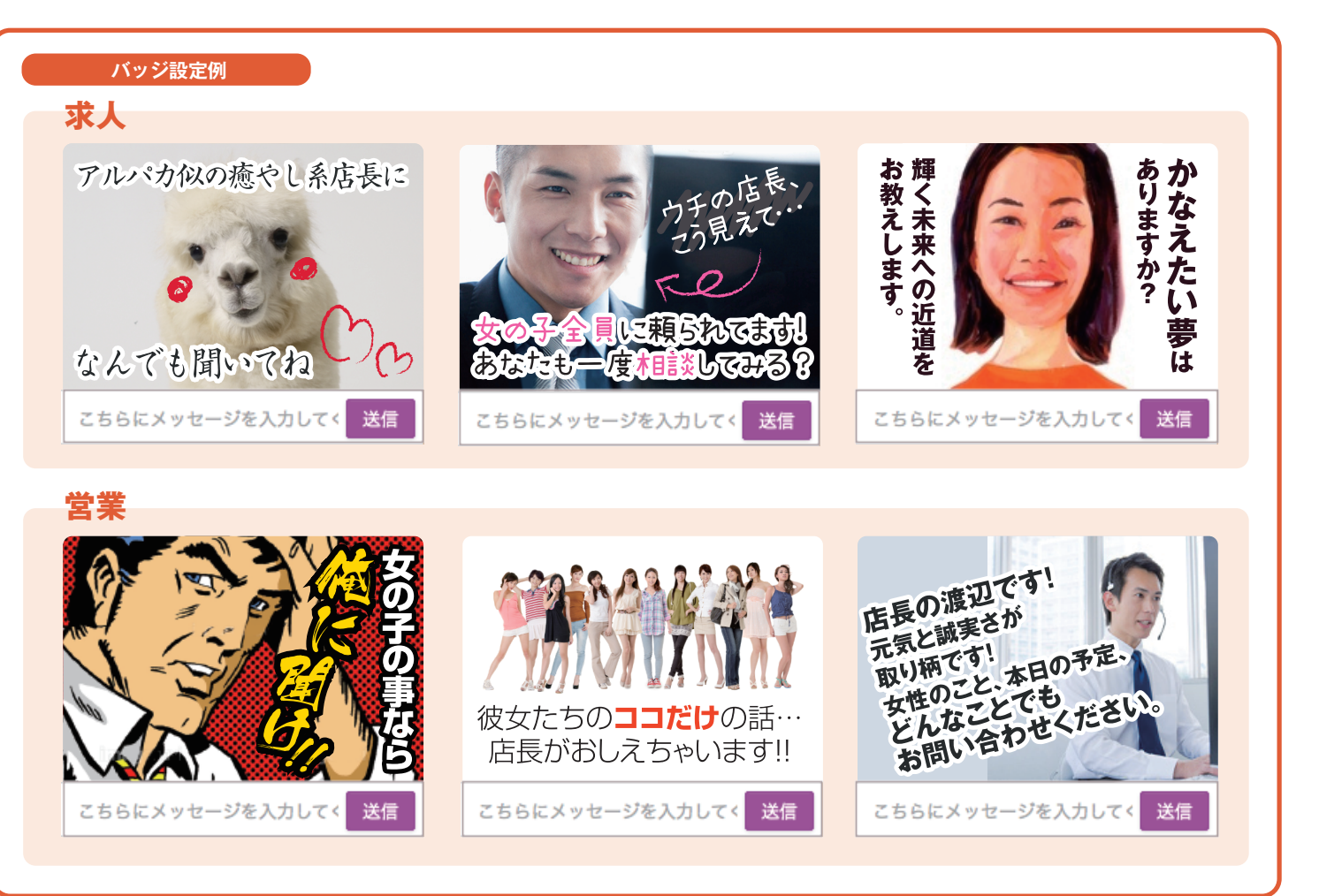

## 第2章<sup>導入</sup> ウィジェット ウィジェットの動作

【概要】ウィジェットの動作設定を行います。

【操作手順】内容を修正し、左部のプレビューで確認し、問題なければ、「変更を保存する」を押し更新します。

更新を実施しない場合は「変更を元に戻す」を、設定値をデフォルト値に戻す場合は「リセットしてデフォルトに戻す」を押します。

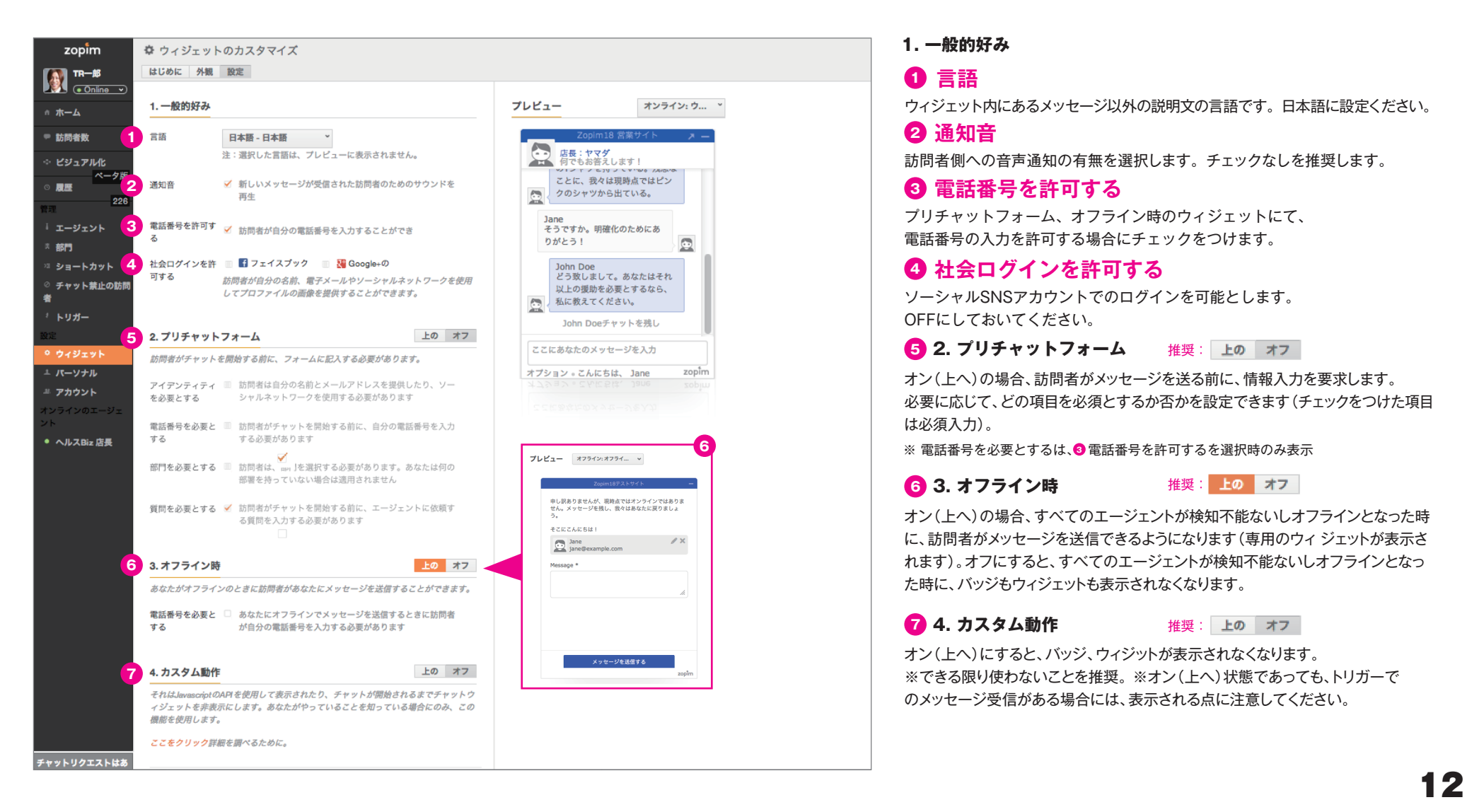

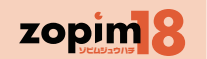

## 第2章 導入 エージェント 一覧

【概要】訪問者への対応担当者となるエージェントの管理を行います。※エージェント複数の場合のみ利用 エージェントの設定変更には管理者権限が必要です。

【操作手順】エージェント(訪問者への対応実施者)を確認し、追加する場合は「+エージェントを追加」を、削除する場合はチェックボックスにチェックをつけ「選択項目を削除」(チェック時に表示)を、 既存のエージェントを修正する場合は修正するエージェントをクリックします。

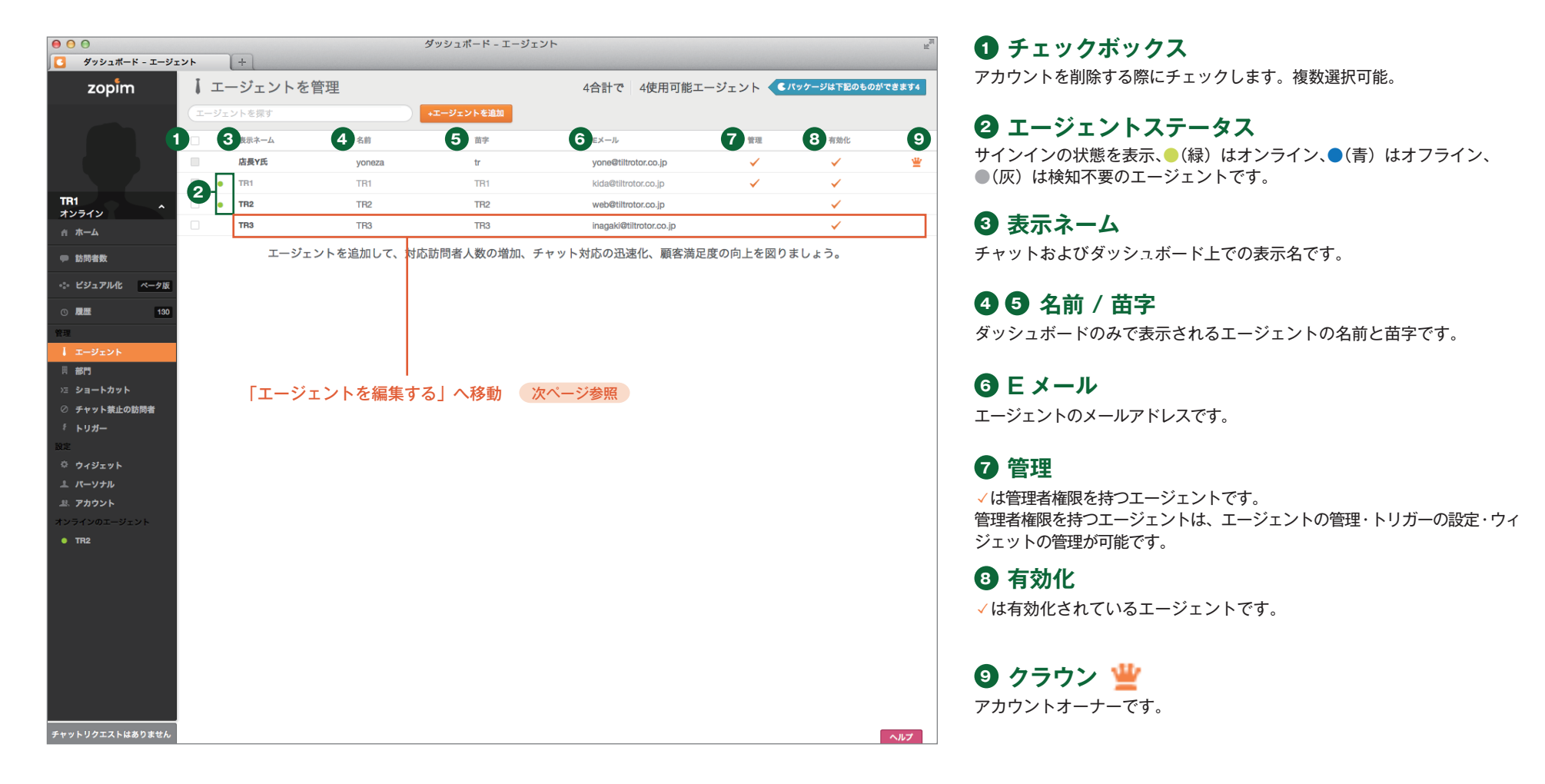

## 第2章導入 エージェント 明細参照画面

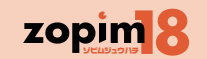

<mark>【操作手順】</mark>編集画面では内容を修正し、「変更を保存する」を押すことで更新を行います。追加、編集を実施しない場合は「キャンセル」を押します。

| 000                                                                                                    | ダッシュポード - エージェント                                                                 |                                                                                              | 1 |
|----------------------------------------------------------------------------------------------------|----------------------------------------------------------------------------------|----------------------------------------------------------------------------------------------|---|
| <b>zopim</b> ・エージェ:                                                                                                    | ントを編集する                                                                          |                                                                                              |   |
| 1 エージェントのステー                                                                                                    | -タス 有効化 <b>無効化</b><br>4エージェント中4を使用しています。随時、パッケージにエ <mark>ージェントを</mark><br>追加します。 | <b>顧客満足度</b><br>訪問者の対応の待ち時間は長すぎま<br>すか?エージェントを追加して対応<br>訪問者数の増加、チャットへの返答                     |   |
| TR1 2 名前<br>オンライン 2 名前                                                                                                    | 半沢                                                                               | <i>遠度の向上 および 劇客演足度の改善.</i><br>を図りましょう。<br><b>管理者</b>                                         |   |
|                                                                                                    | 直樹                                                                               | エージェントに管理者権限を付与し<br>て、ZopImアカウントを代わりに管                                                       |   |
|                                                                                                    | 倍返し店長                                                                            | 理してもらいましょう。 <i>エージェン</i><br>ト <i>の管理、アカウント設定の変更お</i><br>よびウィジェットのカスタマイズが<br>フまみのビ修理者とオーナーだけで |   |
|                                                                                                    | dogeza@oowada.net                                                                | できるのは自生気とパーソールがで                                                                             |   |
| 管理 エージェント                                                                                                    | パスワードをリセットする                                                                     |                                                                                              |   |
| 問 部門 6 役割                                                                                                    | ✓ 管理者 エージェントの管理、アカウント設定&ウィジェットのカスタマイズ                                            |                                                                                              |   |
| <ul> <li>ジ チャット線止の訪問者</li> <li>i トリガー</li> <li>③ ウィジェット</li> <li>ユ パーソナル</li> <li>黒、アカウント</li> <li>オンラインのエージェント</li> <li>● TR2</li> </ul> | ++>ul                                                                            |                                                                                              |   |
| チャットリクエストはありません                                                                                                    |                                                                                  | דעורע                                                                                        |   |

#### **1 有効化 / 無効化** このエージェントを有効 / 無効にします

このエージェントを有効 / 無効にします。有効にしないと zopim18 にログイ ンできません。

2 3 名前 / 苗字 ダッシュボードのみで表示されるエージェントの名前と苗字です。

5 Eメール
 エージェントのメールアドレスです。
 エージェントのメールアドレスに新たなパスワードを再発行します。

6 役割
管理者権限の有無を決定します。

## 第2章導入 パーソナル プロファイル

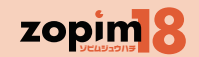

【概要】エージェントの詳細情報を管理します。エージェント画面での項目と相互に対応しています。 【操作手順】内容を修正し、「変更を保存する」を押すことで更新を行います。

| 0 0                                                                                                    |                                                                                                   | ダッシュ                                                                                                    | ボード - パーソナル - プロ                    | ファイル                                                                                                    |                                                                                             |            |
|----------------------------------------------------------------------------------------------------|---------------------------------------------------------------------------------------------------|----------------------------------------------------------------------------------------------------|-------------------------------------|----------------------------------------------------------------------------------------------------|---------------------------------------------------------------------------------------------|------------|
| 🧧 ダッシュボード - パーソナル                                                                                                    | - 7 +                                                                                             |                                                                                                    |                                     |                                                                                                    |                                                                                             |            |
| zopim                                                                                                    | ▲ 個人設定                                                                                            |                                                                                                    |                                     |                                                                                                    |                                                                                             |            |
|                                                                                                    | プロファイル パスワー                                                                                       | ド 音声通知 アイドリングに。                                                                                                    | よる時間切れ インスタントメッ                     | セージツール Eメールし                                                                                                    | レポート ラボ                                                                                     |            |
|                                                                                                    | ダッシュボード言語                                                                                         | 日本語 ~                                                                                                    | ]                                   |                                                                                                    | タ記中ペ                                                                                        | ジへ 按計      |
| TR1 2                                                                                                    | 名前                                                                                                | TR1                                                                                                    |                                     |                                                                                                    | 各政定下                                                                                        |            |
| 俞 木一ム                                                                                                    | 苗字                                                                                                | TR1                                                                                                    |                                     |                                                                                                    |                                                                                             |            |
| ● 訪問者数                                                                                                    | 表示名                                                                                               | TR1                                                                                                    |                                     |                                                                                                    |                                                                                             |            |
| ◎ ビジュアル化 ペータみ                                                                                                    |                                                                                                   |                                                                                                    |                                     |                                                                                                    |                                                                                             |            |
| 0 🛲 🤮                                                                                                    | Tagline                                                                                           | TR1                                                                                                    |                                     |                                                                                                    |                                                                                             |            |
| ** <b>5</b>                                                                                                    | ログインのEメール                                                                                         | kida@tiltrotor.co.jp                                                                                                    |                                     |                                                                                                    |                                                                                             |            |
|                                                                                                    | アパター                                                                                              |                                                                                                    |                                     |                                                                                                    |                                                                                             |            |
|                                                                                                    | <i>y</i> /( <i>y</i> -                                                                            | デフォルトの使用                                                                                                    | 選択 ファイルが選択さ                         | れていません。                                                                                                    |                                                                                             |            |
| ◇ チャット禁止の訪問者                                                                                                    |                                                                                                   | 新しいワイシェット<br>最大サイズは100キロ                                                                                                    | を使用して訪問者とチャットし、<br>コバイト、推奨寸法50x50px | こころに改小される                                                                                                    |                                                                                             |            |
| * トリガー                                                                                                    |                                                                                                   |                                                                                                    |                                     |                                                                                                    |                                                                                             |            |
| RE 🗧                                                                                                    | ✓ オフライン時に訪問:                                                                                      | 者がホームページを離れる旨の通知                                                                                                    | ロを受ける                               |                                                                                                    |                                                                                             |            |
| ◇ ウィジェット                                                                                                    |                                                                                                   |                                                                                                    |                                     |                                                                                                    |                                                                                             |            |
| ± パーソナル <mark>8</mark>                                                                                                    | ✓ Zopimからの最新情報                                                                                    | 服メールを受信する                                                                                                    |                                     |                                                                                                    |                                                                                             |            |
| 息 アカウント                                                                                                    |                                                                                                   |                                                                                                    |                                     |                                                                                                    |                                                                                             |            |
| オンラインのエージェント                                                                                                    | 🔥 変更を保存する                                                                                         |                                                                                                    |                                     |                                                                                                    |                                                                                             |            |
| <ul> <li>● 店長Y氏</li> </ul>                                                                                                    |                                                                                                   |                                                                                                    |                                     |                                                                                                    |                                                                                             |            |
|                                                                                                    |                                                                                                   |                                                                                                    |                                     |                                                                                                    |                                                                                             |            |
| エンスト パスワード     ・ パスワード     ・ パスロード     ・ パスロード     ・ パー     ・ パー     ・ パー | アイム 化リング<br>日本部で<br>デイム 100-7 単単数<br>デイン 100-7 単単数<br>デイン 100-100-100-100-100-100-100-100-100-100 | による時間切れ インスタ<br>アイチンクシス 488000 マン<br>マンクシングス 488000 マン<br>マンクシングス 488000 マン<br>マンクシン<br>マンクシングス 488000 マン<br>マンクシン<br>マンクシン<br>マンクシン<br>マンクシン<br>マンク<br>マンク<br>マンク<br>マンク<br>マンク<br>マンク<br>マンク<br>マンク<br>マンク<br>マン |                                     | アアル     E メールレポー     G スールレオー     G スールレオー     G スールレオー     マロフィム パスタード 日本市     WF パート     マニアイト     マニアイト     S メールレボートを有効にする     マニアイトを有効でする     マニアイト     S メールレボートを有効でする     マニアイト | 20<br>20<br>27<br>27<br>27<br>27<br>57<br>57<br>57<br>57<br>57<br>57<br>57<br>57<br>57<br>5 |            |
|                                                                                                    |                                                                                                   | 来年早々に                                                                                                    | 利用中止となり、かつ                          | L.U                                                                                                    | 現                                                                                           | 在試験運用中のため、 |
|                                                                                                    |                                                                                                   | スマートフォンでの                                                                                                    | D代替が推奨されている<br>ないでください              | ため、                                                                                                    | 使                                                                                           | 用しないでください  |
|                                                                                                    |                                                                                                   | 使用し                                                                                                    | av. C \/LCV'0                       |                                                                                                    |                                                                                             |            |

1 ダッシュボード言語 このダッシュボードでの言語を変更します。(日本語推奨)

**2 名前・苗字** ダッシュボードのみで表示されるこのエージェントの名前と苗字です。

3 表示名 チャットおよびダッシュボード上でのこのエージェントの表示名です。

タイトル
 一行程度の自己紹介をお願いします。

**う ログインの E メール**このエージェントのメールアドレスです。

6 アバター このエージェントの画像イメージです。

#### 7 オフライン時に訪問者がホームページを 離れる旨の通知を受ける

通知を受ける場合は√をつけてください。

3 Zopim からの最新情報メールを受信する
 受け取る場合は√をつけてください。(メールは英語です)

## 第2章導入 パーソナル パスワードの追加

## zopim 8

【概要】エージェントのパスワードを変更します。

【操作手順】新旧のパスワードを入力し、「変更を保存する」を押します。

| 00                                   |                      |      | ダッシュボード - ノ   | パーソナル – パスワード  |                        |                                                  |
|--------------------------------------|----------------------|------|---------------|----------------|------------------------|--------------------------------------------------|
| ダッシュボード - パーソナル                      | - // +               |      |               |                |                        |                                                  |
| zopim                                | ▲ 個人設定               |      |               |                |                        |                                                  |
|                                      | プロファイル パスワード         | 音声通知 | アイドリングによる時間切れ | インスタントメッセージツール | Eメールレポート               | ラボ                                               |
| 1                                    | 従来のパスワード<br>新しいパスワード |      |               |                | <b>パ</b> ン<br>強力<br>を常 | スワードの安全性<br>なパスワードを設定してアカウント<br>に安全に保護しましょう。具体的に |
| TR1                                  |                      |      |               |                | ia、<br>合わ              | り以上の文子、数子、記号を組み<br>りせます。                         |
| 3                                    | 新しいパスワードを確定す         |      |               |                |                        |                                                  |
|                                      | 3                    |      |               |                |                        |                                                  |
| ♥ 訪問者数                               |                      |      |               |                |                        |                                                  |
| ・・・・・・・・・・・・・・・・・・・・・・・・・・・・・・・・・・・・ | ▲ 変更を保存する            |      |               |                |                        |                                                  |
| ③ 履歴 126                             |                      |      |               |                |                        |                                                  |
| 管理                                   |                      |      |               |                |                        |                                                  |
| ↓ エージェント                             |                      |      |               |                |                        |                                                  |
| 同 部門                                 |                      |      |               |                |                        |                                                  |
| >= ショートカット                           |                      |      |               |                |                        |                                                  |
| ⊘ チャット禁止の訪問者                         |                      |      |               |                |                        |                                                  |
| * トリカー                               |                      |      |               |                |                        |                                                  |
| ☆ ウィジェット                             |                      |      |               |                |                        |                                                  |
| ▲ パーソナル                              |                      |      |               |                |                        |                                                  |
| 基 アカウント                              |                      |      |               |                |                        |                                                  |
| オンラインのエージェント                         |                      |      |               |                |                        |                                                  |
| • TR3                                |                      |      |               |                |                        |                                                  |
| ● 店長Y氏                               |                      |      |               |                |                        |                                                  |
|                                      |                      |      |               |                |                        |                                                  |
|                                      |                      |      |               |                |                        |                                                  |
|                                      |                      |      |               |                |                        |                                                  |
|                                      |                      |      |               |                |                        |                                                  |
|                                      |                      |      |               |                |                        |                                                  |
|                                      |                      |      |               |                |                        |                                                  |
|                                      |                      |      |               |                |                        |                                                  |
|                                      |                      |      |               |                |                        |                                                  |
| チャットリクエストはありません                      |                      |      |               |                |                        |                                                  |

1 従来のパスワード 既存のパスワード(変更前)を入力します。

2 新しいパスワード 新しいパスワード(変更後)を入力します。

3 新しいパスワードを確定する 確認用に②で入力したパスワードをもう一度入力します。

## 第2章 導入 パーソナル 音声通知の追加

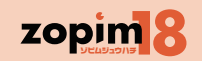

#### 【概要】通知音の ON/OFF、通知音の選択が可能です。

※チャットのリクエスト、受信メッセージについては、自らアクションを起こしてくれるほどの見込み顧客からの質問ということになるので、対応漏れのないようお願いします(電話と同じような位置づ けで)。対応漏れのないように、通知を ON、最大音量とし、スピーカーのパソコンへの接続お願いいたします。

【操作手順】各音声設定項目を変更し、「変更を保存する」を押します。変更しない場合は、「リセットしてデフォルトに戻す」を押します。

| zopim            | ▲ 個人設定   |        |         |               |                |          |    |
|------------------|----------|--------|---------|---------------|----------------|----------|----|
|                  | プロファイル   | パスワード  | 音声通知    | アイドリングによる時間切れ | インスタントメッセージツール | Eメールレポート | ラポ |
| 6                | サイトへの新たな | \$訪問者  | なし      | ¥             |                |          |    |
| 2                | チャットのリクコ | ニスト    | オー、オー   | • •           |                |          |    |
| TR一郎 へ<br>オンライン  |          |        |         | A             |                |          |    |
| ☆ ホーム            |          |        | =0      |               |                |          |    |
| ♥ 訪問者数           |          |        | 再確認: 0  | 1 🕃 (1から10まで) |                |          |    |
| ・ ビジュアル化 3       | 受信メッセージ  |        | ドンツ     | ~             |                |          |    |
| ◎ 履歴 208         |          |        | =0      |               |                |          |    |
| *** <b>4</b>     | トリガーが有効化 | とされました | なし      | ~             |                |          |    |
| 「 エージェント<br>_    |          |        |         |               |                |          |    |
|                  | 接続の切断    |        | ヒュー     | ~             |                |          |    |
| 2 ショートカット        |          |        | -0      |               |                |          |    |
| * トリガー           |          |        |         |               |                |          |    |
| 設定               | ☆ 変更を保存  | する リセ  | ットしてデフ: | オルトに戻す        |                |          |    |
| ウィジェット           |          |        |         |               |                |          |    |
| ⊥ パーソナル          |          |        |         |               |                |          |    |
| 単 アカウント          |          |        |         |               |                |          |    |
| オンラインのエージェン<br>ト |          |        |         |               |                |          |    |
| • TR3            |          |        |         |               |                |          |    |
|                  |          |        |         |               |                |          |    |
|                  |          |        |         |               |                |          |    |
|                  |          |        |         |               |                |          |    |
|                  |          |        |         |               |                |          |    |
|                  |          |        |         |               |                |          |    |
|                  |          |        |         |               |                |          |    |
|                  |          |        |         |               |                |          |    |
|                  |          |        |         |               |                |          |    |
|                  |          |        |         |               |                |          |    |

① サイトへの新たな訪問者
 サイトに新たな訪問者が訪れた場合の音を設定します。
 ② チャットのリクエスト
 訪問者から初回メッセージが届いた場合の音と音量を設定します。
 再確認は、チャットリクスト時に、音を鳴らす回数です。
 ③ 受信メッセージ
 会話の開始後にメッセージを受信した時の音と音量を設定します。
 ④ トリガーが有効化されました
 トリガー発動時の音を設定します。
 ⑤ 接続の切断
 ユーザーがオフラインになった場合の音と音量を設定します。

## 第2章 導入 パーソナル アイドリングによる時間切れの追加

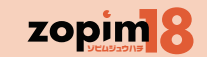

【概要】エージェントのタイムアウト設定を行います。エージェン全体ではなく、各エージェント単位の設定であることに注意してください。 【操作手順】タイムアウトの設定を行い、「変更を保存する」を押します。変更しない場合は、「リセットしてデフォルトに戻す」を押します。

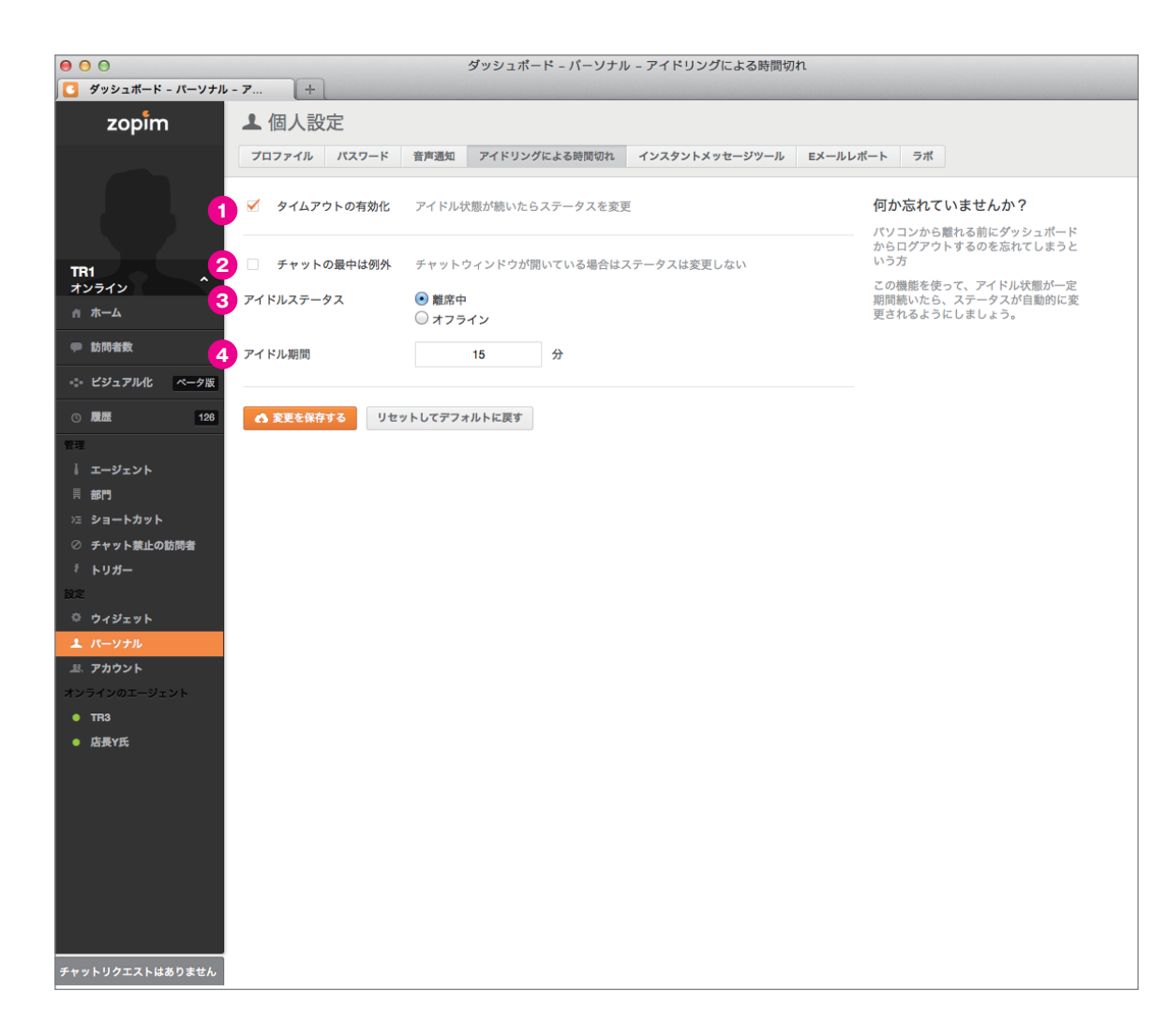

#### 1 タイムアウトの有効化

エージェントの操作が行われない時に、接続を切る場合チェックをつけます。

#### <以下、タイムアウトの有効化にチェックをつけた場合のみ入力可能>

#### 2 チャットの最中は例外

対応済みのチャットウィンドウが開いている時に、タイムアウトにしない場合 チェックをつけます。

3 アイドルステータス タイムアウト後、どのステータスとするかを設定します。

④ アイドル期間 タイムアウトするまでの時間を設定します。

## 第2章 導入 パーソナル Eメールレポートの追加

## zopim 8

【概要】Eメールレポートの配信有無と、配信タイミングの設定を行います。

【<mark>操作手順】</mark>必要な箇所にチェックをつけ、「変更を保存する」を押します。

|                                                                                                    | ダッシュポード - バーソナル - Eメールレポート                                                           |
|----------------------------------------------------------------------------------------------------|--------------------------------------------------------------------------------------|
|                                                                                                    | ▶ 個人設定                                                                               |
| Zopini                                                                                                    | プロファイル パスワード 音声通知 アイドリングによる時間切れ インスタントメッセージツール Eメールレポート ラボ                           |
| 1<br>TRI<br>オンライン<br>ホーム<br>2                                                                                                    | 解析レポート<br>ウェブサイトの統計とエージェントの成績を追跡しましょう。<br>✓ Eメールレポートを有効にする ✓ Fメールレポートを有適で使する(毎月際に受信) |
| ● 訪問者数                                                                                                    |                                                                                      |
| -:> ビジュアル化 ペータ版                                                                                                    |                                                                                      |
| ③ 履歴 126                                                                                                    | Eメールのサンプル                                                                            |
| <ul> <li>● エージェント</li> <li>● ボージェント</li> <li>● ボージェント</li> <li>○ チャット禁止の訪問者</li> <li>※ トリガー</li> <li>※ ウィジェット</li> <li>▲ アカウント</li> <li>オンラインのエージェント</li> <li>● 市路</li> <li>● 広長Y氏</li> </ul> | corr       wind wind wind wind wind wind wind wind                                   |

#### ● Eメールレポートを有効にする

サマリーレポートを、Eメールで受ける場合にチェックをつけます。

#### ❷ Eメールレポートを受信する(毎週/毎月)

Eメールレポートを有効にするにチェックをつけた場合に表示されます。 配信したいタイミング(週1回月曜日、毎月1日)にチェックをつけます。

## 第2章 導入 **Eメールレポート(内容)の追加**①

【概要】 E レポートの配信を設定した場合に、送付されるレポートのサンプルです。

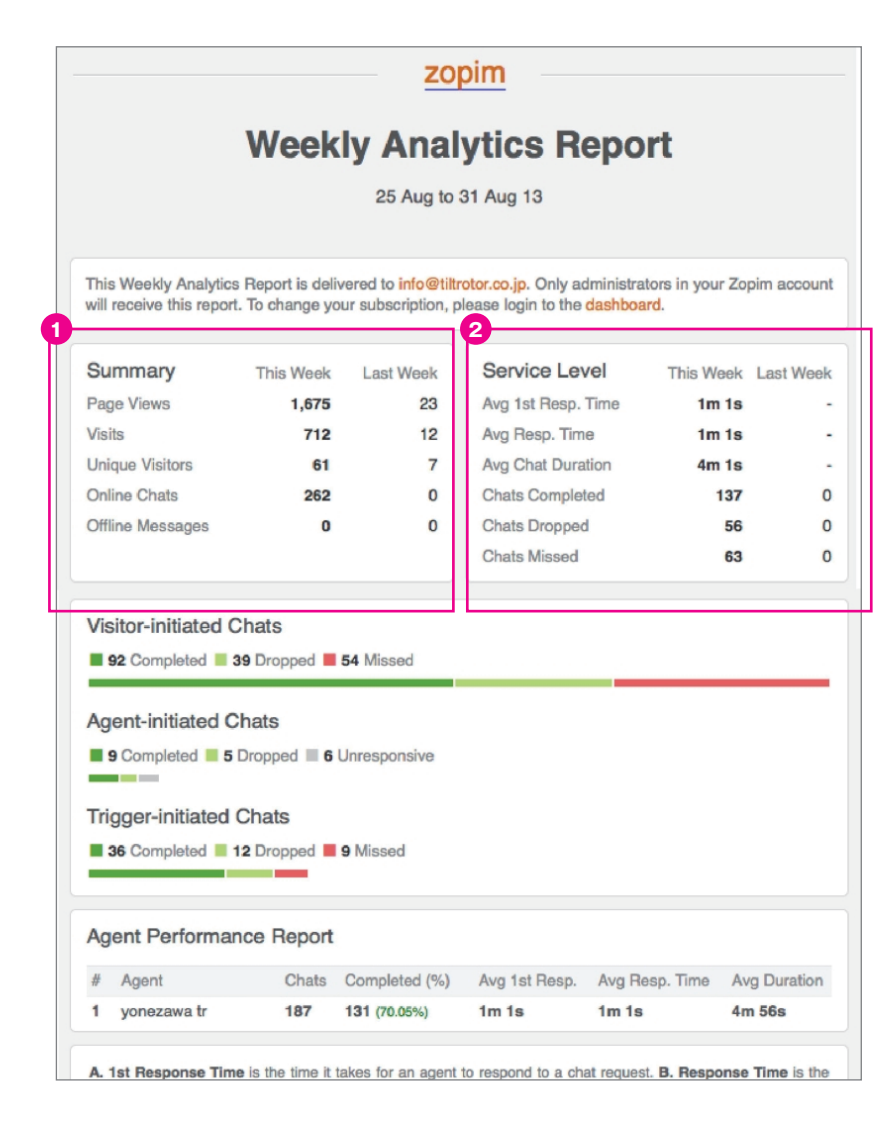

#### **1** Summary

今回の対象期間と前回の対象期間に関して、以下の情報を表示します。 ◎Page Views(ページビュー)

サイト上でウィジェットが表示された回数。※ページ移動もカウントされます。

◎Visits(訪問者数) サイトを訪問した延べ人数。

◎Unique Visitors (ユニークユーザー数)

サイトに初めて訪問したユーザーの数

◎Online Chat(オンラインチャット) 行われたオンラインチャットの数

◎Offline Messages(オフラインメッセージ) オフライン時にメッセージを受信可能な設定にした場合に、 当該機能経由での受信したメッセージの数

#### **2** Service Level

 今回の対象期間と、前回分の対象期間に関して、以下の情報を表示します。
 ②Avg 1st Resp.Times(平均初回応答時間) まだチャットをはじめられていないお客様からの発言に対する返信までの平均時間
 ③Avg Resp.Times(平均応答時間) 訪問者からのすべての発言に対する返信までの平均時間
 ③Avg Chat Duration(平均チャット時間) チャットの平均実施時間
 ③Chats Completed(チャット成功数) エージェントが最後のメッセージを残して終わったチャット数

◎Chats Dropped(チャットドロップ数) 訪問者が最後のメッセージを残して終わったチャット数

◎Chats Missed(チャット失敗数) 訪問者からメッセージを受けたにもかかわらず、 どのエージェントも対応出来なかったチャットの数

## zopim 8

## 第2章 導入 **Eメールレポート(内容)の追加**②

【概要】 E レポートの配信を設定した場合に、送付されるレポートのサンプルです。

| This Weekly Ana<br>will receive this re | lytics Report is deliv<br>eport. To change yo | vered to info@tiltr<br>ur subscription, p | otor.co.jp. Only admin<br>lease login to the das | nistrators in your Zo<br>hboard. | pim acco |
|-----------------------------------------|-----------------------------------------------|-------------------------------------------|--------------------------------------------------|----------------------------------|----------|
| Summary                                 | This Week                                     | Last Week                                 | Service Level                                    | This Week                        | Last W   |
| Page Views                              | 1,675                                         | 23                                        | Avg 1st Resp. Tim                                | e 1m 1s                          |          |
| Visits                                  | 712                                           | 12                                        | Avg Resp. Time                                   | 1m 1s                            |          |
| Unique Visitors                         | 61                                            | 7                                         | Avg Chat Duration                                | 4m 1s                            |          |
| Online Chats                            | 262                                           | 0                                         | Chats Completed                                  | 137                              |          |
| Offline Messages                        | s <b>O</b>                                    | 0                                         | Chats Dropped                                    | 56                               |          |
|                                         |                                               |                                           | Chats Missed                                     | 63                               |          |
| 92 Completed                            | I <b>39</b> Dropped                           | 54 Missed                                 |                                                  |                                  |          |

## 3 Visitor-initiated Chat(訪問者開始チャット)

- / Agent-initiated Chat (エージェント開始チャット)
- / Trigger-initiated Chat (トリガー開始チャット)

チャットの開始方法別に、以下の情報を表示します。
 ©Completed(成功数)
 エージェントが最後のメッセージを残して終わったチャット数
 ©Dropped(ドロップ数)
 訪問者が最後のメッセージを残して終わったチャット数

◎Missed(失敗数) 訪問者からメッセージを受けたにもかかわらず、 どのエージェントも対応出来なかったチャットの数 ◎Unresponsive(非応答数)

訪問者に受け入れてもらえなかったチャットの数

#### **4** Agent Performance Report

エージェント別の対応結果を表示します。 ◎Agent(エージェント) エージェント名

◎Chat(チャット数) エージェントが対応したチャット数

◎Completed(成功数)

エージェントが最後のメッセージを残して終わったチャット数

◎Avg 1st Resp. (平均初回応答時間)

まだチャットをはじめられていないお客様からの発言に対する返信までの平均時間

◎Avg Resp.Time(平均応答時間) 訪問者からのすべての発言に対する返信までの平均時間

◎Avg Duration (平均チャット時間)

チャットの平均実施時間

## zopim 8

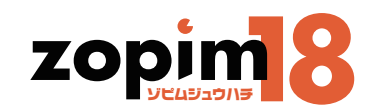

# 第3章 チャット機能

#### 第3章 チャット機能

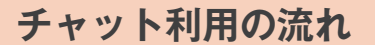

ビジュアルと訪問者数機能で、訪問者の状況を把握し、対応を実施すべき訪問者を決定します。 その後、チャット画面でさらなる訪問者情報を把握し、チャットを行い、その結果が履歴画面に蓄積されます。

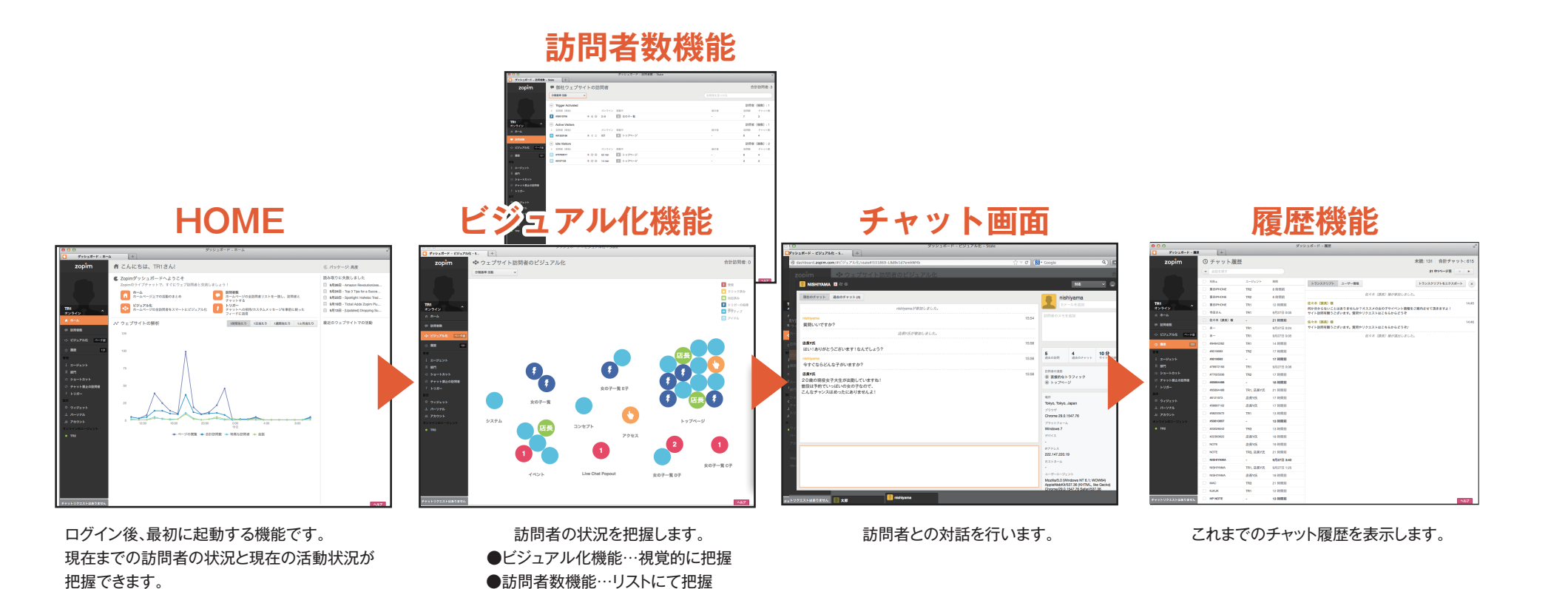

zopin 8

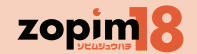

【概要】ログイン後、最初に起動する機能です。現在までの訪問者の状況と現在の活動状況が把握できます。

ホーム

第3章 チャット機能

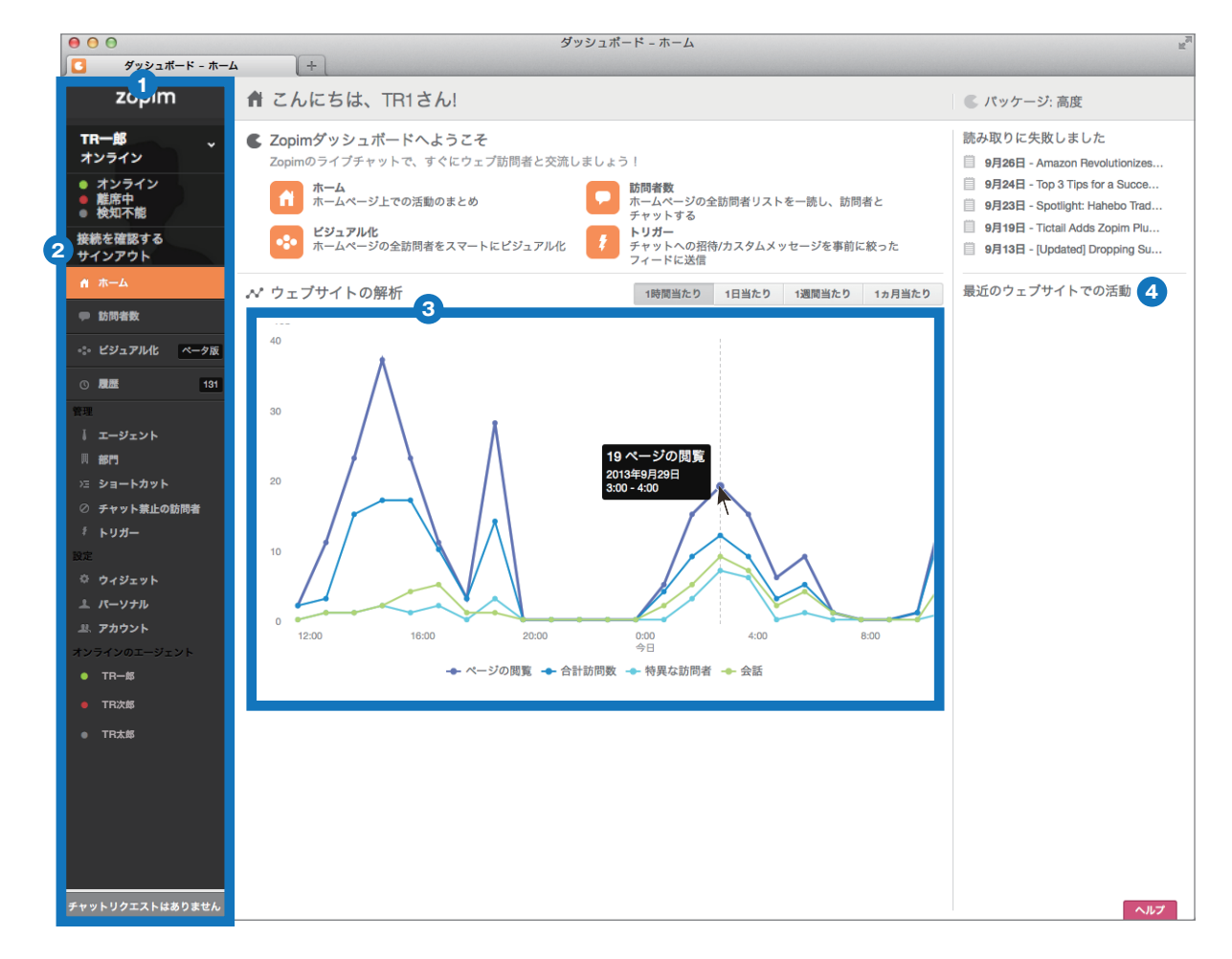

#### ・ サイドバー

他の機能への移動を行います。すべての画面に共通で存在します。

#### 2 エージェントステータス

エージェントの状態を表示、変更します。設定したい項目をクリックするとステータ スの変更が可能です。変更結果は、エージェント一覧のエージェントステータスに 表示されます。

オンライン: エージェントが活動可能な状態にある場合に選択します。

- 離席中: エージェントが活動不能な状態にある場合に、(エージェント一覧 で)他のエージェントにその状態を共有するために選択します。
- 検知不能: エージェントが活動不能な状態にある場合に、(エージェント一覧 で)他のエージェントにその状態を共有するために選択します。 すべてのエージェントが検知状態になった場合に、ウィジェットを 訪問者のメッセージ待ち受け画面に変更することも可能です。 (ウィジェット画面の設定の3、オフライン時の設定を実施)

※ただし、ユーザにメールアドレス入力を求めるため、極端に メッセージ受信が減ることが予想されます。トリガーをとめ、 訪問者からのメッセージを減らすための対応をしてでも、検 知不能状態にはしないことをお勧めします。

#### **3** ウェブサイト解析

現在までの訪問者に対する以下の状況を1時間、1日、1週間、1ヶ月単位で表示します。 ©ページ閲覧:ページが閲覧された回数 ©合計訪問数:ページ閲覧した人数 ©特異な訪問者:初めて訪問したユーザーの数 ©会話:会話(チャット)数

#### **④** 最近のウェブサイトでの活動

訪問者への対応が表示され、表題をクリックすると訪問者数機能に移動します。

第3章 チャット機能

#### ビジュアル化機能

【概要】**ZOPim18 での訪問者管理における利用推奨機能**であり、本機能を中心に、訪問者への対応を実施することを推奨いたします。 本機能では、訪問者の状況を直感的に把握し、対応すべき訪問者を特定可能です。 【操作手順】訪問者の活動の状況を表す色やアイコンを見ながら、対応すべき訪問者をクリックし、チャット画面に移動します。 分類基準を適宜変更し、訪問者を8種類の切り口で分類することが可能です。自身のチャット状況把握は下部のタブ部分で行います。

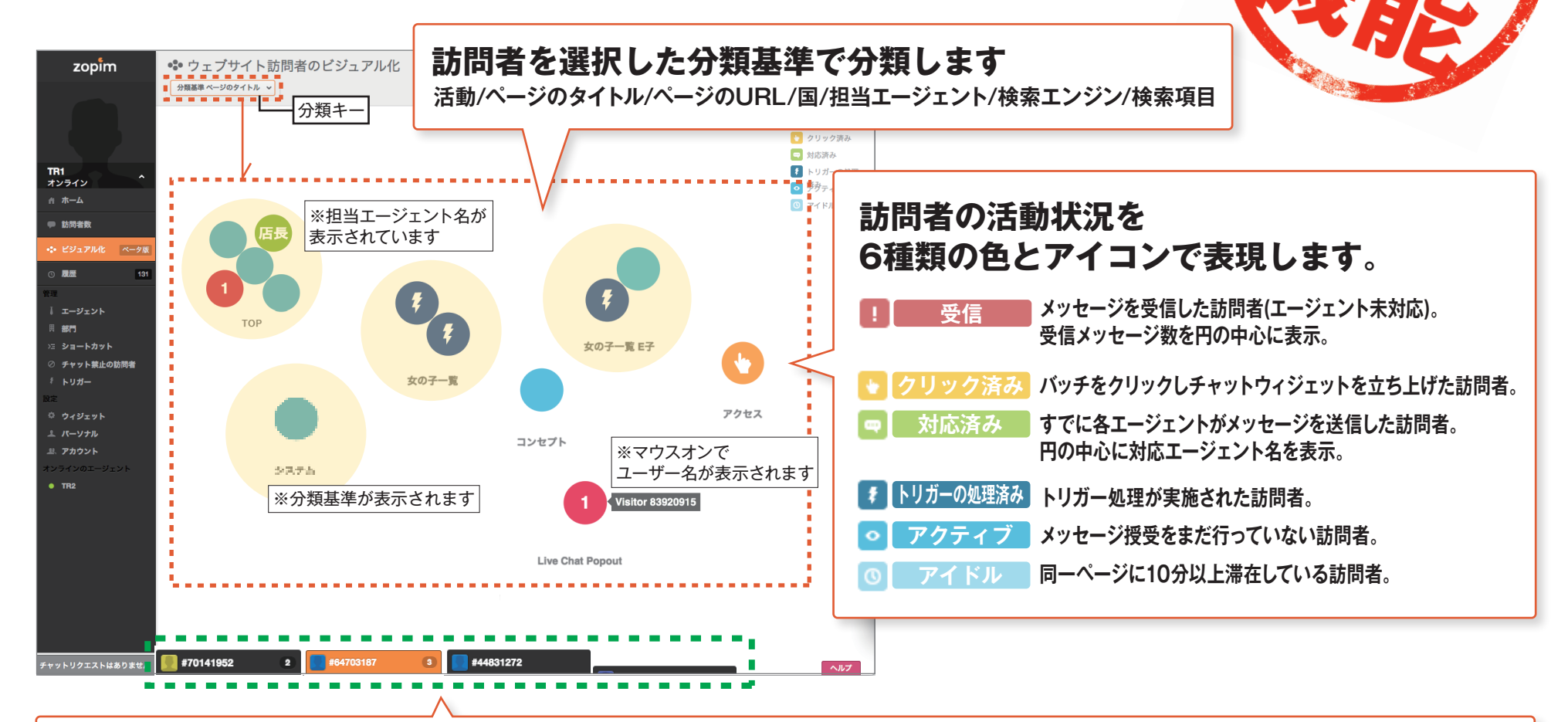

### 担当チャットタブ一覧

【チャットの状態と色】

自身が担当している会話のやりとり(新着メッセージの通知、チャットルームへの入退室)のすべてをここで把握します。 ※訪問者がチャットから退出すると、チャットタブの高さは低くなります。 ●オレンジ色の状態:メッセージを受信した状態
 ●黒色の状態:既読の状態(チャットウィンドウを開封済み)

zopim

#### 第3章 チャット機能

訪問者数機能

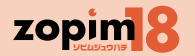

【概要】ビジュアル化機能と同じように、訪問者の状況をリストで把握し、対応すべき訪問者を特定します。 【操作手順】訪問者の状況を表す色や担当エージェントを見ながら、対応すべき訪問者を選び、チャット画面に移動します。 ビジュアル化機能と同様に分類基準を変更し、リスト順を変える事も可能です。特定の訪問者を検索することも可能です。

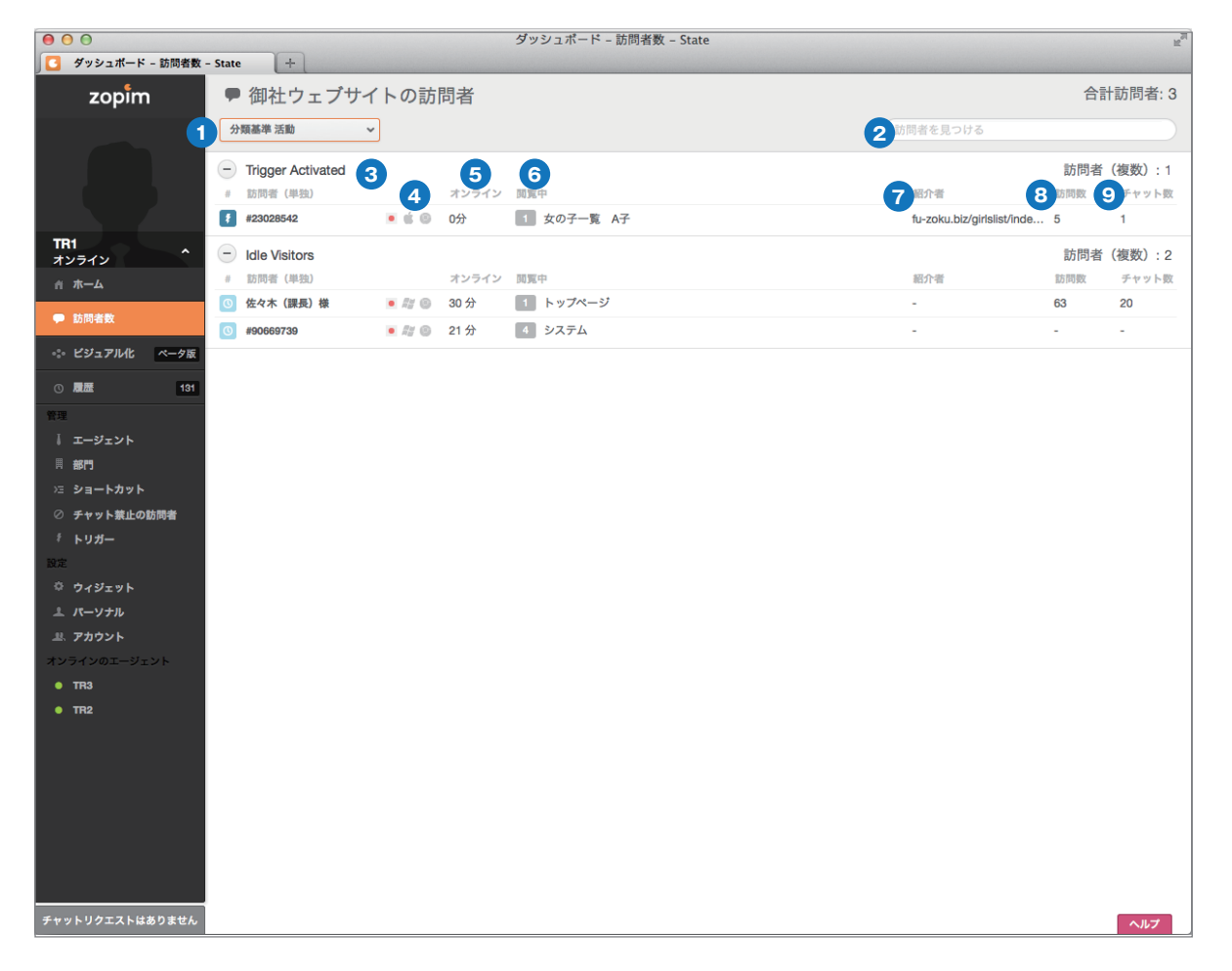

#### 1 分類基準

このプルダウンより、訪問者の状態別、滞在ページのタイトル別、URL別、担当 エージェント別、ブラウザや検索エンジン、そして検索用語別に並び替えます。

#### 2 訪問者を見つける

訪問者の検索に利用します。

#### 3 訪問者

訪問者名です。未登録の場合は#1234567のように表示されます。

#### ④ アイコン

訪問者の接続環境をアイコン化しています。 左から国(日本)、OSおよびデバイス(Mac、iPhone、Windows、アンドロイド 等)、使用ブラウザ(クロム、IE、ファイアーフォックス、サファリ等)を表していま す。

5 オンライン サイト訪問時間を表示しています。

6 閲覧中 閲覧ページ数と現在滞在中のページタイトルです。

⑦ 紹介者 参照元ページ(直前に滞在していたページ)です。

 訪問数 過去の訪問回数です。

回去のの同凹致です。

#### 9 チャット数

過去にチャットを行った回数です。

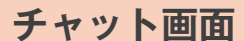

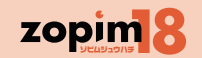

#### 【概要】訪問者との対話を行います。

【操作手順】右部のタグやメモを見ながら、下部の入力欄でメッセージを入力し Enter キーを押すことで、訪問者にメッセージを送信します。

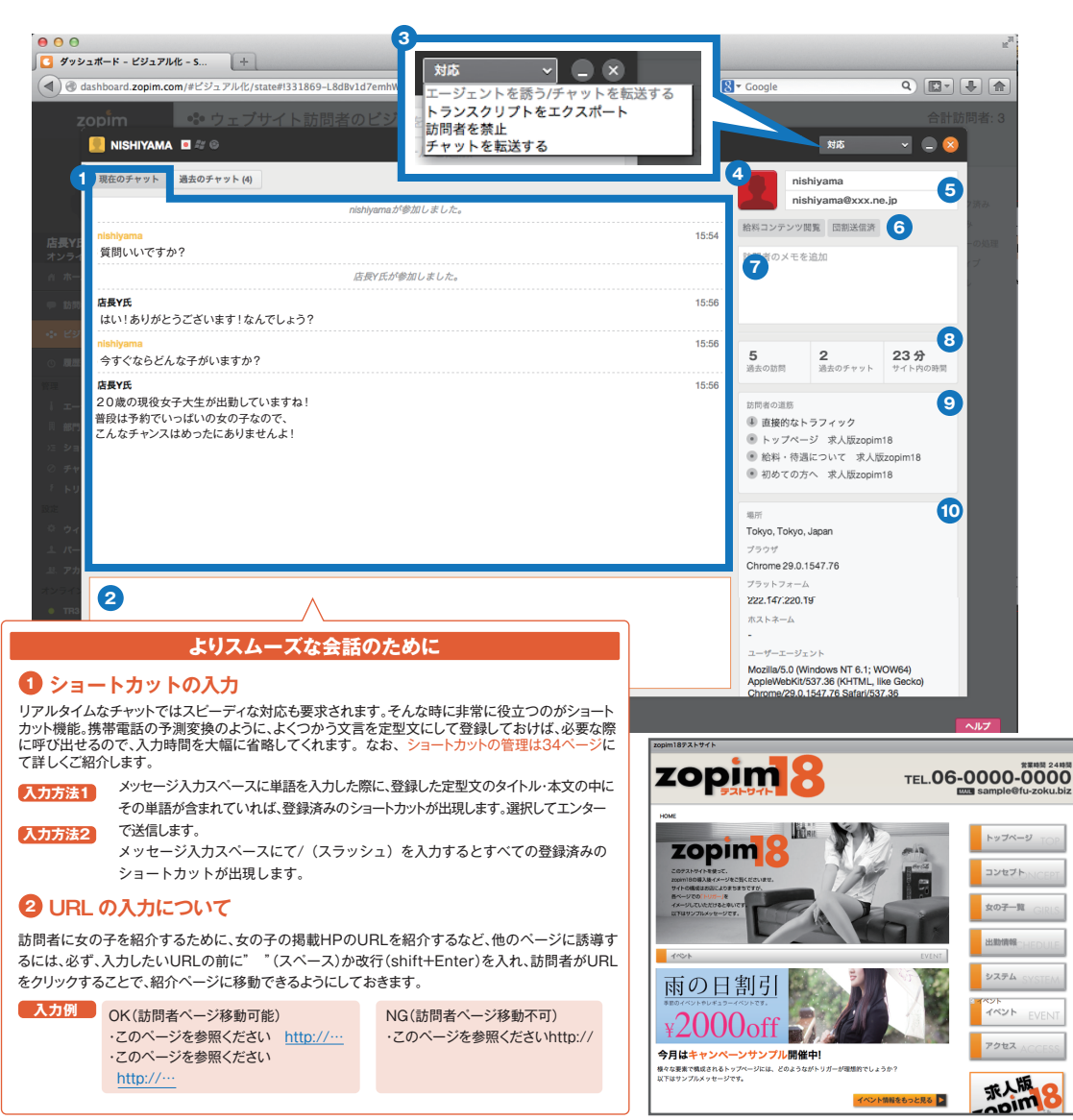

#### 1 現在のチャット

現在行われているチャット内容がここに表示されます。 会話が終了すると「過去のチャット」として保存されます。

#### 2 メッセージ入力欄

このスペースにメッセージを入力します。エンターで発信されますので、 改行は「shift+エンター |を入力してください。

#### 3 対応

・エージェントを誘う/チャットを転送する: 他のエージェントをこのチャットに招待し参加させます。 参加後に自分がすぐに退出するか、参加と同時に退出するかを選択できます。 ・トランスクリプトをエクスポート: 書面化された今回の会話内容を、指定されたメールアドレスに送付します。 訪問者を禁止: ここでは使用しません。 ・チャットを転送する: 他のエージェントにチャットを転送し引き継がせます。

#### ▲ 訪問者イメージ

他の訪問者と見分けがつきやすいように、 ランダムに配色されたシルエット画像で表示でします。

#### 5 訪問者名・Eメール

訪問者名とメールアドレスを任意で登録します。 訪問者名未登録の場合は、ビジュアル化機能やチャット画面等で、 #1234567のように表示されます。(訪問者側にも表示されます)

#### 6 タグ

訪問者側には表示されません。動向などから読み取れる好みや興味、対応して判明 した特徴などを、一時情報として記録します。トリガーでのみ、設定が可能です。

#### 7 メモ

採用設当:ヤマダ

イベント情報をもっと見る

太郎 今ずぐならどんな子がいますか?

訪問者側には表示されません。動向などから読み取れる好みや興味、 対応して判明した特徴などを、マスター情報として記録します。 トリガーでも設定が可能です。

#### 8 履歴とデータ

過去のサイト訪問回数、過去のチャット回数、今回のサイト内滞在時間です。

#### 訪問者の道筋

今回の訪問直前のページおよび、サイト内でのページ移動経路を順に表示します。 訪問者が利用した検索キーワードもここに表示されます。

#### 10 バックグラウンド

訪問者のおおよその現在地、使用中のブラウザ、プラットフォームやOS、 PCやスマートフォンなどのデバイス、IPアドレスなどが表示されます。

#### 第3章 チャット機能

#### 訪問者チャット履歴閲覧機能

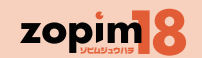

【概要】訪問者の過去のチャット履歴が参照できます。

【操作手順】一覧で過去の履歴を俯瞰し、詳細なやりとりを確認したいチャットがある場合には、当該チャットをクリックするとさらに詳細な情報の把握が可能となります。

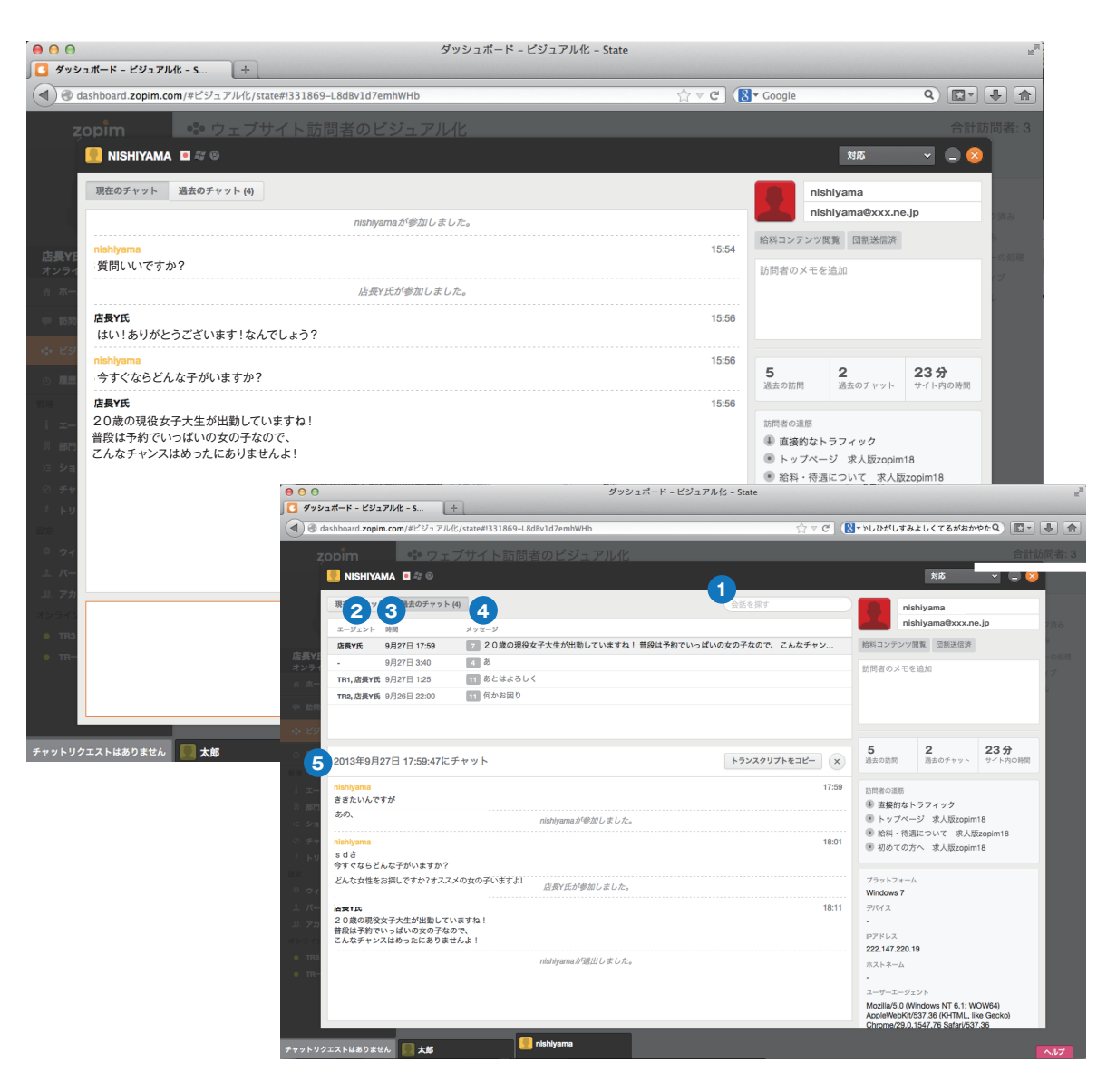

#### 会話を探す

過去のチャットの中から、メッセージ中に含まれた語句で 会話を検索することができます。

## **2** エージェント

チャットを担当したエージェントです。

時間
 チャットが開始された日時です。

#### 4 メッセージ

前回のチャットでやり取りされた会話数と、最後のメッセージです。 クリックすると詳細が展開します。

#### 5 チャット内容

チャットの時系列、双方の発言とアクションを全て表示します。

### 第3章チャット機能 履歴機能(全チャット履歴閲覧)

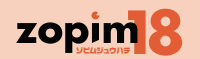

【概要】これまでのすべてのチャット履歴を表示します。

【操作手順】一覧で過去の履歴を俯瞰し、詳細なやりとりを確認したいチャットがある場合には、当該チャットをクリックします。

| 000             |                             |           | ダ          | ッシュボード – 履歴                                                 |                                              | R <sub>M</sub>     |
|-----------------|-----------------------------|-----------|------------|-------------------------------------------------------------|----------------------------------------------|--------------------|
| ダッシュボード - 履り    | *                           |           |            |                                                             |                                              |                    |
| zopîm           | チャット履歴                      | l         |            |                                                             | 未調                                           | 売: 131 合計チャット: 615 |
|                 | 2 × 3 を探す                   | 4         | A          | 6                                                           |                                              | 21 中1ページ目 🛛 🔹 🕨    |
|                 | □ 名称▲                       | エージェント    | 時間         | メッセージ                                                       |                                              |                    |
|                 | 重谷IPHONE                    | TR2       | 8 時間前      | 1 aiueo aiueo この aiueo                                      |                                              |                    |
|                 | 重谷IPHONE                    | TR2       | 8 時間前      | 1 aiueo aiueo この                                            |                                              |                    |
| TR1             | 重谷IPHONE                    | TR1       | 12 時間前     | 2 aiueo sasas aiueo fgfg                                    |                                              |                    |
| オンライン           | - 寺田さん                      | TR1       | 9月27日 0:05 | 2 Aaas こんにちは                                                |                                              |                    |
| п <i>м</i> -д   | 佐々木(課長)様                    |           | 21 時間前     | 3 何か分からないことはありま                                             | <b>だせんか?オススメの女の子やイベント情報をご案</b>               | 内させて頂きますよ! サイト訪問有難 |
| ● 訪問者数          | あー                          | TR1       | 9月27日 0:24 | 2 う ああああ                                                    |                                              |                    |
| 000             | -                           |           | ダ          | ッシュポード – 履歴                                                 |                                              | R <sub>M</sub>     |
| ダッシュボード - 履歴    | æ (+)                       |           |            |                                                             |                                              |                    |
| zopim           | ① チャット履歴                    |           |            |                                                             | 項目選択で展開 未識                                   | 売:131 合計チャット:615   |
|                 | <ul> <li>✓ 会話を探す</li> </ul> |           |            |                                                             |                                              | 21 中1ページ目 🕢 🕨      |
|                 | ▲                           | エージェント    | 時間         |                                                             |                                              |                    |
|                 | 重谷IPHONE                    | TB2       | 8 時間前      | トランスクリプト ユーザ・                                               | 一情報                                          | ランスクリプトをエクスポート     |
|                 | 重谷IPHONE                    | TB2       | 8 時間前      |                                                             | 佐々木(課長)様が参加しました。                             |                    |
| TR1             | 重谷IPHONE                    | TR1       | 12 時間前     | 佐々木(課長)様                                                    |                                              | 14:45              |
| オンライン           | 寺田さん                        | TR1       | 9月27日 0:05 | <ul> <li>何か分からないことはあります。</li> <li>サイト訪問有難うございます。</li> </ul> | さんか?オススメの女の子やイベント情報をご案P<br>質問やリクエストはごちらからどうぞ | りさせて頂きますよ!         |
| <u>м</u> т-д    | 佐々木(課長)様                    | -         | 21 時間前     | たんナ (第三) 栄                                                  |                                              | 14:46              |
| ● 訪問者数          | <ul> <li>あー</li> </ul>      | TR1       | 9月27日 0:24 | せくへ (味文) 塚<br>サイト訪問有難うございます。                                | 質問やリクエストはこちらからどうぞ♪                           | 14.40              |
| -:- ビジュアル化 ペータ版 | あー                          | TR1       | 9月27日 0:05 |                                                             | 佐々木(課長)様が退出しました。                             |                    |
| ◎ <a>■</a> 131  | #94842262                   | TR1       | 14 時間前     |                                                             |                                              | 1                  |
| 管理              | #9318683                    | TR2       | 17 時間前     | トランスクリプト ユーザー情!                                             | 52                                           |                    |
| エージェント          | #9318683                    | -         | 17 時間前     | 佐々木(課長)様                                                    |                                              |                    |
| iii ar")        | #79972193                   | TR1       | 9月27日 0:06 | 団体の刺引についてお問い                                                | く合わせ右                                        |                    |
| >∃ ショートカット      | #77025036                   | TR2       | 17 時間前     |                                                             |                                              |                    |
| ⊘ チャット禁止の訪問者    | #65894488                   | -         | 18 時間前     |                                                             |                                              |                    |
| ∛ トリガー          | #65894488                   | TR1, 店長Y氏 | 21 時間前     | 7<br>過去の防閉<br>過去の防閉                                         |                                              |                    |
| 改正 ウィジェット       | #6121973                    | 店長Y氏      | 17 時間前     |                                                             |                                              |                    |
| ▲ バーソナル         | #58897102                   | 店長Y氏      | 17 時間前     | tu-zoku.biz/girislist/index.htr     b v 7/d = 3/            | mi                                           |                    |
| 基、アカウント         | #58233572                   | TR1       | 13 時間前     |                                                             |                                              |                    |
| オンラインのエージェント    | #53810857                   | -         | 13 時間前     | 場所                                                          |                                              |                    |
|                 |                             |           |            |                                                             |                                              |                    |

#### 会話を探す

過去のチャットの中から、メッセージ中に含まれた語句で 会話を検索することができます。

## 2 チェックボックス

このリストからチャット履歴を削除する際に使用します。

### 3 名称

訪問者名です。名称をチャット画面で登録していない場合は #1234567のように表示されます。

## 4 エージェント

チャットを担当したエージェントです。

5 時間

チャットが開始された時刻です。

**6 メッセージ**今回のチャット上で交わされた発言数と会話を冒頭から表示しています。

**トランスクリプト**今回の会話内容をすべて書面化します。

3 ユーザー情報
 この訪問者の詳細情報を表示します。

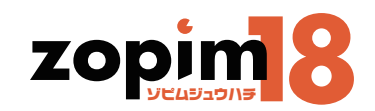

# スマートフォン用アプリで管理する場合

## [##2] スマートフォンを利用する場合 ログイン

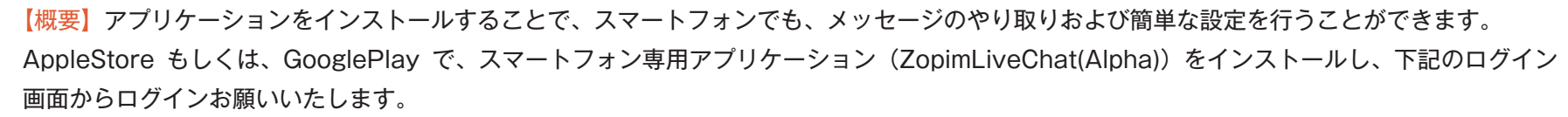

iPhone と android で、画面が異なる部分があります。別の OS のスマートフォンを利用する担当者と話をするときや、別の OS のスマートフォ ンをはじめて使うときには注意してください。

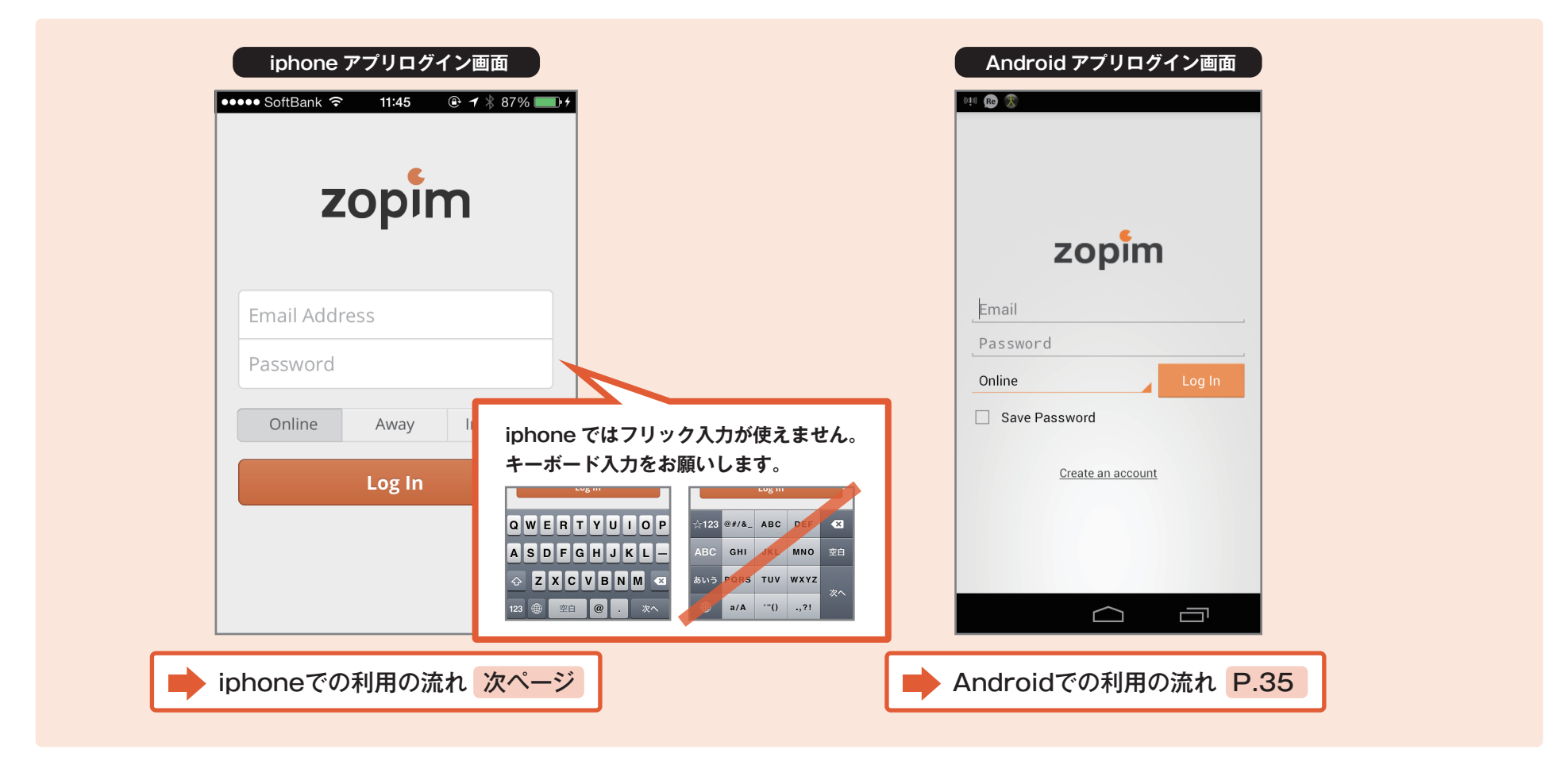

zopim 8

## [補足] スマートフォンを利用する場合 iphone での利用の流れ

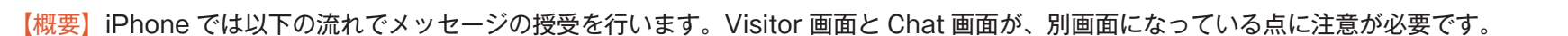

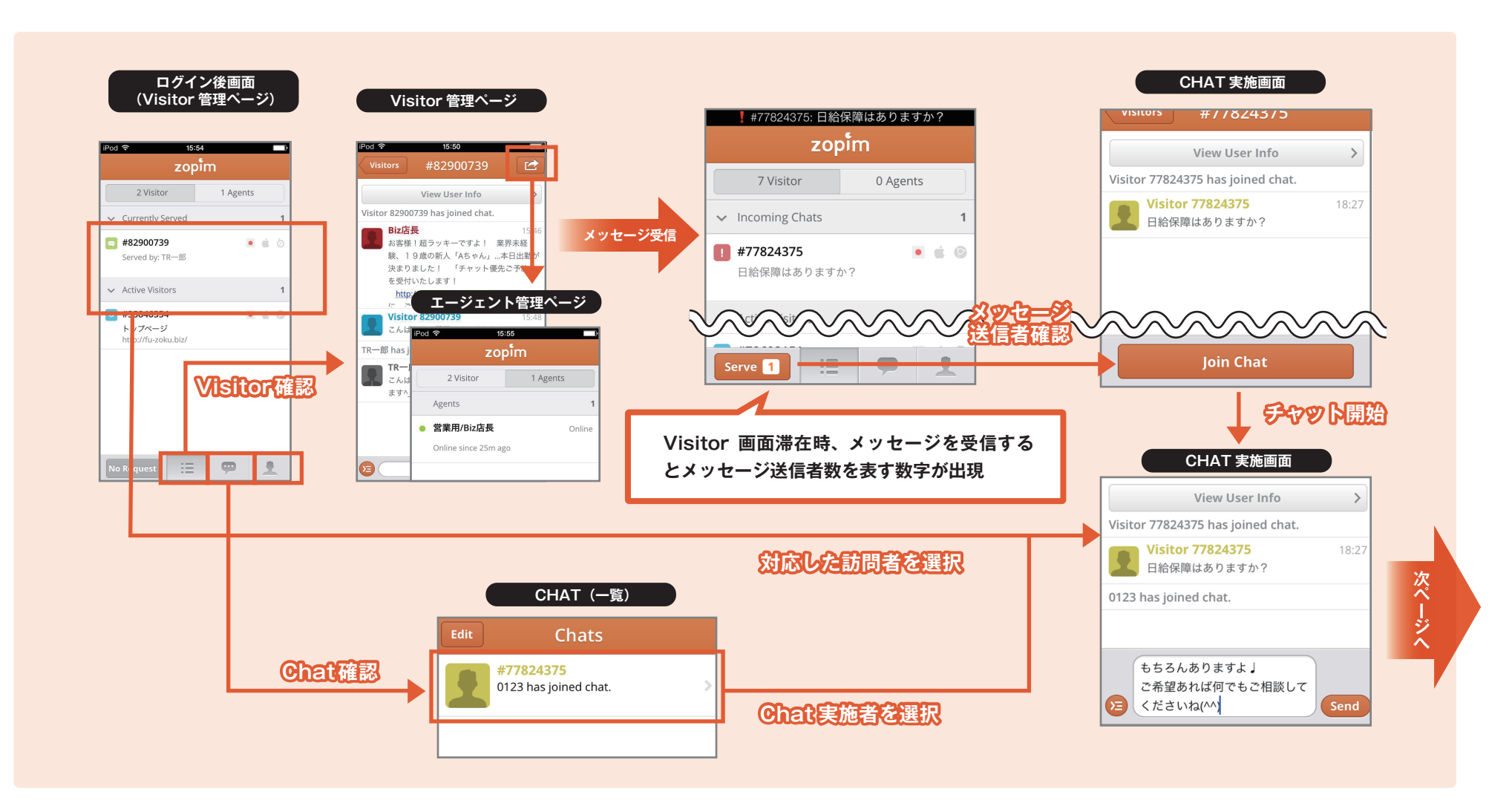

zopim 8

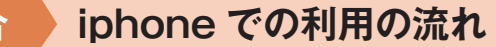

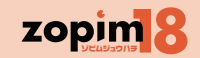

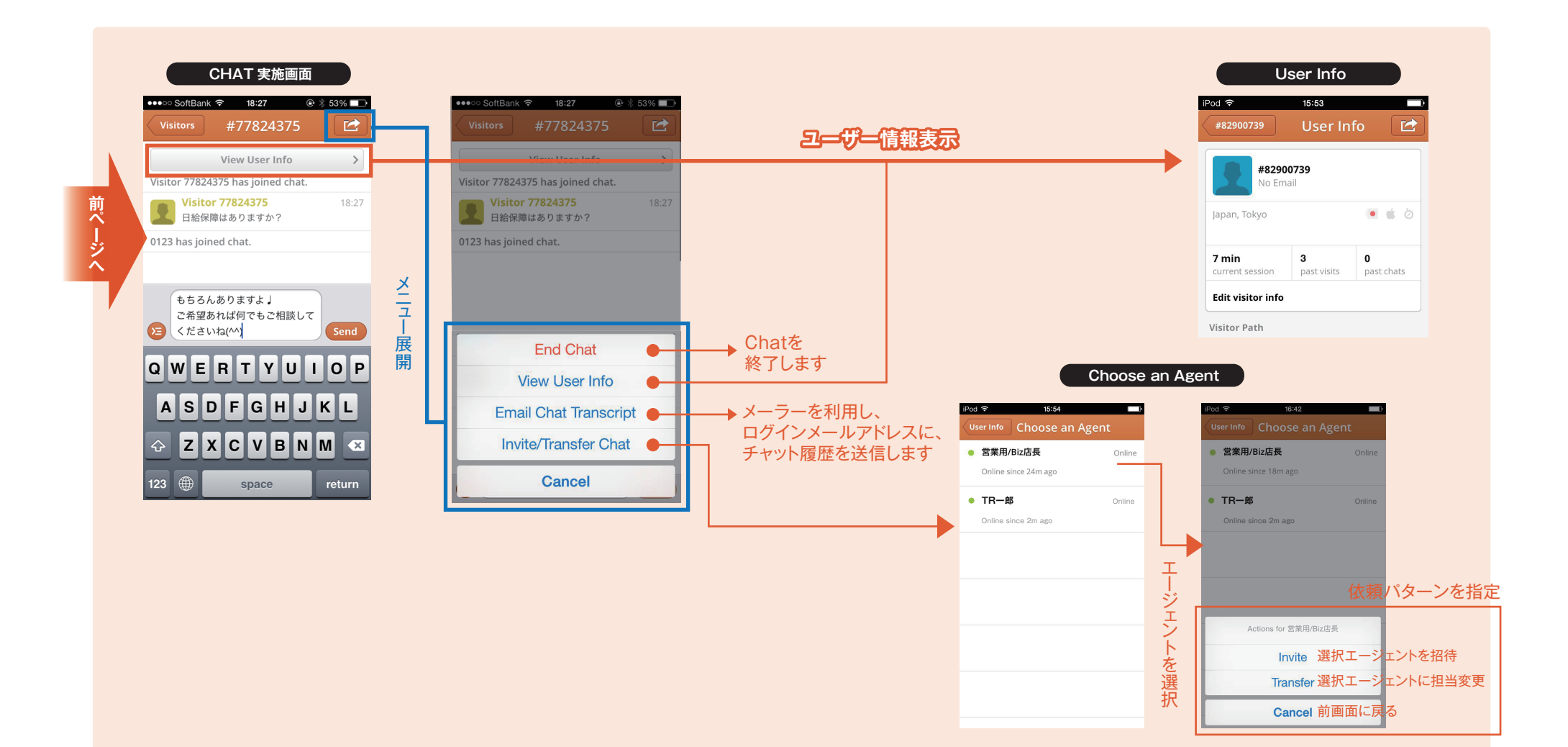

## [補定] スマートフォンを利用する場合

iphone での設定

## zopim 8

#### 【概要】iPhone では以下個人設定が可能です

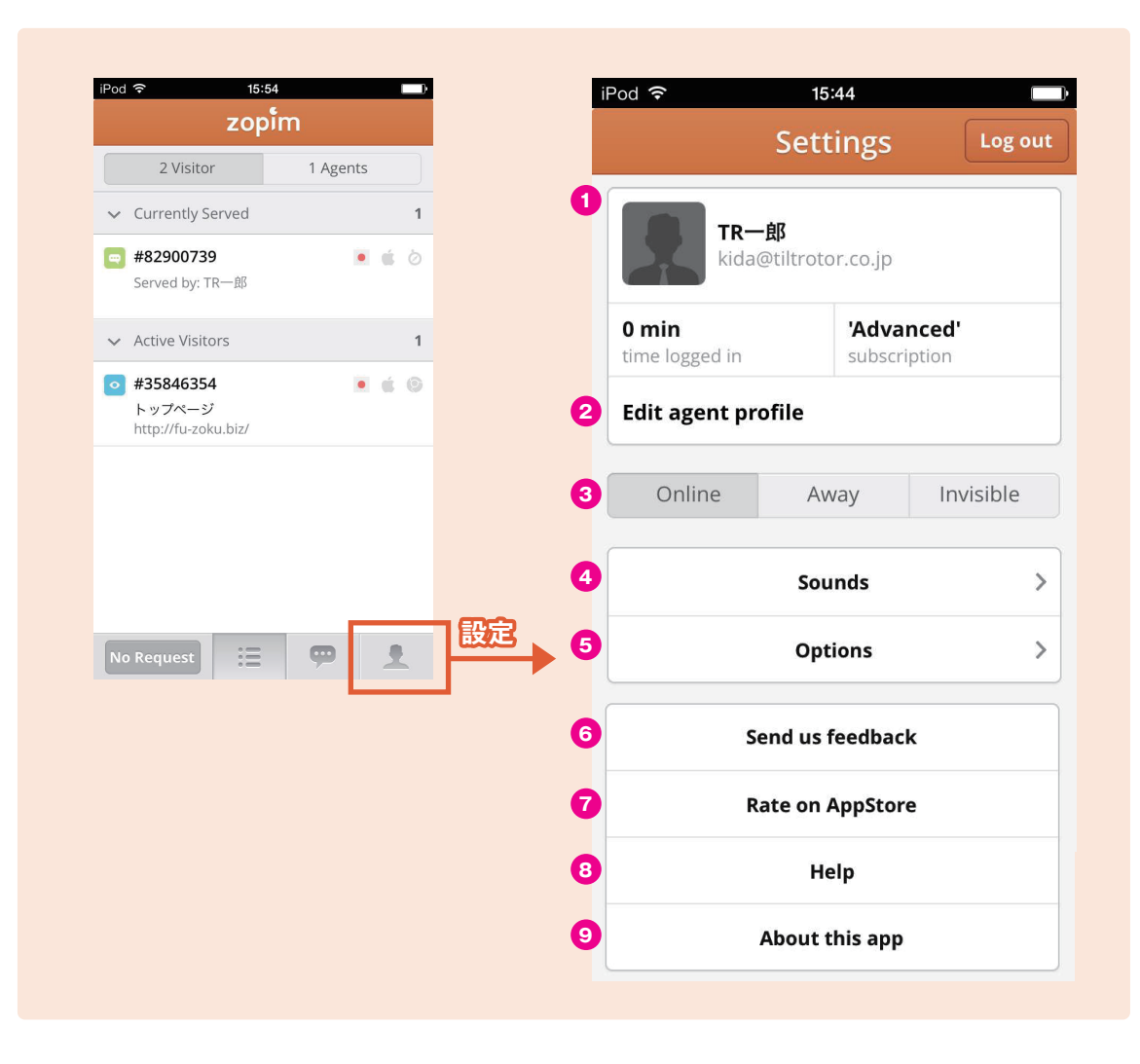

#### 1 エージェント情報

エージェント名、エージェントのログイン時間、利用コースを表示しています。

#### **2** Edit Agent Profie

エージェント情報を更新します。エージェント名や登録メールアドレスの変更が 可能です。

#### 3 エージェントステータス

エージェントのステータスを変更できます。 【参考】すべてのエージェントが Invisible(検知不能)状態になった場合に、ウィ ジェットを訪問者のメッセージ待ち受け画面に変更するようことも可能です(ウィ ジェット画面の設定の3、オフライン時の設定を実施)

#### 4 Sound

通知音の ON/OFF、通知音の選択が可能です。

#### **5** Options

・Push Notifications
アプリが終了している時のみ、訪問者が来た場合とメッセージが来た場合に通知を行います。
・Send message with Return
Return ボタンを送信ボタンにします、
(設定しない場合は、改行)

#### **6** Send us feedback

メーラーを利用し、Zopim 運営本部に対して意見を伝えます。 日本では基本的に使用しません

#### **7** Rate on AppStore

Zopim アプリケーションの Appstore での評価画面に移動します。

8 Help 英語の HELP 画面を起動します。

About this appZopim アプリのバージョン等を表示します。

## [補足] スマートフォンを利用する場合 Android での利用の流れ

【概要】Andoroid では以下の流れでメッセージの授受を行います。Visitor 画面と Chat 画面が、別画面になっている点に注意が必要です。

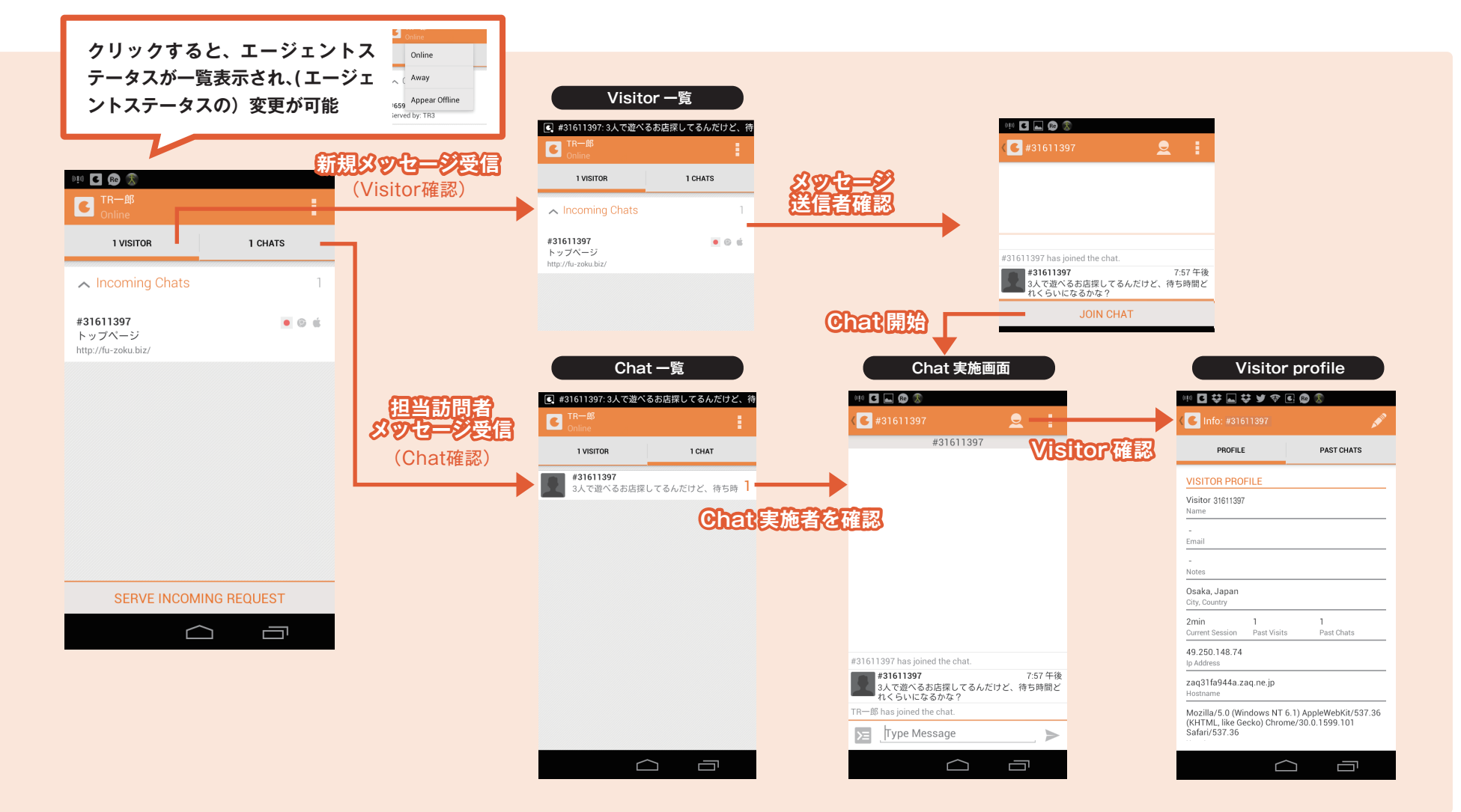

zopim 8

## [補定] スマートフォンを利用する場合

### Android での設定

## zopim 8

【概要】Android では以下の個人設定が可能です。

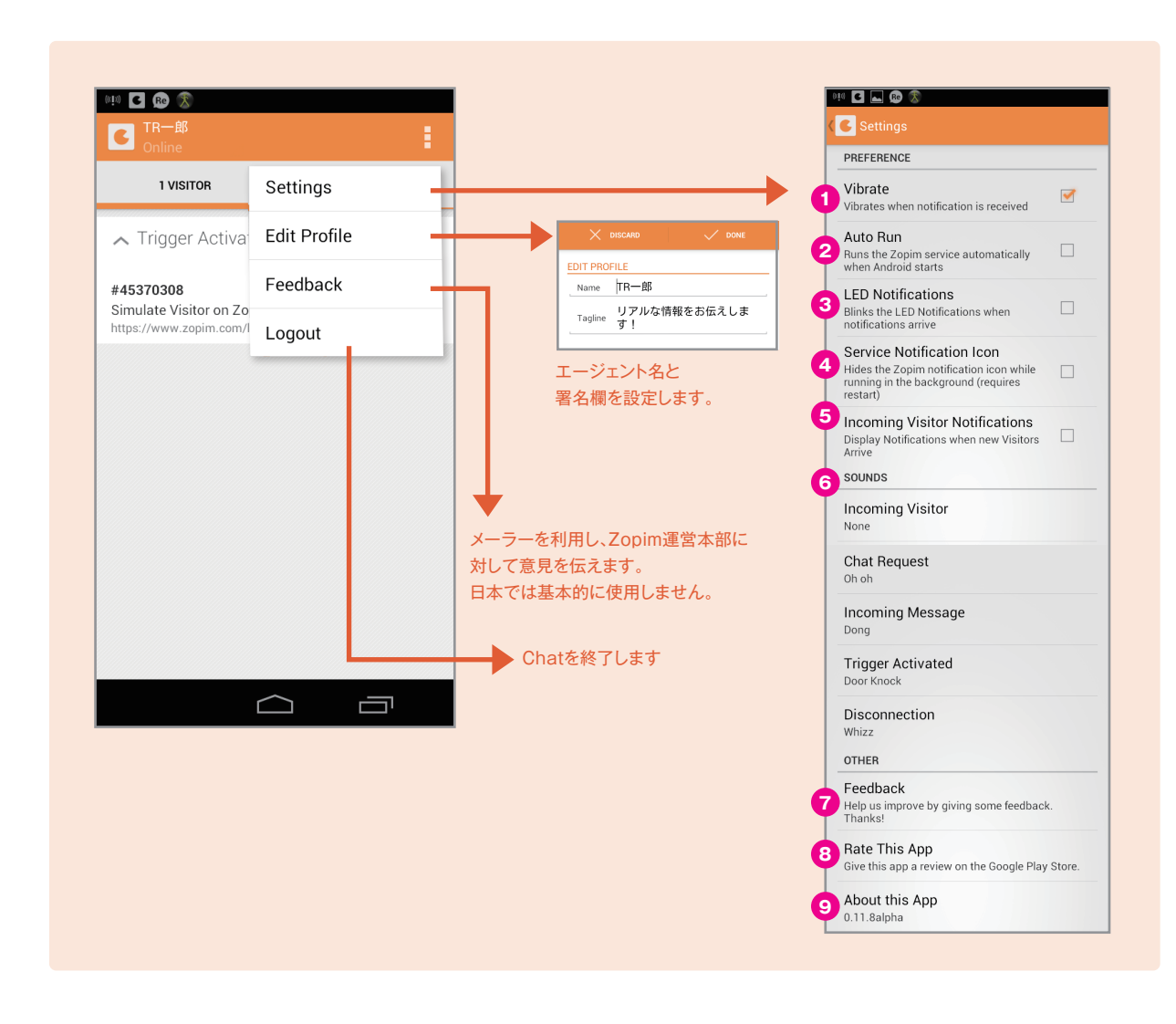

#### PREFERENCE

 Vibrate 担当訪問者のメッセージ受信時に、バイブレーションで通知します。
 AutoRun

アンドロイドの起動時に、自動で zopim アプリを起動します。

3 LED Notifications 訪問者が現れた場合や、チャットのリクエストがある場合に、 通知します。

Service Notifications Icon
 アプリがバックグラウンドで起動している場合に通知を行います。

Incoming Visitor Notifications
 訪問者が現れた時のみ通知します。

**6** Sounds
 通知音の ON/OFF、通知音の選択が可能です。

#### Other

#### **7** Feedback

メーラーを利用し、Zopim 運営本部に対して意見を伝えます。 日本では基本的に使用しません

8 Rate This App

Zopim アプリケーションの評価画面に移動します。

About This App
 Zopim アプリのバージョン等を表示します。

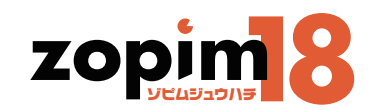

# 第4章 トリガー機能

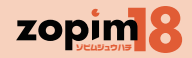

## トリガー機能

| ダッシュボード - トリガ | +                           |                                                        |
|---------------|-----------------------------|--------------------------------------------------------|
| zopim         | ₮ スマートチャットのトリガー             | 21合計で 3使用可能トリガー く エバッケージ                               |
|               | トリガーを探す +ト                  | トリガーを作成する                                              |
|               | □ 名称                        | 説明                                                     |
|               | AA                          | aaaa                                                   |
|               | 【基本】TOPページ10秒以上滞在           | http://fu-zoku.biz/index.html                          |
| TR1 ^         | 【基本E1】イベント5秒以上滞在            | http://fu-zoku.biz/event/index.html                    |
| 1             | 【基本E2】イベント5秒以上滞在            | http://fu-zoku.blz/event/index.html 別トリガー発動時は発動しない設定   |
|               | 【基本 F 1】アクセス5秒以上滞在          | http://fu-zoku.biz/access/index.html                   |
| ♥ 助同省奴        | 【基本 F 2】アクセス5秒以上滞在          | http://fu-zoku.biz/access/index.html 別トリガー発動時は発動しない設定  |
| 。 ビジュアル化 ペータ版 | 【応用編】サイト内トータル15秒以上滞在発動      | 全ページで適応 初回トリガー                                         |
| ③ 履歴 130      | 【応用編】サイト訪問複数回以上のユーザーへ即発動    | TOPページ10回以上訪問しているユーザーがサイトに入った時に即メッセージを                 |
| 管理            | 【応用編】ユーザー名指定でメッセージ          | 何度も訪問しているユーザーに【名前】を設定し、その名前のユーザーが訪問した■                 |
| エージェント        | 【応用編】別サイトから訪問時のトリガー         | 求人サイトからの来訪で発動                                          |
| 用 部門          | 【応用編】女の子詳細5秒以上滞在            | http://fu-zoku.biz/girls/girl を含む女性詳細ページ全てに発動          |
| >= ショートカット    | 【応用編】曜日指定&指定ページを開き。秒滞在で発動   | 週末にイベントページを開き、5秒経過でメッセージ発動                             |
| ◎ チャット禁止の訪問者  | 【基本A1】コンセプトページ5秒以上滞在        | http://fu-zoku.biz/concept/index.html                  |
| トリガー          | 【未確認】TAG タグを追加(1度目の訪問者に対して) | 訪問者に閲覧履歴有りのタグ(visitor)追加 *設定方法確認中                      |
| NR AC         | 【基本42】コンセプトページ5秒以上滞在で発動     | http://fu-zoku.biz/concent/index.html 別トリガー発動時は発動したい設定 |

対話をより円滑に実行するために、サイト訪問時間やメッセージ授受の状況 等をみて、訪問者の状態の蓄積や、適切なメッセージ送付を行います。

## zopim 8

#### 第4章 トリガー機能

## トリガー一覧

【概要】現在設定されているトリガーを確認します。

【操作手順】トリガーを確認し、追加する場合は「+トリガーを作成する」を、削除する場合はチェックボックスにチェックをつけ「選択項目を削除」(管理者権限が必要)を、 既存のトリガーを修正する場合は修正するトリガーをクリックします。

| <ul> <li>● ● ●</li> <li>● ●</li> <li>● ●<th></th><th>+</th><th>ダッシュボード - トリガー -</th><th>H<sub>2</sub></th><th>1 チェックボックス</th></li></ul> |   | +                           | ダッシュボード - トリガー -                                         | H <sub>2</sub>                                                                                                    | 1 チェックボックス                            |
|----------------------------------------------------------------------------------------------------|---|-----------------------------|----------------------------------------------------------|----------------------------------------------------------------------------------------------------|---------------------------------------|
| zopim                                                                                                    | # | スマートチャットのトリガー               | 21合計で 3使用可能トリガー < < バッケー                                 | -ジは下記のものができます無制限                                                                                                    | トリガーを削除する際にチェックします。複数選択可              |
|                                                                                                    |   | リガーを探す                      | +トリガーを作成する                                               |                                                                                                    |                                       |
|                                                                                                    |   | 47 <b>O</b>                 |                                                          |                                                                                                    | 2 名孙                                  |
|                                                                                                    |   | 3秒 2                        | 3 10249                                                  | 4 19 1910                                                                                                    | トリガーのタイトルです。                          |
|                                                                                                    |   |                             | aaaa                                                     | ×                                                                                                    |                                       |
| TR1                                                                                                    |   |                             | http://tu-zoku.biz/moex.ntmi                             |                                                                                                    | 3 說明                                  |
| オンライン                                                                                                    |   |                             | http://tu-zoku.biz/event/index.html 別トリゼー発動態に発動したい影響     |                                                                                                    | トリガーの目的や概要を表します。                      |
| ↑ ホーム                                                                                                    |   |                             |                                                          |                                                                                                    | ▲ 右劫化                                 |
| ➡ 訪問者数                                                                                                    |   |                             | http://fu-zoku.biz/access/index.html 別トリガー発動時代発動したい設定    |                                                                                                    |                                       |
| ・・・・・・・・・・・・・・・・・・・・・・・・・・・・・・・・・・・・                                                                                                    |   | 【広田編】サイト内トータル15秒以上滞在参助      | ページで適応 初回トリガー                                            |                                                                                                    | ↓ ✓は有効化されているトリガーです。                   |
| 0 120                                                                                                    |   | 【応用編】サイト訪問複数回以上のユーザーへ即発動    | TOPページ10回以上訪問しているユーザーがサイトに入った膝に即メッセージ?                   | <i>ħ</i>                                                                                                    |                                       |
| <b>130</b>                                                                                                    |   | 【応用編】ユーザー名指定でメッセージ          | 何度も訪問しているユーザーに【名前】を設定し、その名前のユーザーが訪問した                    | た時にだけ発動                                                                                                    |                                       |
| ↓ エージェント                                                                                                    |   | 【応用編】別サイトから訪問時のトリガー         | 求人サイトからの来訪で発動                                            |                                                                                                    |                                       |
| 用 <b>部门</b>                                                                                                    |   | 【応用編】女の子詳細5秒以上滞在            | http://fu-zoku.biz/girls/girl を含む女性詳細ページ全てに発動            |                                                                                                    |                                       |
| >≘ ショートカット                                                                                                    |   | 【応用編】曜日指定&指定ページを開き•秒滞在で発動   | 週末にイベントページを開き、5秒経過でメッセージ発動                               |                                                                                                    | ーーーーーーーーーーーーーーーーーーーーーーーーーーーーーーーーーーーーー |
| ⊘ チャット禁止の訪問者                                                                                                    |   | 【基本A1】コンセプトページ5秒以上滞在        | http://fu-zoku.biz/concept/index.html                    |                                                                                                    |                                       |
| ≉ トリガー                                                                                                    |   | 【未確認】TAG タグを追加(1度目の訪問者に対して) | 訪問者に閲覧履歴有りのタグ(visitor)追加 *設定方法確認中                        |                                                                                                    |                                       |
| 設定                                                                                                    |   | 【基本A2】コンセプトページ5秒以上滞在で発動     | http://fu-zoku.biz/concept/index.html 別トリガー発動時は発動しない設定   |                                                                                                    |                                       |
| ☆ ワイジェット<br>♪ パーソナル                                                                                                    |   | 【基本B1】女性一覧5秒以上滞在            | http://fu-zoku.biz/girlslist/index.html                  | <ul> <li>Image: A second second s</li></ul> |                                       |
| 二 パーノノル                                                                                                    |   | 【基本B2】女性一覧5秒以上滞在            | http://fu-zoku.biz/girlslist/index.html 別トリガー発動時は発動しない設定 |                                                                                                    |                                       |
| オンラインのエージェント                                                                                                    |   | 【基本C1】 出勤情報5秒以上滞在           | http://fu-zoku.biz/schedule/index.html                   |                                                                                                    |                                       |
| ● 店長Y氏                                                                                                    |   | 【基本C2】出勤情報5秒以上滞在            | http://fu-zoku.biz/schedule/index.html 別トリガー発動時は発動しない設定  |                                                                                                    |                                       |
|                                                                                                    |   | 【基本D1】システム5秒以上滞在            | http://fu-zoku.biz/system/index.html                     |                                                                                                    |                                       |
|                                                                                                    |   | 【基本D2】システム5秒以上滞在            | http://fu-zoku.biz/system/index.html 別トリガー発動時は発動しない設定    |                                                                                                    |                                       |
|                                                                                                    |   | チャットトリガーを使えば、チャッ            | トへの招待/カスタムメッセージを事前に権限を付与したリードに送信する                       | ることができます                                                                                                    |                                       |
| チャットリクエストはありません                                                                                                    |   |                             |                                                          | ヘルプ                                                                                                    |                                       |

#### 第4章 トリガー機能 トリガーの作成

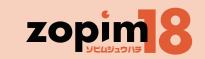

#### 【概要】トリガーの追加、編集を実施します。

【操作手順】トリガーの内容を登録または修正し、「トリガーを作成(複数)」を押し、追加、編集を行います。追加、編集を実施しない場合は「キャンセル」を押します。

| 000                                       |                         | ダッシュボード – トリガー – Create            |          |                                                              |
|-------------------------------------------|-------------------------|------------------------------------|----------|--------------------------------------------------------------|
| ∫ 🖸 ダッシュボード - トリガー                        | - Create +              |                                    |          |                                                              |
| zopim                                     | 💽 トリガーを作                | ■成(1件)                             |          |                                                              |
|                                           | 1 トリガーステータス             | <b>有効化 無効化</b><br>トリガーは無制限に利用できます。 |          | スマートチャットのトリ<br>ガー<br>トリガーを使用して、訪問者のグ<br>ループごとにチャットの返答を自動     |
| TR1<br>オンライン<br>作 ホーム                     | 2 トリガーネーム               |                                    |          | 的にカスタマイズ<br>デフォルトのチャットヘルパーが返<br>答を長時間待つ訪問者をなだめるた<br>めに登場します。 |
| ● 訪問者数                                    |                         |                                    |          | 強力な当社インターフェースを使っ<br>て、独自のスマートチャットトリ<br>ガーを簡単に作りましょう。         |
|                                           | メッセージの再送禁止<br>各訪問者はこのメッ | セージを1度だけ受信します                      |          |                                                              |
| ③ 履歴 130                                  |                         |                                    |          |                                                              |
| 管理<br>  エージェント                            | トリガーをカスタマィ              | TX 5 23                            | ジュアル 開発者 |                                                              |
| 問 部門                                      | トリガーを生成                 | 訪問者がチャットウィジェットを読み込んだ時 🖌 🗸          |          |                                                              |
| >ヨ ショートカット                                | 状態を確認する                 | 以下のすべての状態を確認する ~                   |          |                                                              |
| <ul> <li>⊘ チャット禁止の訪問者</li> <li></li></ul> | 北部を選択                   |                                    | - +      |                                                              |
| 設定                                        | Print WARPY             |                                    |          |                                                              |
| ◎ ウィジェット                                  | 以下のアクションを実施す            | 8                                  |          |                                                              |
| ▲ パーソナル                                   | アクションを選択                | <b>~</b>                           | - +      |                                                              |
| オンラインのエージェント                              |                         |                                    |          |                                                              |
| ● 店長Y氏                                    |                         |                                    |          |                                                              |
|                                           | 🔥 トリガーを作成 (複数)          | キャンセル                              |          |                                                              |
|                                           |                         |                                    |          |                                                              |
|                                           |                         |                                    |          |                                                              |
|                                           |                         |                                    |          |                                                              |
|                                           |                         |                                    |          |                                                              |

有効化 / 無効化
 このトリガーを有効 / 無効にします。

2 トリガーネーム このトリガーのタイトルを登録します。

3 内容 トリガーの目的や概要を登録し、他のトリガーと区別しやすくします。

 ・ メッセージの再送禁止
 同じユーザーには一度だけしか発動させないトリガーはクリックで√します。

#### **5** ビジュアル / 開発者 ※使用しません。

以下の二種類のトリガー設定方法があります。 通常はビジュアル表示でトリガールールを作成します。 ・ビジュアル:ビジュアル入力画面にてトリガー条件設定 ・開発者:Java Script にてトリガー条件設定 トリガーの作成

## zopin 8

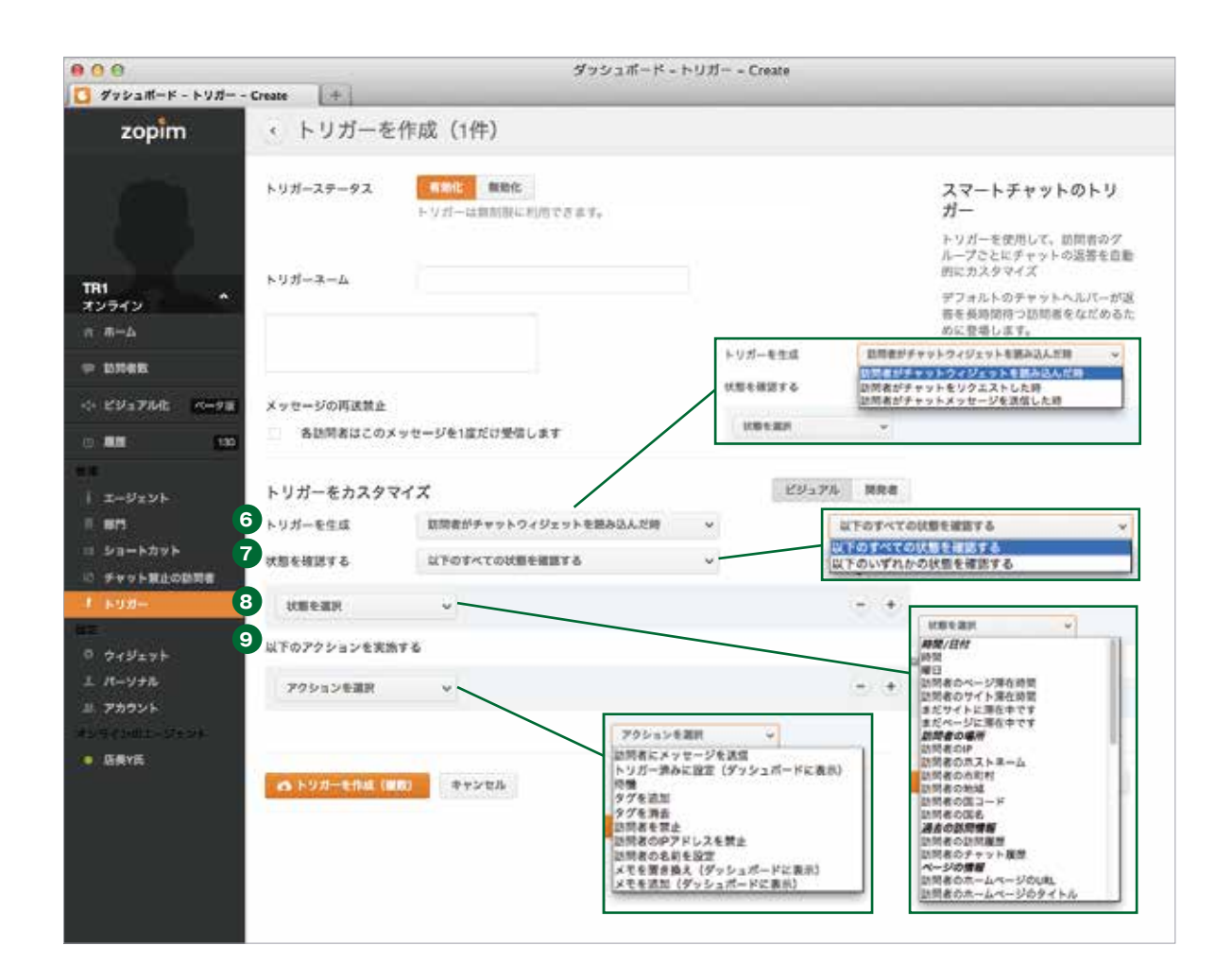

#### 6 トリガーを生成

プルダウンでトリガー発動のタイミングを選択します。

・訪問者がチャットウィジェットを読み込んだ時:
 訪問者の閲覧ページに、チャットウィジェットないしバッジが現れる時に、
 状態の確認を開始し、トリガーの発動有無を判断します。

・訪問者がチャットをリクエストした時:

訪問者から初めてメッセージを受け取った時に、

状態の確認を開始し、トリガーの発動有無を判断します。

 ・訪問者がチャットメッセージを送信した時:
 訪問者がメッセージを送信した時に、状態の確認を開始し、トリガーの 発動有無を判断します。

#### ⑦ 状態を確認する

トリガーが、すべての条件を満たす場合に発動するか、いずれかの条件を 満たす場合に発動するかを選択します。

・以下のすべての状態を確認する:

状態にて設定された条件のすべてが真となる場合に、

アクションの実行を行います。

・以下のいずれかの状態を確認する:

状態にて設定された条件のいずれかが真となる場合に、

アクションの実行を行います。

#### 8 状態設定

発動させるための条件を設定します。 ※詳細は、別紙トリガー状態設定項目一覧シート参照

## 9 アクション設定

トリガーが行う行動を設定します。 ※詳細は、別紙トリガー アクション設定項目一覧シート参照 別紙「ベーシックトリガー設定例」参照

#### 第4章 トリガー機能

#### トリガーを活用した対応負荷コントロール

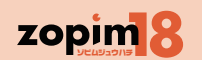

トリガーでエージェントのチャット対応への負荷をコントロールする事も可能です。

条件を狭めに絞ったトリガー設定 ( 長い滞在時間、たくさんのページビュー・訪問回数、固有のページなど ) とすれば、成約する可能性が高い訪問者との会話が主となる一方で、チャット参加者は減少します。 一方で、幅広い訪問者に対応したトリガーを設定すれば、チャット参加者は増えますが、成約しないお客様との対応ももちろん増えます。 適宜状況に合わせたトリガーを設定することで、エージェントの人数や対応可能状況などに合わせることが大切なのです。

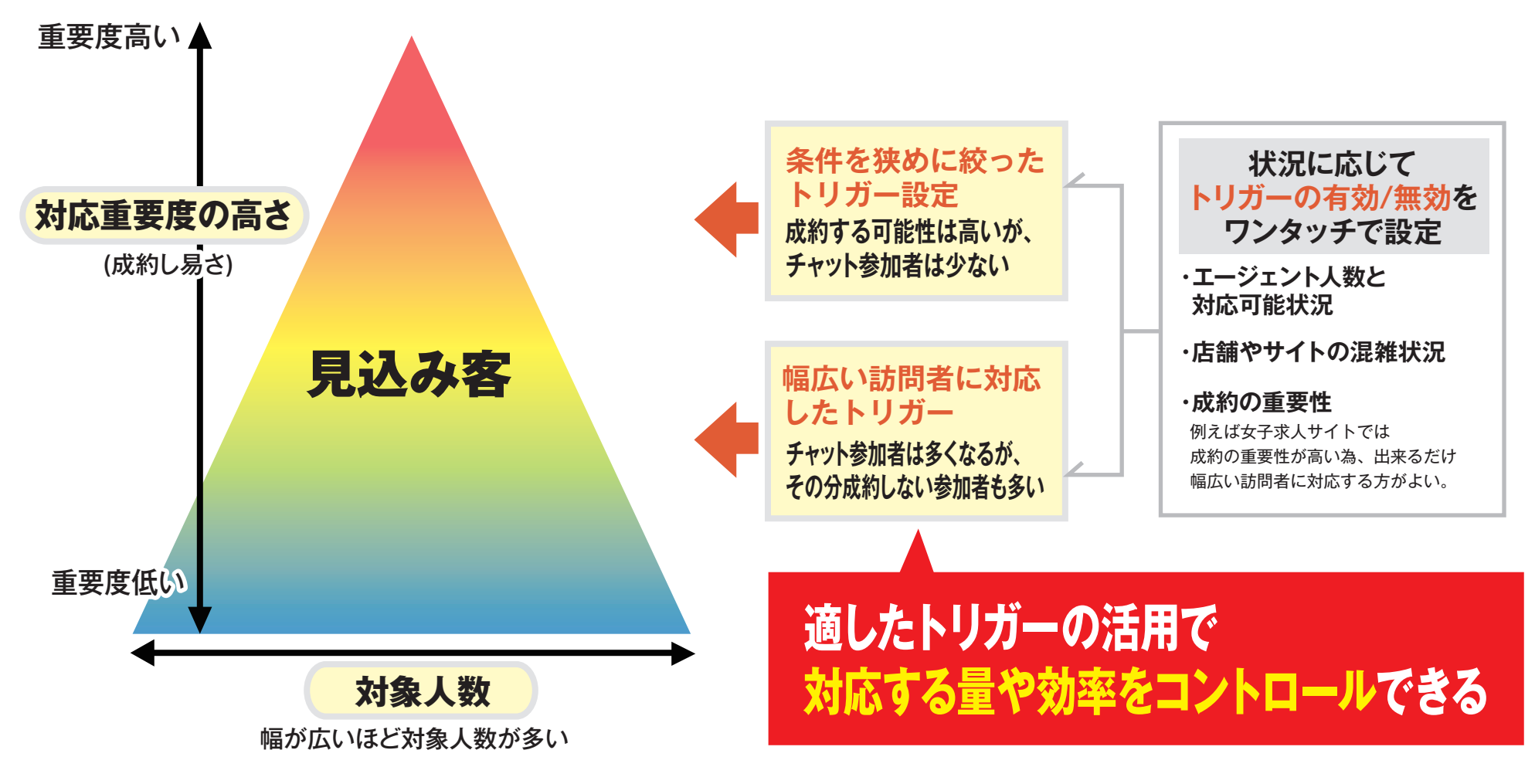

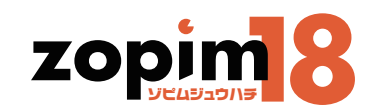

# 第5章 その他支援機能

## 第5章 その他支援機能 その他支援機能

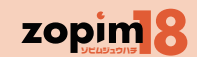

対話時の省力化を目的としたショートカットキーの設定を行います。

チャット禁止設定は、ウィジェットを表示させてくない訪問者がいる場合に、設定します。

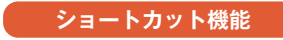

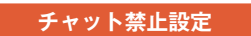

4合計で 4使用可能エージェント 🥶

pr-5 yonoftiltetor.co.jp kds#Hitetor.co.jp web#Hitetor.co.jp

TF3 TF3 Progenitienterco.p ✓
エージェントを追加して、対応防衛者人数の増加、チャット対応の改造化、顧客違記庫の向上を図りましょう。

エージェントを管理

yoreza TINI TIR2

893-5 8876 • TH • TH TR

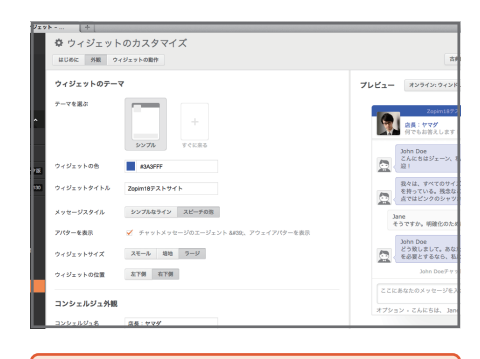

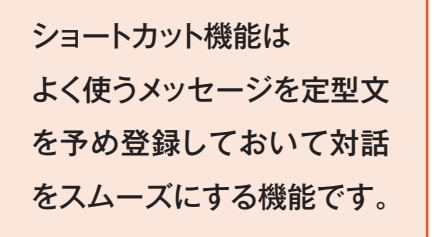

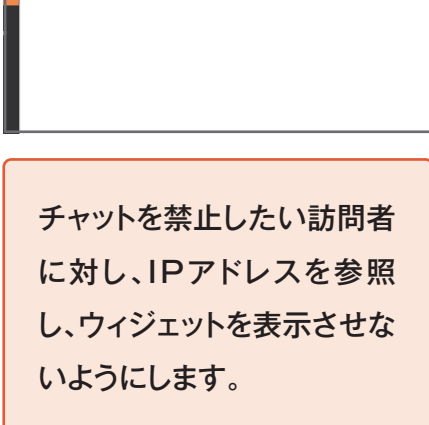

## 第5章 その他支援機能 ショートカット機能

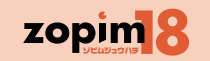

【概要】対話時の省力化を目的としたショートカットキーの設定を行います。

【操作手順】ショートカットを確認し、追加する場合は「+ ショートカットを追加」を、削除する場合はチェックボックスにチェックをつけ「選択項目を削除」 を、既存のショートカットを修正する場合は、リストから修正するショートカットをクリックします。

| 000                                  |     |                                                                                                    | ダッシュボード - ショートカット                                | R <sub>M</sub> |
|--------------------------------------|-----|----------------------------------------------------------------------------------------------------|--------------------------------------------------|----------------|
| ダッシュポード - ショートス                      | カット | +                                                                                                    |                                                  |                |
| zopim                                | ≽≘  | ショートカット                                                                                                    |                                                  | 10ショートカット      |
| -                                    | -   | ョート かんしょう しょうしょう しょう | →ショートカットを追加                                      |                |
|                                      | U   | 2                                                                                                    | 3                                                |                |
|                                      |     | ショートカット                                                                                                    | メッセージ                                            |                |
|                                      |     |                                                                                                    | 何かお困りごとはありますか?                                   |                |
|                                      |     | HELP                                                                                                    | Yes                                              |                |
| TR1 ^                                |     |                                                                                                    | NO<br>どんかたのごたお短しですか?                             |                |
| 新 ホーム                                |     |                                                                                                    |                                                  |                |
|                                      |     | SEARCH                                                                                                    |                                                  |                |
| 訪問者数                                 |     |                                                                                                    | ● サービスがいい女の子                                     |                |
| ・・・・・・・・・・・・・・・・・・・・・・・・・・・・・・・・・・・・ |     |                                                                                                    | <ul> <li>す このにもくない。</li> <li>すぐイケる女の子</li> </ul> |                |
|                                      |     |                                                                                                    | test                                             |                |
| () ARLAR                             |     | TEST                                                                                                    | ○ はい                                             |                |
| 管理                                   |     |                                                                                                    | ○ いいえ                                            |                |
| ↓ エージェント<br>·········                |     | URL                                                                                                    | このURLへ http://fu-zoku.biz/girisiist/index.html   |                |
|                                      |     |                                                                                                    | お好みのタイプはどんな女の子がよろしいでしょうか?                        |                |
|                                      |     | タイプ                                                                                                    | ◎ 細見                                             |                |
| ⊘ チャット禁止の防同者                         |     |                                                                                                    | ◎ ぽっちゃり                                          |                |
| 《 トリカー<br>1911年                      |     |                                                                                                    | <ul> <li>その他</li> </ul>                          |                |
| さ ウィジェット                             |     | テスト                                                                                                    | テスト                                              |                |
| * /*->/+                             |     |                                                                                                    | まるまる                                             |                |
|                                      |     | 女の子                                                                                                    | どちらがいいですか?                                       |                |
| オンラインのエージェント                         |     |                                                                                                    | ○ A <del>7</del>                                 |                |
| • TR2                                |     |                                                                                                    | ◎ B子                                             |                |
|                                      |     | 当店までのアクセス                                                                                                    | ○○駅○番出口より南に3分下りましたら、左手に緑色のビルが見えてまります             |                |
|                                      |     |                                                                                                    | 今気になることはありますか?                                   |                |
|                                      |     | 質問                                                                                                    | ● 待遇について                                         |                |
|                                      |     |                                                                                                    | ● 休みについて                                         |                |
|                                      |     | 1                                                                                                    |                                                  |                |
|                                      |     | 1                                                                                                    |                                                  |                |
|                                      |     |                                                                                                    | ショートカットを使えば定型表現で素早く返答できます                        |                |
| チャットリクエストはありません                      |     |                                                                                                    |                                                  | ヘルプ            |

1 チェックボックス

ショートカットを削除する際にチェックします。複数選択可能。※管理者 権限が必要です。

ショートカット
 この言葉でショートカットが呼び出されます。

3 メッセージ ショートカットで呼び出される文章です。

#### ショートカットの追加 第5章 その他支援機能

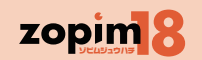

#### 【概要】ショートカットの追加、編集を実施します。

【操作手順】ショートカットの内容を登録または修正し、「ショートカットを作成する」を押し、追加、編集を行います。追加、編集を実施しない場合は「キャンセル」を押します。

| 00                                                                                                    | ダッシュポード – ショートカット                                                                                                    | un al an an an an an an an an an an an an an                                                                                                    |
|----------------------------------------------------------------------------------------------------|----------------------------------------------------------------------------------------------------|----------------------------------------------------------------------------------------------------|
| C ダッシュポード - ショートカット +                                                                                                    |                                                                                                    |                                                                                                    |
| zopim ・ショー                                                                                                    | トカットを追加する                                                                                                    |                                                                                                    |
| ZOPIM       ・ ジョートカット         2       メッセージ         1       ショートカット         2       メッセージ         市山       3         市       3         市       3         ・ ビジュアル化       ペータ版         ・ ビジュアル化       ペータ版         ・ ビジュアル化       ペータ版         ・ ビジュアル化       ペータ版         ・ ビジュアル化       ペータ版         ・ エージェント       新門         ご       ジョートカット         ジ ジョートカット       パー・ジェント         第       ドリガー         ジ ジ ジェット       オバーンブル         点       アカウント         オンジラインのニージェント       TR2 | トガットを注意加<br>・<br>+<br>+<br>オブションを追加<br>・<br>オブション<br>・<br>・<br>オブション<br>・<br>・<br>オブションを追加<br>・<br>・<br>オブションを追加<br>・<br>・<br>オブションを追加<br>・<br>・<br>・<br>オブションを追加<br>・<br>・<br>・<br>オブションを追加<br>・<br>・<br>・<br>オブションを追加<br>・<br>・<br>・<br>オブションを追加<br>・<br>・<br>・<br>オブションを追加<br>・<br>・<br>・<br>オブションを追加<br>・<br>・<br>・<br>オブションを追加<br>・<br>・<br>・<br>・<br>オブションを追加<br>・<br>・<br>・<br>・<br>・<br>オブションを追加<br>・<br>・<br>・<br>・<br>オブションを追加<br>・<br>・<br>・<br>・<br>・<br>オブションを追加<br>・<br>・<br>・<br>・<br>・<br>・<br>・<br>・<br>オブションを追加<br>・<br>・<br>・<br>・<br>・<br>・<br>・<br>・<br>・<br>・<br>・<br>・<br>・ | <section-header><section-header><section-header><section-header><section-header><section-header><section-header></section-header></section-header></section-header></section-header></section-header></section-header></section-header> |
| チャットリクエストはありません                                                                                                    |                                                                                                    | ヘルプ                                                                                                    |

 ショートカット
 ショートカットのタイトルを登録します。タイトルは送信されません。

2 メッセージ ショートカットで実際に送る本文呼び出される文章を登録します。

3 オプション(チェック選択形式メッセージ作成) チェックボックスで複数の選択肢から選ぶ形式のメッセージを作成できます。 この形式のメッセージはショートカット機能からのみ送信可能です。

【+オプションを追加】をクリックすると、選択項目を入力するテキストボックスが 現れます。必要な選択項目の数を【+オプションを追加】で増やすことができます。

#### ショートカットで登録した文章は以下の方法で送信できます。

- 入力方法1 メッセージ入力スペースに単語を入力した際に、登録した定型文のタイトル・本文の中にその単語 が含まれていれば、登録済みのショートカットが出現します。選択してエンターで送信します。
- 入力方法2 メッセージ入力スペースにて/(スラッシュ)を入力するとすべての登録済みのショートカットが出現 します。選択してエンターで送信します。

ショートカットの入力は27ページ参照

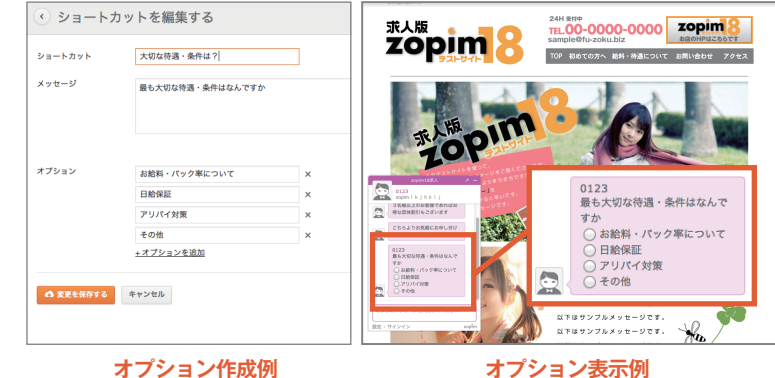

オプション表示例

46

## 第5章その他支援機能 チャット禁止設定

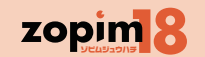

【概要】チャットを禁止したい訪問者に対し、IP アドレスを利用でウィジェットを表示させないようにします。 【操作手順】チャットが禁止されている訪問者 (IP アドレス ) を確認し、チャット禁止対象者を増やしたい場合は「+ 禁止 IP を追加」を、 削除する場合はチェックボックスにチェックをつけ「選択項目を削除」を実行します。チャット禁止設定は変更できません。 チャット禁止の内容を登録または修正し、「禁止を作成」を押し、追加、編集を行います。追加、編集を実施しない場合は「キャンセル」を押します。

| -                                                    |                            |                |
|------------------------------------------------------|----------------------------|----------------|
| 00                                                   | ダッシュポード - チャット禁止の訪問者       |                |
| ダッシュボード - チャット禁                                      | <u>業止の防</u> +              |                |
| zopim                                                | ◎ チャット禁止の訪問者 ④ 0エントリー      |                |
|                                                      |                            |                |
|                                                      | 訪問者/hPアドレスム         期由     |                |
|                                                      |                            |                |
| TR1 ^                                                | 追加・編集画面                    |                |
| n #4                                                 | ● ○ ○ ダッシュボード - チャット禁止の訪問者 | R <sub>M</sub> |
| ● 訪問者数                                               | □ ダッシュボード - チャット禁止の訪 +     |                |
| ・・・・・・・・・・・・・・・・・・・・・・・・・・・・・・・・・・・・                 | zopim · 禁止IPアドレスを追加        |                |
| ③ 履歴 130                                             | ס <b>5</b> ווידע <b>5</b>  |                |
| 管理                                                   |                            |                |
| ↓ エージェント<br>□                                        |                            |                |
| ◎ 部门                                                 | TRI                        |                |
| ⊘ チャット禁止の訪問者                                         | <b>XU31U</b>               |                |
| ∜ トリガー                                               |                            |                |
| RE                                                   |                            |                |
| ○ ウィジェット<br>◎ // // // // // // // // // // // // // | ・ ピジュアル化 ペータ級              |                |
| シークテル シークテル                                          | <ul> <li>夏夏 150</li> </ul> |                |
| オンラインのエージェント                                         | **                         |                |
| ● 店長Y氏                                               | i I-9I2>F                  |                |
|                                                      |                            |                |
|                                                      |                            |                |
|                                                      |                            |                |
|                                                      | Bit .                      |                |
|                                                      | ° ৫ <i>/9</i> ±৵৮          |                |
|                                                      | 1. <i>T</i> -> <i>T</i> +  |                |
|                                                      |                            |                |
|                                                      |                            |                |
| チャットリクエストはありません                                      |                            |                |
|                                                      |                            |                |
|                                                      |                            |                |
|                                                      |                            |                |
|                                                      |                            |                |
|                                                      |                            |                |
|                                                      |                            |                |
|                                                      |                            |                |
|                                                      | チャットリクエストはありません            | ヘルプ            |
|                                                      |                            |                |

チェックボックス
 このリストから削除(チャット禁止を解除)する際に使用します。

2 訪問者 /IP アドレス 禁止された訪問者の IP アドレスです。

**3 理由** 禁止された理由です。

5 IP アドレス IP アドレスを登録しない場合は一時的な禁止となります。

6 理由 禁止する理由を入力します

| <b>ЬШ-Я́—</b> у | <b>长能</b> 现宁市日                                                                                   |                                                              | 【凡例】         | ◎とてもよく使用する                                                                                                    | 〇よく使用する                                                                                                    |
|-----------------|--------------------------------------------------------------------------------------------------|--------------------------------------------------------------|--------------|----------------------------------------------------------------------------------------------------|----------------------------------------------------------------------------------------------------|
|                 | <u>小</u> 恐改足項日                                                                                   |                                                              |              | △ほとんど使用しない                                                                                                    | ×使用しない                                                                                                    |
| 項目              | コンボ種類                                                                                            | 補助数・テキスト                                                     | コマンド<br>利用頻度 | 項目の概要・使用例・<br>注意点・禁止事項 1                                                                                                    | 項目の概要・使用例・<br>注意点・禁止事項 2                                                                                                    |
| 時間/日付           |                                                                                                  |                                                              |              |                                                                                                    |                                                                                                    |
| 時間              | <ul> <li>=合致</li> <li>≠合致しない</li> <li>&lt;未満</li> <li>&gt;超</li> <li>≦以下</li> <li>≧以上</li> </ul> | 補助数<br>(時間)0~23<br>半角数字                                      | Oよく使用<br>する  | 世界標準時で設定します。<br>日本時間-9時間<br>※曜日時間早見表シート参照<br>例)タ方18時を設定する場合は18-<br>9=9なので、9と設定する。                                                                                                    | 〇以上・超・未満・以下について<br>19時以上は19時台を含む<br>19時超は20時から。<br>23時以下は23時台を含む<br>23時未満は22時台まで                                                                                                    |
| 曜日              | =合致<br>≠合致しない<br><未満<br>>超<br>≤以下<br>↓以上                                                         | 補助数<br>月=0<br>火=1<br>水=2<br>木=3<br>金=4<br>土=5<br>日=6<br>半角数字 | Oよく使用<br>する  | 時間コマンドと同じく<br>世界標準時に基づいた曜日が設定さ<br>れます。<br>※曜日時間早見表シート参照<br>例)水曜日の朝10時から夕方18時ま<br>でを設定する場合<br>状態を確認するは「以下のすべての<br>状態を確認する」<br>曜日 = 合致 2(水曜)<br>時間 ≧以上 2(日本では10時)<br>時間 <未満 9(日本では18時) | <ul> <li>例)金曜日から日曜日までの夕<br/>方18時から24時までを設定す<br/>る場合</li> <li>状態を確認するは「以下のすべての状態を確認する」</li> <li>曜日 ≧以上 4(金曜)</li> <li>曜日 ≦以上 6(日曜)</li> <li>時間 ≧以上 9(日本では18時)</li> <li>時間 &lt;未満 15(日本では24時)</li> </ul> |

| トリガーン               | <b>抬能</b> 設宁百日                                                                                                    |                    | 【凡例】               | ◎とてもよく使用する                                                                                                    | 〇よく使用する                  |
|---------------------|----------------------------------------------------------------------------------------------------|--------------------|--------------------|----------------------------------------------------------------------------------------------------|--------------------------|
| 1.775               |                                                                                                    |                    |                    | △ほとんど使用しない                                                                                                    | ★使用しない                   |
| 項目                  | コンボ種類                                                                                                    | 補助数・テキスト           | コマンド<br>利用頻度       | 項目の概要・使用例・<br>注意点・禁止事項 1                                                                                                    | 項目の概要・使用例・<br>注意点・禁止事項 2 |
| 訪問者の<br>ページ<br>滞在時間 | =合致<br>≠合致しない<br>く<br>そ<br>2<br>2<br>3<br>4<br>2<br>4<br>3<br>4<br>3<br>4<br>4<br>4<br>4<br>4<br>4<br>4<br>4<br>4<br>4<br>4<br>4<br>4 | 補助数<br>(秒)<br>半角数字 | ×<br>使<br>用<br>しない | 設定したトリガーを生成するとき(例<br>えば「訪問者がチャットメッセージを<br>送信した時」)にそのページに何秒滞<br>在しているかが条件となります。<br>例)訪問者がメッセージを送ってきた<br>時に、それまでにそのページに20秒<br>滞在していたら…を設定する場合<br>トリガーの生成は「訪問者がチャット<br>メッセージを送信した時」<br>訪問者のページの滞在時間 >超<br>20   |                          |
| 訪問者の<br>サイト<br>滞在時間 | = 合致<br>合致しない<br>< 未超<br>以上                                                                                                    | 補助数<br>(秒)<br>半角数字 | ©とてもよく<br>使用する     | 設定したトリガーを生成するとき(例<br>えば「訪問者がチャットウィジェットを<br>読み込んだ時」)にそのサイトに何秒<br>滞在しているかが条件となります。<br>例)訪問者があるページに入った時<br>に、それまでにそのサイトに20秒滞<br>在していたら…を設定する場合<br>トリガーの生成は「訪問者がチャット<br>ウィジェットを読み込んだ時」<br>訪問者のサイトの滞在時間 >超<br>20 |                          |

| トリガーン               | <b>状能</b> 設宁百日                      |                    | 【凡例】           | ◎とてもよく使用する                                                                                                    | 〇よく使用する                                                                                          |  |  |
|---------------------|-------------------------------------|--------------------|----------------|----------------------------------------------------------------------------------------------------|--------------------------------------------------------------------------------------------------|--|--|
|                     |                                     |                    |                | △ほとんど使用しない                                                                                                    | ×使用しない                                                                                           |  |  |
| 項目                  | コンボ種類                               | 補助数・テキスト           | コマンド<br>利用頻度   | 項目の概要・使用例・<br>注意点・禁止事項 1                                                                                                    | 項目の概要・使用例・<br>注意点・禁止事項 2                                                                         |  |  |
| まだサイトに<br>滞在中です     | コンボ無し                               | 補助数<br>(秒)<br>半角数字 | ◎とてもよく<br>使用する | このコマンドは優先されて条件発動<br>するため、<br>状態を確認するの「以下のいずれか<br>の状態を確認する」<br>では使用できない。<br>設定は出来るが結果は成立しない。                                                                                                    |                                                                                                  |  |  |
| まだページ<br>に滞在中で<br>す | コンボ無し                               | 補助数<br>(秒)<br>半角数字 | ©とてもよく<br>使用する | 設定したトリガーを生成するとき(例<br>えば「訪問者がチャットウィジェットを<br>読み込んだ時」)からそのページに<br>何秒滞在していたら条件をクリアす<br>るかを設定します。<br>例)訪問者があるページに入った時<br>から、そのページに20秒以上滞在し<br>ていたら…を設定する場合<br>トリガーの生成は「訪問者がチャット<br>ウィジェットを読み込んだ時」<br>まだページに滞在中です ≧以上<br>20 | このコマンドは優先されて条件<br>発動するため、<br>状態を確認するの「以下のいず<br>れかの状態を確認する」<br>ではは使用できない。<br>設定は出来るが結果は成立し<br>ない。 |  |  |
| 訪問者の場所              |                                     |                    |                |                                                                                                    |                                                                                                  |  |  |
| 訪問者の<br>IP          | =合致<br>≠合致しない<br>含む<br>含まない<br>正規表現 | 補助数<br>IPアドレス      | △ほとんど<br>使用しない |                                                                                                    |                                                                                                  |  |  |

| kuℋ_               | <b>抬能</b> 設宁百日                                                                  |          | 【凡例】         | ◎とてもよく使用する               | 〇よく使用する                  |
|--------------------|---------------------------------------------------------------------------------|----------|--------------|--------------------------|--------------------------|
|                    |                                                                                 |          |              | △ほとんど使用しない               | ──────────               |
| 項目                 | コンボ種類                                                                           | 補助数・テキスト | コマンド<br>利用頻度 | 項目の概要・使用例・<br>注意点・禁止事項 1 | 項目の概要・使用例・<br>注意点・禁止事項 2 |
| 訪問者の<br>ホスト<br>ネーム | =合致<br>≠合致しない<br>含む<br>含まない<br>正規表現                                             | テキスト     | ×使用<br>しない   |                          |                          |
| 訪問者の<br>市町村        | =合致<br>≠合致しない<br>含む<br>含まない<br>正規表現                                             | テキスト     | ×使用<br>しない   |                          |                          |
| 訪問者の<br>地域         | <ul> <li>=合致</li> <li>≠合致しない</li> <li>含む</li> <li>含まない</li> <li>正規表現</li> </ul> | テキスト     | ×使用<br>しない   |                          |                          |
| 訪問者の<br>国コード       | <ul> <li>=合致</li> <li>≠合致しない</li> <li>含む</li> <li>含まない</li> <li>正規表現</li> </ul> | テキスト     | ×使用<br>しない   |                          |                          |
| 訪問者の<br>国名         | <ul> <li>=合致</li> <li>≠合致しない</li> <li>含む</li> <li>含まない</li> <li>正規表現</li> </ul> | テキスト     | ×使用<br>しない   |                          |                          |

| トリガー :                      | <b>抬能</b> 設宁百日                                                                                   |                                 | 【凡例】           | ◎とてもよく使用する                                                                               | 〇よく使用する                                                            |
|-----------------------------|--------------------------------------------------------------------------------------------------|---------------------------------|----------------|------------------------------------------------------------------------------------------|--------------------------------------------------------------------|
|                             |                                                                                                  |                                 |                | △ほとんど使用しない                                                                               | ★使用しない                                                             |
| 項目                          | コンボ種類                                                                                            | 補助数・テキスト                        | コマンド<br>利用頻度   | 項目の概要・使用例・<br>注意点・禁止事項 1                                                                 | 項目の概要・使用例・<br>注意点・禁止事項 2                                           |
| 過去の訪問                       | 青報                                                                                               |                                 |                |                                                                                          |                                                                    |
| 訪問者の<br>訪問履歴                | =合致<br>≠合致しない<br><未満<br>>超<br>以下<br>以上                                                           | 補助数<br>(訪問履歴回数)<br>新規は0<br>半角数字 | ◎とてもよく<br>使用する | 訪問者の過去の訪問回数で、新規<br>のお客様用のメッセージを送ったり、<br>上顧客を認知したりするとき用いま<br>す。<br>新規の補助数はゼロです。           | 新規というタグをつけたり、閲<br>覧20回以上というテキストを自<br>動的にメモに追加したりなど<br>様々な使い方が可能です。 |
| 訪問者の<br>チャット履歴              | <ul> <li>=合致</li> <li>≠合致しない</li> <li>&lt;未満</li> <li>&gt;超</li> <li>≦以下</li> <li>≧以上</li> </ul> | 補助数<br>(チャット履歴回数)<br>半角数字       | Oよく使用<br>する    | 過去にチャットを使用した回数で、会<br>話したことのあるお客様だけにメッ<br>セージを送ったりできます。                                   |                                                                    |
| ページの情報                      | ₿                                                                                                |                                 |                |                                                                                          |                                                                    |
| 訪問者の<br>ホーム<br>ページの<br>URL  | =合致<br>≠合致しない<br>含む<br>含まない<br>正規表現                                                              | テキスト<br>(URL)<br>半角英数           | ©とてもよく<br>使用する | 特定のページの閲覧を条件にした<br>り、<br>例えば在籍女の子の全員を<br>URLの上部を"含む"で一致させて<br>全員のページでトリガーを発動させ<br>たりします。 | 例)給与・待遇ページを閲覧し<br>たら…<br>訪問者のホームページのURL<br>=合致 O×∆taigu.com        |
| 訪問者の<br>ホーム<br>ページの<br>タイトル | <ul> <li>=合致</li> <li>≠合致しない</li> <li>含む</li> <li>含まない</li> <li>正規表現</li> </ul>                  | テキスト<br>(URL)<br>半角英数           | Oよく使用<br>する    | 特定のページの閲覧を条件にする<br>際に使用する。                                                               |                                                                    |

| トリガー:                | <b>抬能</b> 設完百日                                                                  |                           | 【凡例】           | ◎とてもよく使用する                                                                                                    | 〇よく使用する                  |
|----------------------|---------------------------------------------------------------------------------|---------------------------|----------------|----------------------------------------------------------------------------------------------------|--------------------------|
|                      |                                                                                 |                           |                | △ほとんど使用しない                                                                                                    | ≻使用しない                   |
| 項目                   | コンボ種類                                                                           | 補助数・テキスト                  | コマンド<br>利用頻度   | 項目の概要・使用例・<br>注意点・禁止事項 1                                                                                                    | 項目の概要・使用例・<br>注意点・禁止事項 2 |
| <u>訪問</u> 者の<br>ページ数 | =合致<br>≠合致しない<br>含む<br>含まない<br>正規表現                                             | 補助数<br>(ページビュー数)<br>半角数字  | ©とてもよく<br>使用する | 訪問者のページビュー数を条件にし<br>ます。<br>例)5ページ以上みてる訪問者に…<br>訪問者のページ数 ≧以上 5                                                                      |                          |
| 前の<br>ページ            | <ul> <li>=合致</li> <li>≠合致しない</li> <li>含む</li> <li>含まない</li> <li>正規表現</li> </ul> | テキスト<br>(URL)<br>半角英数     | Oよく使用<br>する    | 訪問者が現在いるページの前にい<br>たページのURLを条件にします。<br>例えば外部ポータルでコラボイベント<br>をBBSなどで掲載しオフィシャルサイ<br>トに来た際に、「〇〇webコラボ企画」<br>などのメッセージを表示させる事が<br>できます。 |                          |
| 訪問者の情報               | 段                                                                               |                           |                |                                                                                                    |                          |
| 訪問者名                 | =合致<br>≠合致しない<br>含む<br>含まない<br>正規表現                                             | テキスト<br>(訪問者名)            | △ほとんど<br>使用しない | 過去にニックネームなどを決めたお<br>客様が訪問された際などにその訪問<br>者個別のメッセージを送ったりする<br>場合に使用します。                                                              |                          |
| ビジターの<br>メール         | <ul> <li>=合致</li> <li>≠合致しない</li> <li>含む</li> <li>含まない</li> <li>正規表現</li> </ul> | テキスト<br>(メールアドレス)<br>半角英数 | ×使用<br>しない     |                                                                                                    |                          |

| トロガー :         | リガー 状態設定項目一覧                                                                    |                                        |                | ◎とてもよく使用する                      | 〇よく使用する                  |
|----------------|---------------------------------------------------------------------------------|----------------------------------------|----------------|---------------------------------|--------------------------|
|                | 小芯以とうロ                                                                          | 見                                      |                | △ほとんど使用しない                      | ≻使用しない                   |
| 項目             | コンボ種類                                                                           | 補助数・テキスト                               | コマンド<br>利用頻度   | 項目の概要・使用例・<br>注意点・禁止事項 1        | 項目の概要・使用例・<br>注意点・禁止事項 2 |
| 訪問者の紹<br>介者    | <ul> <li>=合致</li> <li>≠合致しない</li> <li>含む</li> <li>含まない</li> <li>正規表現</li> </ul> | テキスト<br>(URL)<br>半角英数                  | ×使用<br>しない     | 参照元URLを条件にします。                  |                          |
| 訪問者の検<br>索エンジン | <ul> <li>=合致</li> <li>≠合致しない</li> <li>含む</li> <li>含まない</li> <li>正規表現</li> </ul> | テキスト<br>(検索エンジン名)<br>google/yahoo/bing | △ほとんど<br>使用しない |                                 |                          |
| 訪問者の検<br>索用語   | <ul> <li>=合致</li> <li>≠合致しない</li> <li>含む</li> <li>含まない</li> <li>正規表現</li> </ul> | テキスト<br>(訪問者名)                         | Oよく使用<br>する    | 訪問者が検索してきたキーワードを<br>条件にします。     |                          |
| 訪問者のタ<br>グ     | 含む<br>含まない                                                                      | テキスト<br>(タグ名)                          | △ほとんど<br>使用しない | 訪問者にトリガーによって貼り付けた<br>タグを条件にします。 |                          |

| トリガー :                 | トロガー 井能設定項日一覧                                                                   |                                                         |                | ◎とてもよく使用する                                                                                          | Oよく使用する                  |  |  |
|------------------------|---------------------------------------------------------------------------------|---------------------------------------------------------|----------------|----------------------------------------------------------------------------------------------------|--------------------------|--|--|
|                        |                                                                                 |                                                         |                | △ほとんど使用しない                                                                                          | ≻使用しない                   |  |  |
| 項目                     | コンボ種類                                                                           | 補助数・テキスト                                                | コマンド<br>利用頻度   | 項目の概要・使用例・<br>注意点・禁止事項 1                                                                            | 項目の概要・使用例・<br>注意点・禁止事項 2 |  |  |
| トリガー済<br>みの訪問者         | 正しいです<br>間違っています                                                                | 無し                                                      | ◎とてもよく<br>使用する | トリガー送信済みの訪問者にこのト<br>リガーを発動しない際に使用します。<br>例)トリガー送信済みの訪問者には<br>このトリガーを発動しない<br>トリガー済みの訪問者 間違ってい<br>ます |                          |  |  |
| ソフトウェア/                | 訪問者のコンピュー                                                                       | ター                                                      |                |                                                                                                    |                          |  |  |
| 訪問者の<br>ユーザー<br>エージェント | <ul> <li>=合致</li> <li>≠合致しない</li> <li>含む</li> <li>含まない</li> <li>正規表現</li> </ul> | テキスト<br>(ユーザエージェン<br>ト)<br>半角英数                         | ×使用<br>しない     |                                                                                                    |                          |  |  |
| 訪問者のブ<br>ラウザ           | <ul> <li>=合致</li> <li>≠合致しない</li> <li>含む</li> <li>含まない</li> <li>正規表現</li> </ul> | テキスト<br>(ブラウザ名)<br>IE/Firefox/<br>Chrome/Safari/<br>その他 | ×使用<br>しない     |                                                                                                    |                          |  |  |
| 訪問者のプ<br>ラットフォー<br>ム   | <ul> <li>=合致</li> <li>≠合致しない</li> <li>含む</li> <li>含まない</li> <li>正規表現</li> </ul> | テキスト<br>(プラットホーム名)<br>Win7/WinWP/<br>MacOSX/その他         | ×使用<br>しない     |                                                                                                    |                          |  |  |

| <u>ل الجنّار ا</u>    | 件能现中市日                                                                          | E                                       | 【凡例】           | ◎とてもよく使用する                                                                                                    | 〇よく使用する                                                             |
|-----------------------|---------------------------------------------------------------------------------|-----------------------------------------|----------------|----------------------------------------------------------------------------------------------------|---------------------------------------------------------------------|
|                       | <u>你您</u> 这足項日                                                                  | 一 見                                     |                | △ほとんど使用しない                                                                                                    | ≻使用しない                                                              |
| 項目                    | コンボ種類                                                                           | 補助数・テキスト                                | コマンド<br>利用頻度   | 項目の概要・使用例・<br>注意点・禁止事項 1                                                                                                | 項目の概要・使用例・<br>注意点・禁止事項 2                                            |
| オンラインの                | ステータス                                                                           |                                         |                | -                                                                                                    |                                                                     |
| アカウントの<br>ステータス       | <ul> <li>=合致</li> <li>≠合致しない</li> <li>含む</li> <li>含まない</li> <li>正規表現</li> </ul> | テキスト<br>(ステータス名)<br>オンライン/離席中<br>/オフライン | ×使用<br>しない     |                                                                                                    |                                                                     |
| 訪問者のス<br>テータス         | <ul> <li>=合致</li> <li>≠合致しない</li> <li>含む</li> <li>含まない</li> <li>正規表現</li> </ul> | テキスト<br>(ステータス名)<br>オンライン/離席中<br>/オフライン | ×使用<br>しない     |                                                                                                    |                                                                     |
| チャットに関す               | する情報                                                                            |                                         |                |                                                                                                    |                                                                     |
| 訪問者の<br>チャットリク<br>エスト | 正しいです<br>間違っています                                                                | 無し                                      | ◎とてもよく<br>使用する | 訪問者がチャットをリクエスした状態<br>(訪問者が初めてメッセージを送った<br>状態)になっているかを条件にしま<br>す。                                                        |                                                                     |
| 訪問者に対<br>応済みです        | 正しいです<br>間違っています                                                                | 無し                                      | ©とてもよく<br>使用する | すでに訪問者とチャットでの会話が<br>成立している際に、このトリガーを発<br>動させない場合に使用します<br>例)すでにチャット対応済みの訪問者<br>にはこのトリガーを発動しない<br>訪問者に対応済みです 間違ってい<br>ます | すでに会話が成立した後に、会<br>話の途中でトリガーによってメッ<br>セージが送られたりすることを<br>防ぐために大変便利です。 |

| <b>ЬПҢ́—</b> | <b>华能</b> 弧空宿日                                                                  | <b>E</b>                   | 【凡例】         | ◎とてもよく使用する                                                                                                    | 〇よく使用する                                                                                                    |
|--------------|---------------------------------------------------------------------------------|----------------------------|--------------|----------------------------------------------------------------------------------------------------|----------------------------------------------------------------------------------------------------|
|              | 小您改定項日                                                                          |                            |              | △ほとんど使用しない                                                                                                    | ★使用しない                                                                                                    |
| 項目           | コンボ種類                                                                           | 補助数・テキスト                   | コマンド<br>利用頻度 | 項目の概要・使用例・<br>注意点・禁止事項 1                                                                                                    | 項目の概要・使用例・<br>注意点・禁止事項 2                                                                                                    |
| 部門           | <ul> <li>=合致</li> <li>≠合致しない</li> <li>含む</li> <li>含まない</li> <li>正規表現</li> </ul> | テキスト<br>(部門名)              | Oよく使用<br>する  | 訪問者のプリチャットフォームでの特<br>定部門指定を条件にします。                                                                                                    |                                                                                                    |
| 送信者          | <ul> <li>=合致</li> <li>≠合致しない</li> <li>含む</li> <li>含まない</li> <li>正規表現</li> </ul> | テキスト<br>(送信者名)             | ×使用<br>しない   |                                                                                                    |                                                                                                    |
| 送信者のタ<br>イプ  | <ul> <li>=合致</li> <li>≠合致しない</li> <li>含む</li> <li>含まない</li> <li>正規表現</li> </ul> | エージェント<br>もしくは<br>訪問者のどちらか | ×使用<br>しない   |                                                                                                    |                                                                                                    |
| メッセージ        | =合致<br>≠合致しない<br>含む<br>含まない<br>正規表現                                             | テキスト<br>(フリーテキスト)          | Oよく使用<br>する  | 訪問者がメッセージを送信した際に<br>送信したメッセージの中に特定の<br>キーワード含まれていた場合を条件<br>にします。<br>例)訪問者からのメッセージにiPhone<br>というキーワードが含まれていた際<br>に…<br>メッセージ 含む iPhone | ショートカットのチェックボックス<br>オプション機能では、選択され<br>て送信されるキーワードが決<br>まっているためにこのコマンドと<br>組み合わせやすい。<br>含まれていたキーワードをタグ<br>やメモに追加することもできま<br>す。 |

| トリガー ア                        | クション設立           | 2百日—暫                        | 【凡例】           | ◎とてもよく使用する                                                                                                    | 〇よく使用する                                                                         |
|-------------------------------|------------------|------------------------------|----------------|----------------------------------------------------------------------------------------------------|---------------------------------------------------------------------------------|
| 1 775 7                       |                  |                              |                | △ほとんど使用しない                                                                                                    | ──────────────────────                                                          |
| 項目                            | コンボ種類            | 補助数・テキスト                     | コマンド<br>利用頻度   | 項目の概要・使用例・<br>注意点・禁止事項 1                                                                                                    | 項目の概要・使用例・<br>注意点・禁止事項 2                                                        |
| 訪問者にメッ<br>セージを送信              | コンボ無し            | テキスト<br>(エージェント名)<br>(メッセージ) | ◎とてもよく<br>使用する | 入力したエージェント名を差出人とし、<br>予め指定したメッセージを送信します。<br>エージェント名はフリーテキストです。<br>例)訪問者にメッセージを送信 あいうえお 〇〇〇                                                                                                    |                                                                                 |
| トリガー済みに<br>設定(ダッシュ<br>ボードに表示) | 正しいです<br>間違っています | 無し                           | ◎とてもよく<br>使用する | 以降、トリガー済みの訪問者と設定し、ステータスアイ<br>コンをトリガー済みに変更します。<br>トリガー済みに設定されるとヴィジュアル化画面でトリ<br>ガー済みのアイコンに切り替わり、トリガーの状態のト<br>リガー済みの訪問者に検知されます。<br>(例)トリガー済みの訪問者と設定する。<br>トリガー済みに設定 正しいです。                                                                                                | 視覚的にトリガーが発動していることを認識<br>させるほか、別のトリガーからも重ねてメッ<br>セージが送られないようにする目的でもよく<br>使用されます。 |
| 待機                            | コンボ無し            | 補助数<br>(秒)<br>半角数字           | ◎とてもよく<br>使用する | アクションの冒頭やメッセージの合間に空白の時間を<br>挿入する際などに使用します。<br>例)訪問者にメッセージを送信 あいうえお 〇〇〇<br>待機 10<br>訪問者にメッセージを送信 あいうえお △△△                                                                                                    | メッセージを複数送信する際に5~10秒の<br>空白時間を挿入するとメッセージがより自然<br>に感じます。                          |
| タグを追加                         | コンボ無し            | テキスト<br>(タグ)                 | ©とてもよく<br>使用する | トリガーでのみ貼り付けられるテキストタグを訪問者<br>情報に埋め込みます。このテキストタグは次回の訪<br>問時には消去されているため、顧客のマスター情報<br>には不要なデイリー情報(新規訪問、閲覧ページ名、<br>キャンペーン情報送信済み、検索キーワード、参照元<br>ページ名など)を書き込んでおくと、その日の接客がと<br>ても便利になります。<br>例)風俗サイコードットコムからの訪問した場合はタグ<br>を追加<br>前のページ 含む fuzoku-saiko.com<br>タグを追加 風俗サイコーより訪問 |                                                                                 |

| トリガー ア                      | カション記分 | 2百日—暫        | 【凡例】           | ◎とてもよく使用する                                                                                                    | 〇よく使用する                  |
|-----------------------------|--------|--------------|----------------|----------------------------------------------------------------------------------------------------|--------------------------|
| 1.773                       |        |              |                | △ほとんど使用しない                                                                                                    | ★使用しない                   |
| 項目                          | コンボ種類  | 補助数・テキスト     | コマンド<br>利用頻度   | 項目の概要・使用例・<br>注意点・禁止事項 1                                                                                                    | 項目の概要・使用例・<br>注意点・禁止事項 2 |
| タグを消去                       | コンボ無し  | テキスト<br>(タグ) | △ほとんど<br>使用しない | すでに埋め込まれているタグのうち、指定したものを<br>削除します。                                                                                                    |                          |
| 訪問者を禁止                      | コンボ無し  | テキスト<br>(理由) | △ほとんど<br>使用しない |                                                                                                    |                          |
| 訪問者のIPアド<br>レスを禁止           | コンボ無し  | テキスト<br>(理由) | △ほとんど<br>使用しない |                                                                                                    |                          |
| 訪問者の名前を<br>設定               | コンボ無し  | テキスト<br>(名前) | ×使用<br>しない     |                                                                                                    |                          |
| メモを置き換え<br>(ダッシュボード<br>に表示) | コンボ無し  | テキスト<br>(メモ) | △ほとんど<br>使用しない |                                                                                                    |                          |
| メモを追加(ダッ<br>シュボードに表<br>示)   | コンボ無し  | テキスト<br>(メモ) | ◎とてもよく<br>使用する | テキストを訪問者メモ欄に書き込みます。<br>顧客のマスター情報に足しこんでおくと次回からの対応に役立つ情報を書き込んでおくと便利です<br>例)日給保障についての質問メッセージがあった場合<br>はメモに追加<br>メッセージ 含む 日給保証<br>メモを追加 日給保証を気にしている |                          |

# UTCタイムゾーン早見表

| 日本時間【時】    | 0  | 1  | 2  | 3  | 4  | 5  | 6  | 7  | 8  | 9  | 10 | 11 |
|------------|----|----|----|----|----|----|----|----|----|----|----|----|
| UTCタイム【時】  | 15 | 16 | 17 | 18 | 19 | 20 | 21 | 22 | 23 | 0  | 1  | 2  |
|            |    |    |    |    |    |    |    |    |    |    |    |    |
| 日本時間【時】    | 12 | 13 | 14 | 15 | 16 | 17 | 18 | 19 | 20 | 21 | 22 | 23 |
| UTCタイム 【時】 | 3  | 4  | 5  | 6  | 7  | 8  | 9  | 10 | 11 | 12 | 13 | 14 |

# 曜日早見表

| 曜日   | 月 | 火 | 水 | 木 | 金 | 土 | E |
|------|---|---|---|---|---|---|---|
| 割当番号 | 0 | 1 | 2 | 3 | 4 | 5 | 6 |

#### ベーシックなトリガー①

## すべての訪問者に訪問時から一定時間経過でメッセージを送信

## (設定例)すべての訪問者にサイト訪問時から60秒経過した時にメッセージを送信する設定

┨ 設定する経過時間の間に会話が成立していたらトリガー発動しないように状態条件"訪問者に対応済みです"は「間違っています」に設定すること **CHECK** □トリガー済みに設定すること

| ■トリガー設定                                   | 画面                                                                                          |                                                                     | ■送信の結果                                      |
|-------------------------------------------|---------------------------------------------------------------------------------------------|---------------------------------------------------------------------|---------------------------------------------|
| zopim                                     | <ul> <li>トリガーを編集</li> </ul>                                                                 |                                                                     | zopim18求人 × -                               |
|                                           | トリガーステータス <b>有効化 無効化</b><br>トリガーは無制限に利用できます。                                                | スマートチャットのトリガー                                                       | 採用担当:ヤマダ<br>お話しましょう(^^)                     |
| 0123<br>オンライン ^                           | トリガーネーム サイト訪問60秒(すべての訪問者)                                                                   | ーブごとにデャットの返答を自動的<br>にカスタマイズ<br>デフォルトのチャットヘルパーが返<br>答を長時間待つ訪問者をなだめるた | 当サイトをご利用いただきありが<br>とうございます。店長の〇〇です<br>(^_^) |
| □ ホーム<br>● 訪問者数                           | 内容<br>ッセージを送信                                                                               | めに登場します。<br>強力な当社インターフェースを使っ                                        |                                             |
| *** ビジュアル化 ペータ版                           | メッセージの再送禁止<br>✔ 各訪問者はこのメッセージを1度だけ受信します                                                      | て、独自のスマートチャットトリガ<br>一を簡単に作りましょう。                                    | ご買向ご安望は何でもお申し付け ください。                       |
| ③ 履歴 113                                  |                                                                                             | $\backslash$                                                        |                                             |
| 管理                                        | トリガーをカスタマイズ ビジュアル 開発者                                                                       |                                                                     |                                             |
| ↓ エージェント<br>_                             | トリガーを生成 訪問者がチャットウィジェットを読み込んだ時 >                                                             |                                                                     |                                             |
| 周 部門<br>ンΞ ショートカット                        | 状態を確認する 以下のすべての状態を確認する く                                                                    |                                                                     |                                             |
| <ul> <li>ジ チャット禁止の訪問者</li> <li></li></ul> | まだサイトに滞在中です         60         -         +           次の状態を確認する前の遅れ (砂敷)         -         + |                                                                     | こちらにメッセージを入力してください                          |
| 設定<br>章 ウィジェット<br>上 パーソナル                 | 訪問者に対応済みです     関連っています     CHECK!       エージェントが訪問者に対応中である場合は「眞」である     1                    |                                                                     | し」<br>設定。サインイン zopim                        |
| <b>二</b> 、アカウント                           | 以下のアクションを実施する                                                                               |                                                                     |                                             |
|                                           | 訪問者にメッセージを送信 ∨ 店長 当サイトをご利用いただきあり ─ (+)                                                      |                                                                     |                                             |
|                                           | トリガー済みに設定         正しいです         CHECK!                                                      |                                                                     |                                             |
|                                           | 待機 • 7 • • •                                                                                |                                                                     |                                             |
|                                           | 訪問者にメッセージを送信        店長     ご質問ご要望は何でもお申し付                                                   |                                                                     |                                             |
|                                           | ·                                                                                           |                                                                     |                                             |

チャットリクエストはありません

🖒 変更を保存する キャンセル

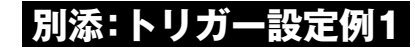

#### ベーシックなトリガー②

# 過去に訪問した回数に合わせたメッセージを送信1

## (設定例)新規の訪問者のサイト訪問時にメッセージを送信する (今日新規)タグを埋め込む

CHECK

| ■トリガー設定                                                                                                    | 「画面」                                                                                                    | ■送信の結果                                                                                                    | ■チャットルーム画面                                                                                                    |
|----------------------------------------------------------------------------------------------------|----------------------------------------------------------------------------------------------------|----------------------------------------------------------------------------------------------------|----------------------------------------------------------------------------------------------------|
| zopim                                                                                                    | ◆ トリガーを編集                                                                                                    | zopim18求人                                                                                                    | Improvement         Improvement                                                                                                    |
|                                                                                                    | トリガーステータス <b>有効化 無効化</b><br>トリガーは無制限に利用できます。                                                                                                    | スマートチャットのトリガ     採用担当:ヤマダ<br>お話しましょう(^^)       ー     チャット開始                                                                                                    | Add         Add State Bit Typ 1 Add Add 7 Add 2 Line         Add State Bit Typ 1 Add Add 7 Add 2 Line         Add State Bit Typ 1 Add Add 7 Add 2 Line         Add State Bit Typ 1 Add Add 7 Add 2 Line         Add Typ 1 Add Add 7 Add 2 Line         Add Typ 1 Add Add 7 Add 2 Line         Add Typ 1 Add 2 Line         Add Typ 1 Add 2 Line         Ad                                                                                                    |
| 0123       ▲         第       ホーム         ●       訪時常数         ◇       ビジュアル化       ペーフル         ●       原屋       113         ●       エージェント       第         ●       エージェント       第         ●       オーショント       ●         ●       オージェント       ●         ●       マージェント       ●         ●       クージェット       ●         ●       ウィジェット       ●         ▲       アカウント       ● | トリガーは無制限に利用できます。         トリガーネーム       サイト訪問時メッセージ(新規用)         内容       新規の訪問者に対してのみ、訪問から10秒で<br>メッセージの再送禁止         メッセージの再送禁止       ●         メッセージの再送禁止       ●         メッセージの再送禁止       ●         メッセージを注意、7秒後にメッセージ2 €       ・         メッセージの再送禁止       ●         ・リガーを生成<br><br>が用者の活気の取用回数新規以用できなうないます<br>・       ●         ・リガーを生成<br>が用者の活気の原用回数新規以用できなく<br>・       ●         ・レガガーを生成<br>が用者の活気の用回数新規以用できます。<br>・<br>なのまれの原用回数新規以用できます。<br>・       ●<br> | トリガーを使用して、訪問者のグロ<br>になどすべいの認識を自動<br>たいためですべいいいかが<br>なの思想になりターフェースを使<br>たい想由のスマートチャットトリカ<br>でも思いいいいいいいいでは、<br>な知道のスマートチャットトリカ<br>でも思いいいいいいいいいいいいいいいいいいいいいいいいいいいいいいいいいいいい | <b>content of the second of the second of t</b> |
|                                                                                                    | タグを追加         今日新規         ・                                                                                                    |                                                                                                    | タグはチャットルーム画面と<br>訪問者数一覧画面の両方で確認出来ます                                                                                                    |
| チャットリクエストはありません                                                                                                    |                                                                                                    |                                                                                                    |                                                                                                    |

#### ベーシックなトリガー③

# 過去に訪問した回数に合わせたメッセージを送信2

## 【設定例】リピートの訪問者のサイト訪問時にメッセージを送信する 【リピート訪問】タグを埋め込む

 」メッセージの重複送信を防ぐために"各訪問者はこのメッセージを1度だけ受信します"チェックボックスにチェックを付ける
 」状態条件"訪問者の訪問履歴"はリピートの訪問すべてを条件にする場合は、以上≧ 補助数は1になります CHECK

| ■トリカー設定                                                                                                   | 王岡田                                                                                         |                                                                                                    |                        |     |                                                                                                    |  | ■达   | 信の結果                                                                                                    |                   |
|----------------------------------------------------------------------------------------------------|---------------------------------------------------------------------------------------------|----------------------------------------------------------------------------------------------------|------------------------|-----|----------------------------------------------------------------------------------------------------|--|------|----------------------------------------------------------------------------------------------------|-------------------|
| zopim                                                                                                    | ・ トリガーを約                                                                                    | 扁集                                                                                                    |                        |     |                                                                                                    |  |      | zopim18求人                                                                                                    | × -               |
|                                                                                                    | トリガーステータス                                                                                   | <b>有効化 無効化</b><br>トリガーは無制限に利用できます。                                                                                |                        |     | スマートチャットのトリガ<br>ー                                                                                                    |  |      | 採用担当:ヤマダ<br>お話しましょう(^^)                                                                                                    |                   |
| 0123 へ<br>オンライン へ<br>市ホーム ・<br>・ 訪問者数<br>・>・ビジュアル化 ペーク反<br>○ 履歴 113                                       | トリガーネーム<br>内容<br>メッセージの再送禁止<br>✓ 各訪問者はこのメッ<br>トリガーをカスタマ・<br>トリガーを生成                         | サイト訪問15秒メッセージ(リビート用<br>訪問回数2回以上の訪問者に対して、訪問<br>から15秒後にメッセージを送信。さらに<br>マロージを1度だけ受信します<br>イズ<br>防問者がチャットウィジェットを読み込んだ | 3)<br>15時<br>〒7<br>時 ~ | 開発者 | トリガーを使用して、訪問者のグル<br>ープごとにチャットの返客を自動的<br>にカスタマイズ<br>デフォルトのチャットヘルパーが返<br>答を長時間待つ訪問者をなだめるた<br>めに登場します。<br>強力な当社インターフェースを使つ<br>て、独自のスマートチャットトリガ<br>ーを簡単に作りましょう。 |  | 6    | デャット開始<br>採用担当<br>いつも当店のサイトをご利用いた<br>だきありがとうございます(ヘー<br>採用担当の○○です。<br>採用条件や待遇などのお約束は、<br>ずお守りしますので面接希望の<br>はぜひ私の名前をおしゃってくま<br>さい(=ヘェヘ=) | と<br>)<br>必祭<br>ど |
| 周 部門                                                                                                    | 状態を確認する                                                                                     | 以下のすべての状態を確認する                                                                                                    | ~                      |     |                                                                                                    |  | 756  | にメッヤージを入力してください                                                                                                    |                   |
| <ul> <li>ジェイトがた</li> <li>ジャット装止の訪問者</li> <li>キッガー</li> <li>ジェット</li> <li>ウィジェット</li> <li>パーソナル</li> </ul> | <ul> <li>訪問者の訪問課歴</li> <li>訪問者の過去の訪問課題</li> <li>まだサイトに滞在中です</li> <li>次の状態を確認する前の</li> </ul> | ▼ 以上 ▼<br>数新規訪問=0<br>10<br>遅れ (参衆)                                                                                | 1                      |     |                                                                                                    |  | 設定。† | オンイン                                                                                                    | zopîm             |
| <i>単、</i> アカウント                                                                                           | 訪問者に対応済みです<br>エージェントが訪問者に                                                                   | ▼ 間違っています<br>マ対応中である場合は「真」である                                                                                     |                        | - + |                                                                                                    |  |      |                                                                                                    |                   |
|                                                                                                    | 以下のアクションを実施す                                                                                | する                                                                                                    |                        |     |                                                                                                    |  |      |                                                                                                    |                   |
|                                                                                                    | 訪問者にメッセージを送                                                                                 | 编 🗸 採用担当                                                                                                    | いつも当店のサイトをご利用い         | - + |                                                                                                    |  |      |                                                                                                    |                   |
|                                                                                                    | トリガー済みに設定                                                                                   | どしいです     マ     マ                                                                                                 |                        | • • |                                                                                                    |  |      |                                                                                                    |                   |
|                                                                                                    | 待機                                                                                          | ✓ 7                                                                                                    |                        | - + |                                                                                                    |  |      |                                                                                                    |                   |
|                                                                                                    | 訪問者にメッセージを逆                                                                                 | 結雷 > 採用担当                                                                                                    | 採用条件や待遇などのお約束は         | - + |                                                                                                    |  |      |                                                                                                    |                   |
|                                                                                                    | タグを追加                                                                                       | ∨ リピート訪問                                                                                                    |                        | - + |                                                                                                    |  |      |                                                                                                    |                   |
|                                                                                                    | の 変更を保存する                                                                                   | キャンセル                                                                                                    |                        |     |                                                                                                    |  |      |                                                                                                    |                   |

別添:トリガー設定例3

チャットリクエストはありません

#### ベーシックなトリガー④

# 特定のページ訪問時にメッセージを送信する

## 【設定例】A子ちゃんのページ訪問時にA子ちゃん専用のメッセージを送信

CHECK **1**特定のページを条件にする場合は、コンボは=合致を選択する。

#### ■トリガー設定画面

| zopim                                                                             | <ul> <li>トリガーを編集</li> </ul>                         |                                                      | Zopim18テストサイト スー                               |
|-----------------------------------------------------------------------------------|-----------------------------------------------------|------------------------------------------------------|------------------------------------------------|
|                                                                                   | トリガーステータス <b>有効化 無効化</b><br>トリガーは無制限に利用できます。        | スマートチャットのトリガ<br>ー                                    | 店長:ヤマダ<br>何でもお答えします!<br>店長<br>このA子ちゃんはむちゃくちゃプレ |
| 0123<br>オンライン ^                                                                   | トリガーネーム A子ちゃん限定メッセージ                                | ーブごとにチャットへルパーが返<br>デフォルトのチャットへルパーが返                  | ミア出勤なんです(≥▽≤) まず顔が童顔でむちゃくちゃ可愛い」それでいてFカップなんだから  |
| п́ т—а                                                                            | 内容         A子ちゃんを15秒閲覧した訪問者にメッセ           ージを送信     | 答を長時間待つ訪問者をなだめるた<br>めに登場します。                         |                                                |
| ♥ 訪問者数<br>・・・ ビジュアル化 ペータ版                                                         | メッセージの再送禁止<br>✔ 各訪問者はこのメッセージを1度だけ受信します              | 強力な当社インターフェースを使っ<br>て、独自のスマートチャットトリガ<br>ーを簡単に作りましょう。 |                                                |
| ① 履歴 113                                                                          |                                                     |                                                      |                                                |
| 管理                                                                                | トリガーをカスタマイズ ビジュアル 開発者                               |                                                      | こちらにメッセージを入力してください                             |
| ↓ エージェント                                                                          | トリガーを生成 訪問者がチャットウィジェットを読み込んだ時 >                     |                                                      |                                                |
|                                                                                   | 状態を確認する 以下のすべての状態を確認する >                            |                                                      | 設た。リインイン Zopini                                |
| <ul> <li>2 ショートパット</li> <li>※ チャット禁止の訪問者</li> <li>1 トリガー</li> <li>20 φ</li> </ul> | 訪問者のホームページのタ <                                      |                                                      |                                                |
| ○ ウィジェット                                                                          | まだページに滞在中です         15           次の状態を確認する前の遅れ (砂数) |                                                      |                                                |
| 二 パーッテル<br>三、アカウント                                                                | 以下のアクションを実施する                                       |                                                      |                                                |
|                                                                                   | 訪問者にメッセージを送信 ∨ 店長 まず顔が童顔でむちゃくちゃ可 − +                |                                                      |                                                |
|                                                                                   | タグを追加         A子ちゃん閲覧         - +                   |                                                      |                                                |
| チャットリクエストはありません                                                                   | ◆ 交更を保存する キャンセル                                     |                                                      |                                                |

■送信の結果

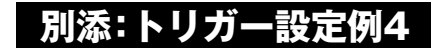

#### ベーシックなトリガー⑤

# 複数の状態条件のいずれかを確認した時にメッセージを送信する

## 【設定例】 サイト訪問時から90秒以上経過するか、4ページビュー以上閲覧した時にメッセージを送信

|         | 1人思と唯記 9 の は 以下の  | がりれかの状態を確認する」を送入する |
|---------|-------------------|--------------------|
| ■トリガー設定 | 画面                |                    |
| zopim   | ・ トリガーを編集         |                    |
|         | トリガーステータス 有効化 無効化 | ٤ スマートチャットのトリガ     |

○□□○レ □" //能を確認する" //「□下のいずわかの//能を確認する」を選切する

トリガーは無制限に利用できます。

#### ■送信の結果

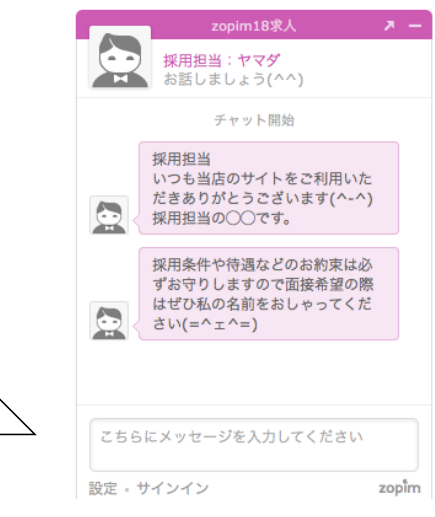

チャットリクエストはありません

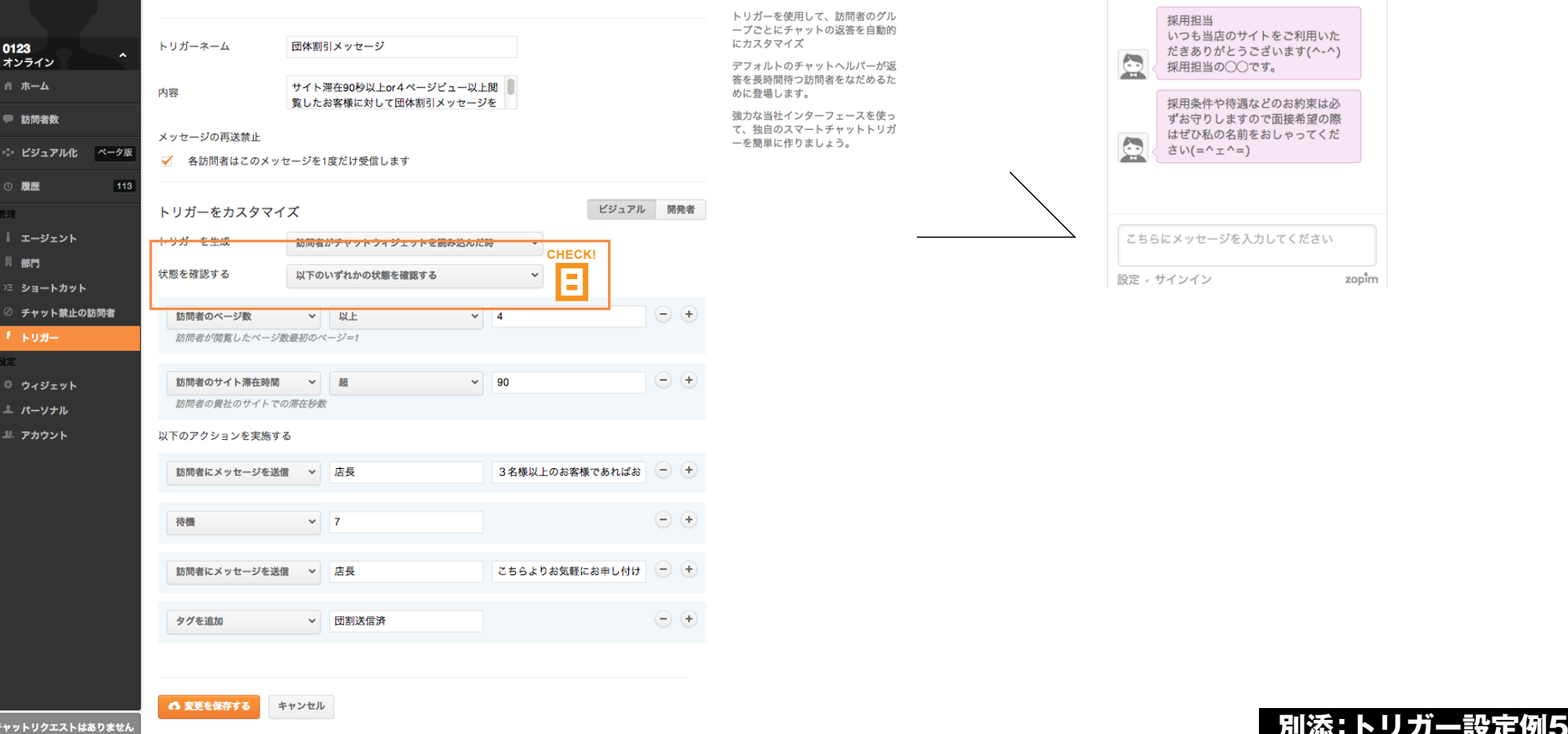

#### ベーシックなトリガー⑥

# 限定した曜日や時間帯の訪問者に対してメッセージを送信する

## 【設定例】平日(月~金)の18時から21時の時間帯の訪問者にタイムサービスのメッセージを送信

#### CHECK 日曜日の設定は割当番号を用いて設定する。(曜日早見表参照) 10時間の設定はUTCタイムゾーンを用いて行う。日本時間マイナス9時間と考えればよい。(時間早見表参照)

| ■トリガー設                                                       | 定画面                                                                                                |                                                                                                    |
|--------------------------------------------------------------|----------------------------------------------------------------------------------------------------|----------------------------------------------------------------------------------------------------|
| zopim                                                        | ● トリガーを編集                                                                                          |                                                                                                    |
|                                                              | トリガーステータス <b>有効化 無効化</b><br>トリガーは無制限に利用できます。                                                       | スマートチャットのトリガ<br>ー                                                                                                    |
| 0123<br>オンライン へ<br>☆ ホーム<br>● 訪問者数<br>◇ ドジュアルル (ハークラ)        | トリガーネーム 平日限定のタイムサービス<br>内容 月曜日から金曜日の18時~21時の間だけ<br>タイムサービスメッセージ(訪問30秒で送<br>メッセージの再送禁止              | トワカーを使っている前回電ジアル<br>ープことにディレットの返落を自動的<br>にカスタマイズ<br>デフォルトのチャットヘルパーが返<br>客を長時間待つ訪問者をなだめるた<br>めに登場します。<br>強力なごキトチャットトリガ<br>ーを簡単に作りましょう。 |
| <ul> <li>● 長歴 113</li> </ul>                                 | <ul> <li>✓ 各訪問者はこのメッセージを1度だけ受信します</li> <li>トリガーをカスタマイズ</li> <li>ビジュアル 開発者</li> </ul>               |                                                                                                    |
| ↓ エージェント<br>問 部門<br>ン注 ショートカット                               | トリガーを生成         訪問者がチャットウィジェットを読み込んだ時         、           状態を確認する         以下のすべての状態を確認する         、 |                                                                                                    |
| <ul> <li>ジ チャット禁止の訪問者</li> <li>ℓ トリガー</li> <li>約定</li> </ul> | ■日                                                                                                 |                                                                                                    |
| ◎ ウィジェット<br>▲ パーソナル<br>単 ヌカウント                               | ■日                                                                                                 |                                                                                                    |
| <i>∞ 71</i> 1721                                             | 時間 ▼ 以上 ▼ 9 - +<br>時間 (JTCタイムゾーン) 0~23<br>日日 日日 日日 日日 日日 日日 日日 日日 日日 日日 日日 日日 日日                   |                                                                                                    |
|                                                              | 時間 ・ 未満 ・ 12 ・ ・ ・ 12 ・ ・ ・ ・ ・ ・ ・ ・ ・ ・ ・ ・ ・                                                    |                                                                                                    |
|                                                              | まだサイトに満在中です     30       次の状態を確認する前の遅れ(份数)                                                         |                                                                                                    |
|                                                              |                                                                                                    |                                                                                                    |
|                                                              | 訪問者にメッセージを送信          店長         恒例の平日夕方限定のタイムサ         -         +                                |                                                                                                    |
|                                                              | タグを追加     マ     平日タイムサービス波信済     -     +                                                           |                                                                                                    |
| チャットリクエストはありません                                              |                                                                                                    |                                                                                                    |

 

 Zopim18テストサイト
 メー

 広長:ヤマダ
 何でもお答えします!

 広長Y氏
 恒例の平日夕方限定のタイムサー ビス〇〇〇〇円割引実施中です(/ '∀`\*)

 こちらにメッセージを入力してください
 設定・サインイン

 ンロケッショー
 ショー

■送信の結果

#### UTCタイムゾーン早見表

| 日本時間   | 0  | 1  | 2  | 3  | 4  | 5  | 6  | 7  | 8  | 9  | 10 | 11 |
|--------|----|----|----|----|----|----|----|----|----|----|----|----|
| UTCタイム | 15 | 16 | 17 | 18 | 19 | 20 | 21 | 22 | 23 | 0  | 1  | 2  |
| 日本時間   | 12 | 13 | 14 | 15 | 16 | 17 | 18 | 19 | 20 | 21 | 22 | 23 |
| UTCタイム | 3  | 4  | 5  | 6  | 7  | 8  | 9  | 10 | 11 | 12 | 13 | 14 |

#### 曜日早見表

| 曜日   | 月 | 火 | 水 | 木 | 金 | ± | B |
|------|---|---|---|---|---|---|---|
| 割当番号 | 0 | 1 | 2 | 3 | 4 | 5 | 6 |

#### ベーシックなトリガー⑦

# 訪問直前に滞在していたページURLを条件にメッセージを送信

## 【設定例】風速サイコードットコムからの訪問者に対してコラボイベントのメッセージを送信

CHECK 11 訪問直前のページURLを条件にする場合は状態条件の"前のページ"を用いて設定できる

| ■トリガー設定                                                                  | 2画面                                                                     |                                                                 | ■送信の結果                                         |
|--------------------------------------------------------------------------|-------------------------------------------------------------------------|-----------------------------------------------------------------|------------------------------------------------|
| zopim                                                                    | <ul> <li>トリガーを編集</li> </ul>                                             |                                                                 | Zopim18テストサイト メー                               |
|                                                                          | トリガーステータス <b>有効化 無効化</b><br>トリガーは無制限に利用できます。                            | スマートチャットのトリガ<br>ー<br>トリガーを使用して、訪問者のグル                           | <ul> <li>店長:ヤマダ</li> <li>何でもお答えします!</li> </ul> |
| 0123 へ<br>オンライン                                                          | トリガーネーム 風俗サイコードットコムからの来訪者                                               | ープごとにチャットの返答を自動的<br>にカスタマイズ<br>デフォルトのチャットのルパーが返                 | 風俗サイコードットコムで告知し<br>ていたコラポイベント開催中!!             |
|                                                                          | 内容 fuzoku-saiko.comからサイトに訪問したお客<br>様限定のメッセージ                            | うくれたいのノーカンA<br>着を長時間待つ訪問者をなだめるた<br>めに登場します。<br>確力な当社インターフェースを使っ | なっなんと(*_*) ○○○○円のと<br>んでもないタイム割引しちゃいま          |
| <ul> <li>→ いいの当該</li> <li>・・・・・・・・・・・・・・・・・・・・・・・・・・・・・・・・・・・・</li></ul> | メッセージの再送禁止<br>✔ 各訪問者はこのメッセージを1度だけ受信します                                  | て、独自のスマートチャットトリガ<br>一を簡単に作りましょう。                                |                                                |
| ○ 周歴 113<br>管理<br>↓ エージェント<br>目 部門                                       | トリガーをカスタマイズ     ビジュアル     開発者       トリガーを生成     訪問者がチャットウィジェットを読み込んだ時 > |                                                                 | にちらにメッセージを入力してください                             |
| 注 ショートカット ∅ チャット禁止の訪問者 ℓ トリガー                                            |                                                                         |                                                                 | 設定。サインイン zopim                                 |
| ◎ ウィジェット<br>上 パーソナル                                                      | まだサイトに滞在中です         10           次の状態を確認する前の遅れ(多数)                      |                                                                 |                                                |
| 思、アカウント                                                                  | 以下のアクションを実施する                                                           |                                                                 |                                                |
|                                                                          | 訪問者にメッセージを送信                                                            |                                                                 |                                                |
|                                                                          | トリガー済みに設定         ー         ー         (+)                               |                                                                 |                                                |
|                                                                          | 待機 🗸 5 (十)                                                              |                                                                 |                                                |
|                                                                          | 訪問者にメッセージを送信 ∨ 店長 なっなんと(_)○○○○円のと - (+)                                 |                                                                 |                                                |
|                                                                          | タグを追加            (+)                                                    |                                                                 |                                                |
|                                                                          | な変を保存する キャンセル                                                           |                                                                 |                                                |

チャットリクエストはありません

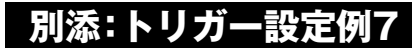

#### ベーシックなトリガー⑧

# 受信したメッセージに特定のワードが含まれていたときにメッセージ送信

## 【(設定例) 訪問者が送信したメッセージに【日給保証】というワードが含まれていた時に専用のメッセージを送信

□□ "トリガーを生成"は「訪問者がチャットメッセージを送信した時」に設定する CHECK 1 = "訪問者マスターに繋がる情報はメモに追加しておくと以降の訪問の際の接客に役立ちます ■送信の結果 ■トリガー設定画面 zopim < トリガーを編集</p> 採用担当:ヤマダ お話しましょう(^^) 有効化 無効化 トリガーステータス スマートチャットのトリガ チャット開始 トリガーは無制限に利用できます。 トリガーを使用して、訪問者のグル あなた - 変更 ープごとにチャットの返答を自動的 ... 日給保証はありますか? にカスタマイズ トリガーネーム 日給保証キーワード 0123 オンライン デフォルトのチャットヘルパーが返 採用相当 答を長時間待つ訪問者をなだめるた ☆ ホーム キーワード反応 日給保証 当店では3ヶ月まで最低日給保証 内容 めに登場します。 35000円をお約束していま 協力な当社インターフェースを使っ ● 訪問者数 す。 て、独自のスマートチャットトリガ 1 メッセージの再送禁止 ーを簡単に作りましょう。 ·・・・ ビジュアル化 ベータ版 採用者全員に必ずお支払いたしま ✓ 各訪問者はこのメッセージを1度だけ受信します す。 113 ビジュアル 開発者 <del>- トリガーをカスタマイズ</del> СНЕСК こちらにメッセージを入力してください トリガーを生成 訪問者がチャットメッセージを送信した時 || 部門 zopim 設定。サインイン **状態を確認す**ス 以下のオペアの分離を確認する >= ショートカット ⊘ チャット禁止の訪問者 ~ 含む - + 日給保証 メッセージ 対応 💌 🗅 🛛 VISITOR 81283840 🔳 🗉 🗉 メッセージの送信中です 現在のチャット 過去のチャット (0) 以下のアクションを実施する Visitor 81283840が参加しました。 リピート訪問 団割送信済 ウィジェット 採用担当 19:29 いつも当店のサイトをご利用いただきありがとうございます(^-^)採用担当の〇〇です。 待機 × 7 - + ≗ パーソナル 採用条件や待遇などのお約束は必ずお守りしますので面接希望の際はぜひ私の名前をおしゃってください 日給保証について質問あり 単 アカウント 0123が参加しました。 訪問者にメッセージを送信 > 採用担当 当店では3ヶ月まで最低日給保 (-) (+) 0123 19:30 -----最も大切な待遇・条件はなんですか お給料・パック率について 3 0 過去のチャット 過去の訪問 日給保証 待機 × 7 (-) (+) アリバイ対策 訪問者の道筋 その他 直接的なトラフィック Visitor 8128384 19:30 トップページ 求人版zopin リピート訪問 団割送信済 日給保証 訪問者にメッセージを送信 > 採用担当 採用者全員に必ずお支払いたし - + 採用担当 19:30 当店では3ヶ月まで最低日給保証35000円をお約束しています。 採用者全員に必ずお支払いたします。 Tokyo, Tokyo, Japan CHECK! 日給保証について質問あり Firefox 23.0 - + メモを追加 
 日給保証について質問あり
 19:31 3名様以上のお客様であればお得な団体割引もございます こちらよりお気軽にお申し付けください。 Mac OS X 10.8 IPアドレス 222.147.220.19 🗥 変更を保存する キャンセル ホストネー p1019-ipbf603d kita.osaka.ocn.ne.jp チャットリクエストはありません Mozilla/5.0 (Macintosh; Intel Mac OS X 10.8